Руководство для Поставщиков ПРООН по использованию портала поставщиков Оracle для онлайнторгов

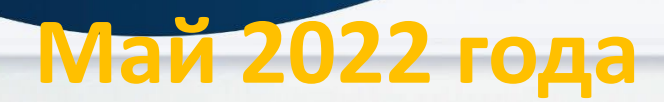

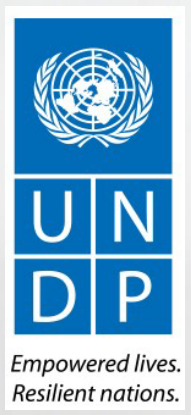

UNDP supplier portal guide - May 2022

#### Atlas

#### Anage Events and Place Bids View Events and Place Bids View Events and Place Bids View Terms & Conditions View Terms & Conditions View Terms & Conditions View Terms & Conditions

#### Welcome eTendering Bidder User Guide to Atlas Community!

### Bid Confirmation

OK

| 1.0               | Rid Date:                   | 10/12    | 2017 10-05-25AM  | ECT |
|-------------------|-----------------------------|----------|------------------|-----|
| 1                 | Big Date.                   | 10/12/   | 2017 10.05.25AM  | ESI |
| 0000001595        | eTendering Bidder User Guid | e (2017) |                  |     |
| Sell Event        | Round:                      | 1        | Version:         | 2   |
| 11/12/2017 5:47AM | EST End Date:               | 09/01/   | 2018 05:47 AM ES | т   |
| 2,150.00 USD      |                             |          |                  |     |
|                   |                             |          |                  |     |

# Оглавление

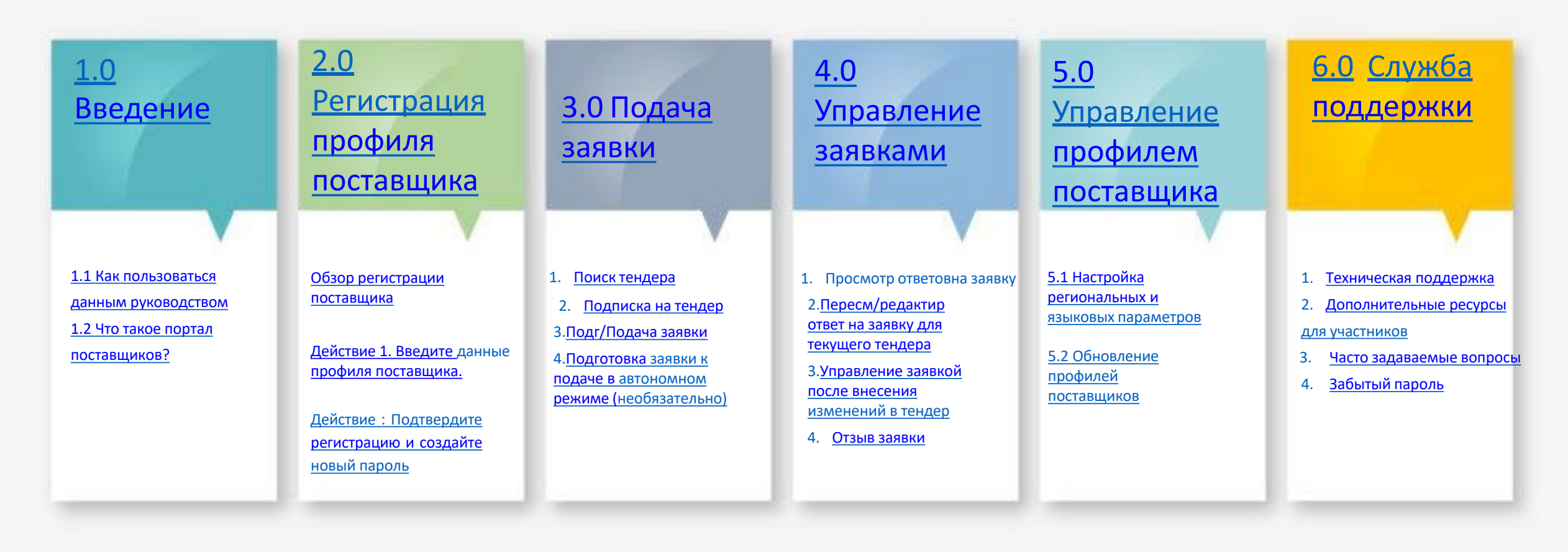

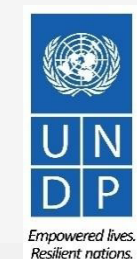

# Ввведение

Несколько учреждений Организации Объединенных Наций (ООН), включая Программу развития Организации Объединенных Наций (ПРООН), Подразделение Организации Объединенных Наций по вопросам гендерного равенства и расширения прав и возможностей женщин (ООН-женщины), Фонд капитального развития Организации Объединенных Наций (ФКРООН), Добровольцев Организации Объединенных Наций (ДООН), объединили усилия для использования единой новой ERP-системы от Oracle Cloud, включающую портал поставщиков, который будет управлять взаимодействием с поставщиками для процесса привлечения предложений и управления контрактами.

Этот документ предназначен для любого поставщика, который желает вести бизнес с любым из вышеупомянутых учреждений ООН (Партнерских агентств) и служить руководством по использованию системы онлайн-портала. На начальном этапе, в течение 2021 года, новый портал будет функционировать параллельно с существующими системами агентств-партнеров и будет использоваться только для конкретных тендерных процессов в отдельных офисах. Поэтому поставщикам необходимо зарегистрироваться и использовать Oracle Portal только для конкретных тендерных заявок, управление которыми осуществляется через Oracle portal. В течение этого начального периода Areнтства-партнеры будут продолжать использовать существующие онлайн-системы проведения торгов, такие как ATLAS eTendering, InTend и т.д. Поставщикам необходимо использовать профили этих систем (или зарегистрировать их, если необходимо) для участия в тендерах, управляемых на других платформах.

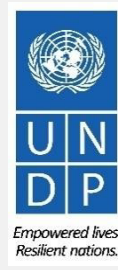

# Краткие ссылки на Руководство

Руководство по Порталу поставщиков предназначено для частных лиц или компаний, которые желают участвовать в тендерах, проводимых через этот портал, или зарегистрироваться в качестве авторизованного поставщика для подтверждения контрактных соглашений и управления ими через портал.

Для быстрого ознакомления вы можете перейти непосредственно к определенной теме, нажав на соответствующую

- иперось Что буль создать профиль и зарегистрироваться в качестве поставщика на портале, пожалуйста, обратитесь к разделу о том, как зарегистрировать профиль поставщика.
  - Для поиска тендеров и загрузки тендерной документации с помощью зарегистрированной учетной записи пользователя, пожалуйста нажмите здесь.
  - Если у вас уже есть учетная запись и вы хотите принять участие в тендере, пожалуйста, ознакомьтесь с разделом о том, как подать заявку нажмите здесь.
  - Если у вас есть учетная запись, но вы забыли свой пароль, пожалуйста, нажмите здесь.
  - Если у вас возникли какие-либо технические трудности со входом в систему, регистрацией или подачей заявки, пожалуйста, обратитесь к разделу Службы поддержки.
  - В оглавлении содержится подробный обзор всех тем, затронутых в данном Руководстве пользователя.

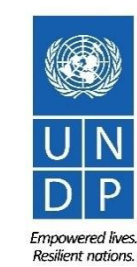

## 1.1 Как пользоваться руководстством

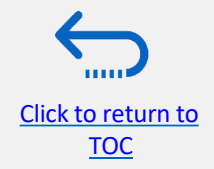

Это руководство состоит из нескольких разделов, которые соответствуют различным функциям Портала поставщиков, таким как регистрация, подача заявок, ведение профиля и т.д.

В оглавлении содержится обзор содержимого документа. Он содержит гиперссылки на точную страницу содержимого документа, чтобы читатель мог перейти непосредственно к соответствующему разделу. Каждый раздел начинается с краткого обзора содержания этого раздела с гиперссылками.

По всему документу имеются три типа гиперссылок:

Click to return to

Introduction Main Page

- Кнопки гиперссылок, которые приведут читателя к основному оглавлению, находятся в правом верхнем углу каждой страницы главной главы, например, на этой странице.
- Гиперссылки, которые ведут читателей к началу текущего раздела, обычно находятся в левом нижнем углу, как на этой странице.
- Слова с гиперссылками, которые приводят читателя непосредственно к местоположению документа, связанному с текстом. Например, нажав на <u>приведенное здесь оглавление с гиперссылкой</u>, читатель может перейти непосредственно на страницу оглавления этого документа.

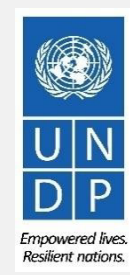

## 1.2 Что такое портал поставщиков?

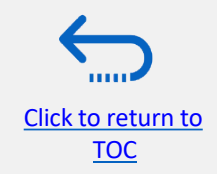

Модуль Портала поставщиков предназначен для облегчения взаимодействия с поставщиками во время тендерного процесса и последующего управления контрактами. Система направлена на повышение целостности и прозрачности процесса закупок и позволяет оптимизировать процессы: поставщики могут использовать онлайн-портал для просмотра тендерной документации, подачи своих предложений, связи с отделом закупок и т.д.

Система Портала поставщиков учитывает основополагающие ценности ООН в области закупок, такие как справедливость, добросовестность, прозрачность и подотчетность.

#### Некоторые из основных преимуществ системы :

Click to return to

Introduction Main Page

- Поздние заявки не принимаются: Система автоматически не примет ни одну заявку после истечения крайнего срока.
- ✓ Элетронные запечатанные заявки: Система шифрует поданные заявки и не позволяет никому просматривать какую-либо информацию, предоставленную до истечения срока подачи заявок.
- ✓ Электронная печать заявок: Система помечает всю информацию, представленную поставщиками, и не позволяет никому изменять, удалять или добавлять что-либо к заявке после истечения крайнего срока подачи.
- ✓ Упрощает процесс торгов: Система помечает всю информацию, представленную поставщиками, и не позволяет никому изменять, удалять или добавлять что-либо к заявке после истечения крайнего срока подачи.
- Обеспечивает контрольный журнал: Поскольку система Портала поставщиков регистрирует все действия в системе, она ведет контрольный журнал для повышения подотчетности и прозрачности.

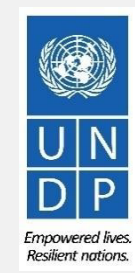

# 2.0 Регистрация профиля поставщика

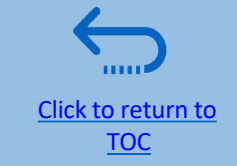

Поставщики, впервые использующие портал поставщиков, должны зарегистрироваться в учетной записи поставщика, прежде чем участвовать в любом онлайн-тендере. В этом разделе представлен краткий обзор процесса регистрации поставщика, как войти в систему, чтобы начать регистрацию, и как зарегистрировать профиль Поставщика

- Обзор регистрации для Поставщиков
- Шаг 1: Введите данные компании
- Шаг 2: Введите контактные данные пользователя
- Шаг 3: Введите адрес компании
- Шаг 4: Введите бизнес-классификации
- Шаг 5: Выберите продукты и услуги
- Шаг 6: Заполните анкету и завершите регистрацию
- Установите пароль и войдите в

```
систему
```

Вы можете зарегистрировать учетную запись только один раз. Если вы не помните имя пользователя или пароль, используйте функцию "забыли пароль", чтобы сбросить его.

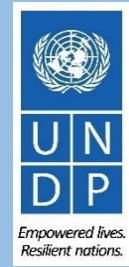

## Обзор процесса регистрации

Register Profile Main Page

Если участник торгов впервые участвует в торгах, требуется одноразовая регистрация. Участники торгов регистрируются только один раз, а затем вводят eTendering под своим собственным именем пользователя и паролем.

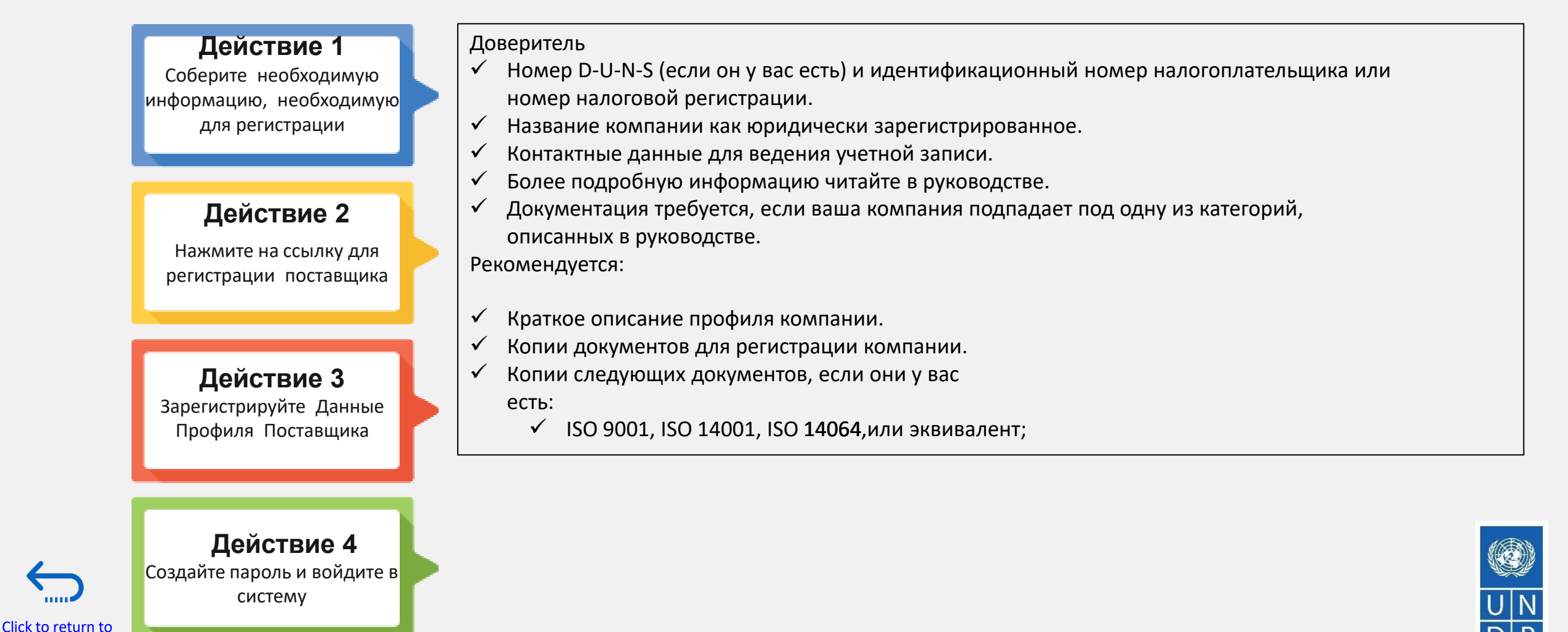

Resilient nation

Чтобы начать регистрацию вашего профиля поставщика, пожалуйста, нажмите здесь.

В качестве альтернативы вы можете открыть любое из открытых уведомлений о закупках, опубликованных на веб-сайте ПРООН "Уведомления о закупках", и нажать на ссылку регистрации поставщика.

## 🕂 ВАЖНО

Если вы уже зарегистрированы в системе, но не помните свой пароль, пожалуйста, не регистрируйтесь повторно.

Пожалуйста, нажмите <u>здесь</u> чтобы войти в систему, используя свой идентификатор пользователя (адрес электронной почты) и пароль. Если вы забыли свой пароль, вам нужно нажать на ссылку "Забытый пароль" и создать новый пароль.

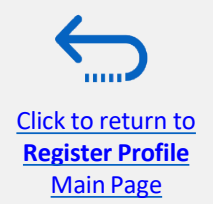

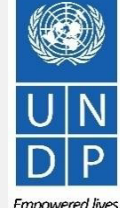

Resilient nation

# Действие 3: Зарегистрируйте сведения о поставщике

### Шаг 1: Введите данные компании

Click to return to

Register Profile Main Page

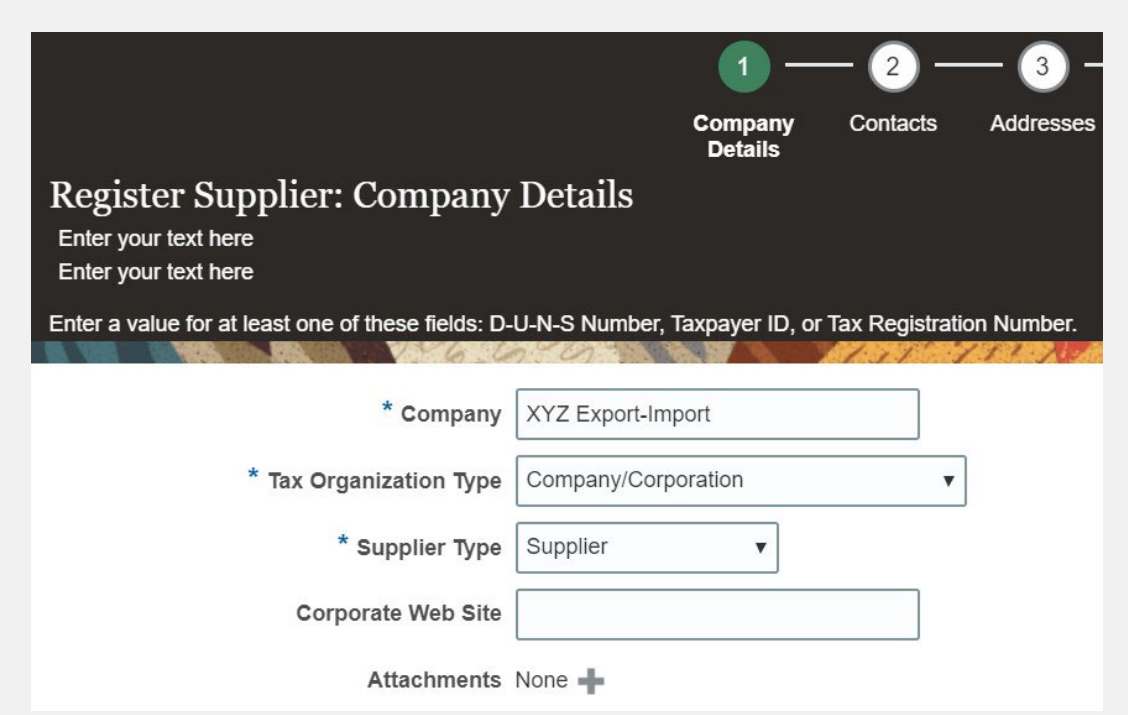

На первом этапе регистрации поставщик должен ввести/ выбрать следующие данные о компании (все поля, отмеченные \*, должны быть заполнены):

- Компания (название)
- ✓ Должно соответствовать имени, признанному и зарегистрированному в соответствующем регистрационном бюро.
   ✓ Специальные символы для имен не допускаются.
- Если название компании, которое вы пытаетесь ввести в системе, уже существует, вы получите сообщение об ошибке.Ознакомьтесь с разделом Службы поддержки для получения инструкций о том, как действовать дальше.
- Тип налоговой организации Выберите один из вариантов из выпадающего меню.
- Тип поставщика выберите один из вариантов из выпадающего меню.

#### Необязательно:

- Введите ссылку на Корпоративный Веб-сайт.
- Добавьте соответствующие документы (если таковые имеются) во Вложениях

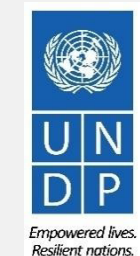

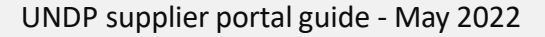

## Действие 3: Зарегистрируйте сведения о компании-поставщике

### Шаг 1: Введите данные компании

Введите значение хотя бы для одного из этих полей:

- Номер D-U-N-S (он должен содержать 9 или 12 цифр)
- Идентификационный номер налогоплательщика

Click to return to

Register Profile Main Page

• Регистрационный номер налогоплательщика

Идентификатор налогоплательщика и Регистрационный номер налогоплательщика по умолчанию выделены серым цветом. Пожалуйста, сначала выберите **Налоговую страну**, и другие поля откроются для заполнения.

| D-U-N-S Number          | 123456789    |
|-------------------------|--------------|
| Tax Country             | Angola 🗸     |
| Taxpayer ID             | 0001234567   |
| Tax Registration Number | 000012345678 |
| Note to Approver        |              |
|                         |              |

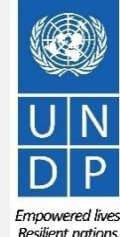

## Действие 3: Зарегистрируйте данные профиля поставщика

### Шаг 1 (продолжение): Введите данные компании

**Страна происхождения** Выберите страну из выпадающего меню.

**Имя/фамилия:** Имя лица, уполномоченного вашей компанией использовать систему и представлять компанию.

Адрес электронной почты: Должен быть действительным адресом электронной почты вашей компании. Обратите внимание, что этот адрес электронной почты будет использоваться в качестве идентификатора пользователя для входа в систему, и все будущие сообщения из системы будут отправляться на этот адрес.

## ВАЖНО:

Чтобы избежать проблем и сохранить контроль над вашим профилем поставщика в случае, если сотрудник, работающий над подачей заявок, покинет компанию, пожалуйста, используйте общий адрес электронной почты, к которому несколько сотрудников имеет доступ

| * Country of Origin An        | gola                                           | UNGM Vendor ID |  |
|-------------------------------|------------------------------------------------|----------------|--|
| National Identifier           |                                                |                |  |
| ontact Information            |                                                |                |  |
| contact information for commu | nications regarding this registration.         |                |  |
|                               |                                                |                |  |
| * First                       | Name User                                      |                |  |
| * First<br>* Last             | Name User Name One                             |                |  |
| * First<br>* Last<br>*        | Name User Name One Email tenders@xyzexpimp.com |                |  |

Идентификатор поставщика UNGM Если вы уже зарегистрированы на веб-сайте UNGM, введите свой идентификатор поставщика UNGM.

Как только вся информация введена, нажмите "Далее" или "Контакты", чтобы перейти к следующему шагу.

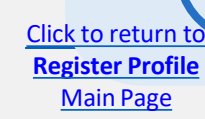

Resilient nation

## Действие 3: Зарегистрируйте данные профиля поставщика

### Шаг 2: Просмотрите квоту(ы)

На шаге 1 вы ввели контактные данные (имя, фамилию и адрес электронной почты). На этой странице вы можете добавить больше контактов, однако мы советуем вам изначально сохранить только один контакт. Чтобы перейти к следующему шагу, пожалуйста, нажмите "Далее" или "Адреса".

# 

Время ожидания системы истекает после определенного времени бездействия, и все несохраненные изменения будут потеряны. Чтобы сохранить данные, введенные в любой момент до завершения регистрации, и иметь возможность продолжить работу над регистрацией позже, пожалуйста, нажмите кнопку "Сохранить на потом". Система отправит электронное письмо на адрес электронной почты, указанный на шаге 1 регистрации, содержащее ссылку, которую вы должны нажать, чтобы продолжить регистрацию.

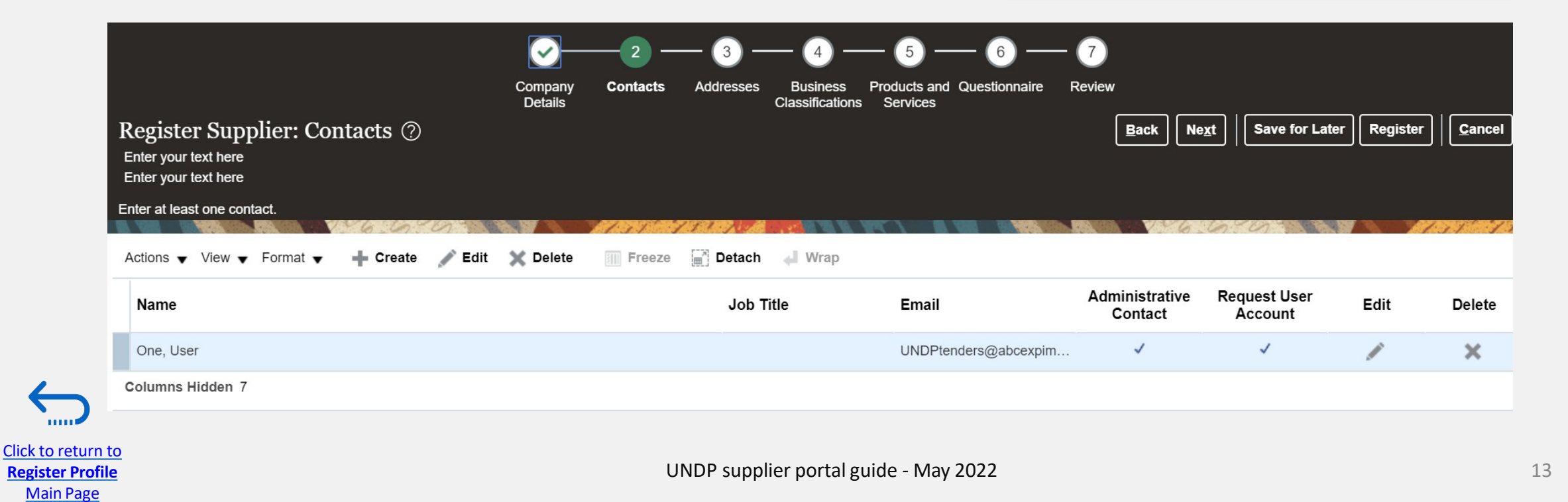

# Действие 3: Зарегистрируйте данные профиля поставщика

### Шаг 3: Введите адрес компании

На шаге 3 нажмите Создать, чтобы ввести адрес поставщика.

Для всех профилей участников торгов система автоматически выберет страну по умолчанию - США. Если это неправильная страна для адреса участника торгов, пожалуйста, обязательно измените его соответствующим образом. нажав на Поиск в выпадающем меню страны.

|                                                                                                    |                |                 |        | Company<br>Details | Contacts | Addresse |
|----------------------------------------------------------------------------------------------------|----------------|-----------------|--------|--------------------|----------|----------|
| Register Suppli<br>Enter your text here                                                                                                    | er: Add        | lresses         |        |                    |          |          |
| Enter your text here                                                                                                    |                |                 |        |                    |          |          |
|                                                                                                    |                | 26. Co. 2       | 0      |                    | 1131 1   | 11.10    |
| Actions View View F                                                                                                    | ormat 🔻        | 🔶 Create        | / Edit | 🗙 Delete           | Freeze   | Detac    |
| Address Name                                                                                                    |                | Address         |        |                    |          |          |
| o data to display.                                                                                                    |                | -0              |        |                    |          |          |
| Columns Hidden 3                                                                                                    |                |                 |        |                    |          |          |
| * Address Name                                                                                                    | Main           |                 |        |                    |          |          |
| * Country                                                                                                    | United States  |                 | •      |                    |          |          |
| Address Line 1                                                                                                    | Afghanistan, I | slamic State of | AF     |                    |          |          |
| Address Line 2                                                                                                    | Aland Islands  |                 | AX     |                    |          |          |
| City                                                                                                    | Albania        |                 | AL     |                    |          |          |
| State                                                                                                    | Algeria        |                 | DZ     |                    |          |          |
| Postal Code                                                                                                    | American San   | noa             | AS     |                    |          |          |
| Postal Code                                                                                                    | Andorra        |                 | AD     |                    |          |          |
| Address Contacts<br>elect the contacts that are associated as a second<br>elect the contacts that are associated as a second<br>elect the contact the second as a second as a second as a second<br>elect the second as a second as a second as a second as a second<br>elect the second as a second as a se | Angola         |                 | AU     |                    |          |          |
| Actions View Format                                                                                                    | Antarctica     |                 | AQ     |                    |          |          |
| • • • • • • • • • • • • • • • • • • •                                                                                                    |                |                 |        |                    |          |          |
|                                                                                                    | Antigua and B  | arbuda          | AG     |                    |          |          |

UNDP supplier portal guide - May 2022

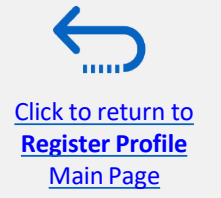

# Действие 3: Зарегистрируйте Данные Профиля Поставщин

### Шаг 3: Введите адрес компании

Введите информацию для всех полей, отмеченных зна

Введите название адреса (например, Главный, штаб-квартира и т.д.).

Установите флажок "Запрос предложения или предложение о торгах".

Как только вы заполните необходимую информацию, нажмите кнопку ОК. Чтобы перейти к следующему шагу, пожалуйста, нажмите "Далее" или "Адреса".

Click to return to

**Register Profile** Main Page

| Columns Hidden 3         |                              |                 |            |              |              |              |          |            |                   |                        |          |                 |
|--------------------------|------------------------------|-----------------|------------|--------------|--------------|--------------|----------|------------|-------------------|------------------------|----------|-----------------|
| Main                     | Street name and number,BONGU | FINDA UIGE, ANG | DLA        |              |              | +244 (20)246 | 503 RFQ  | or Bidding | •                 |                        |          | X               |
| Address Name             | Address                      |                 |            |              |              | Phone        | Addr     | ess Purpos | e                 |                        | Edit     | Delete          |
| Actions View View Format | 🕂 🕂 Create 💉 Edit 🗙 Dele     | te 🏢 Freeze     | Detach     | 📣 Wrap       |              |              |          |            |                   |                        |          |                 |
| Enter your text here     | VERMEMORY                    | 17 AN 18 18 18  | ALTER A    |              |              |              | CER CARD |            | 0/2554            |                        |          | 7.57% setter 15 |
| Enter your text here     | aaresses                     |                 |            |              |              |              |          |            |                   |                        | Keyistei |                 |
| Dogiston Cupplian A      | Detail                       | 3               | (          | Classificati | ons Services |              |          | Back       |                   | Save for Later         | Bogister | Cancel          |
|                          | Compa                        | ny Contacts     | Addresses  | Busines      | Products and | Questionnair | e Review |            |                   |                        |          |                 |
|                          |                              |                 | _3 -       | - 1          | 6            | _ 6 -        | - 7      |            |                   |                        |          |                 |
|                          |                              |                 |            |              |              |              |          |            | Create            | e Another OK           | Cancel   |                 |
|                          | Columns Hidden 4             |                 |            |              |              |              |          |            |                   |                        |          |                 |
|                          | Name                         |                 |            |              |              | Job Title    | Email    | 4          | Administ<br>Conta | trative User Ad<br>act | count    |                 |
|                          | Actions ♥ View ♥ Format ♥ 🗶  | Freeze          | 🗑 Detach 🚽 | Wrap         |              |              |          |            |                   |                        |          |                 |
|                          | Address Contacts             | his address     |            |              |              |              |          |            |                   |                        |          |                 |
| знаком *.                | Postal Code                  |                 |            |              |              |              |          |            |                   |                        |          |                 |
|                          | State                        | Uige            |            | -            | •            |              |          |            |                   |                        |          |                 |
|                          | * City                       | Luanda          |            | 2            | •            |              |          |            |                   |                        |          |                 |
|                          | Address Line 3               |                 |            |              |              | Email        |          |            |                   |                        | _        |                 |
|                          | Address Line 2               |                 |            |              |              | Fax          | 244      | • 20       |                   | 2005021                |          | _               |
| ика                      | * Address Line 1             | Street name and | number     |              |              | Dhana        | RFQ or   | Bidding    |                   | 2002024                |          | _               |
|                          | * Country                    | Angola          |            | •            |              |              | Remit to |            |                   |                        |          |                 |
| те                       | * Address Name               | Main            |            |              | * Addre      | ss Purpose   | Ordering | 2          |                   |                        |          |                 |
|                          |                              |                 |            |              |              |              |          |            |                   |                        |          |                 |

Create Address

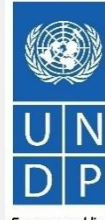

15

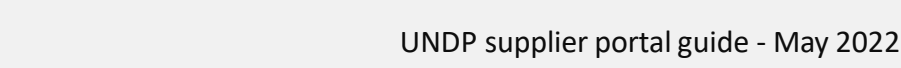

Emnowered lives Resilient nation

## Действие 3: Зарегистрируйте Данные Профиля Поставщика

### Шаг 4: Выберите бизнес-классификации

Нажмите кнопку +, чтобы добавить классификацию бизнеса. Затем выберите один из вариантов из выпадающего меню в поле "Классификация".

Если вы не можете определить какой-либо вариант в списке, который описывает классификацию вашей бизнес компании, выберите строку и щелкните значок Х. Затем установите флажок "Ни одно из этих условий не применяется".

Как только вы завершите этот раздел, нажмите на "Продукты и услуги" или "Далее".

Click to return to

**Register Profile** 

Main Page

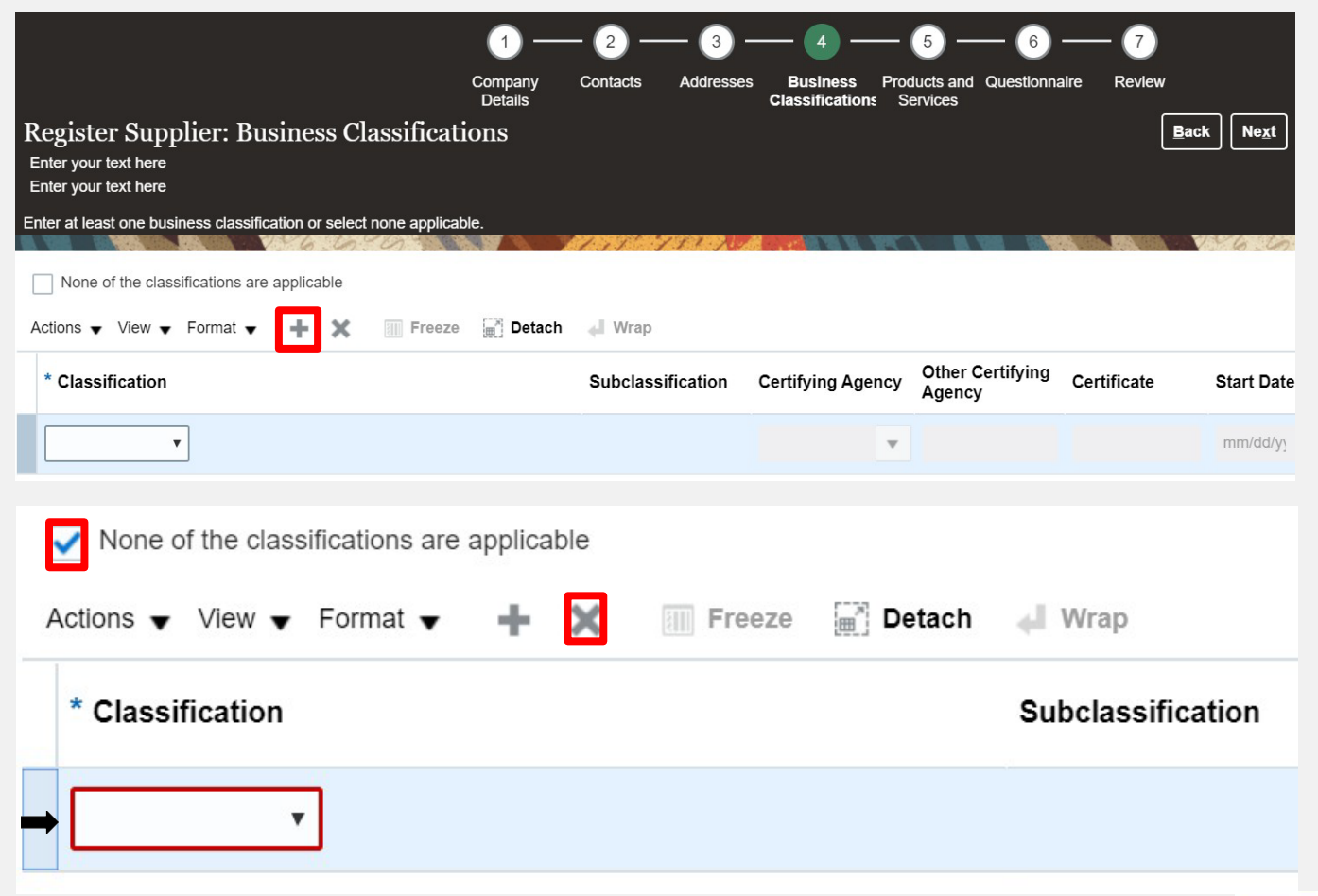

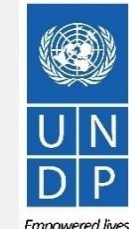

**Resilient nations** 

# Действие 3: Зарегистрируйте Данные Профиля Поставщика

### Шаг 5: Выберите продукты и услуги

Нажмите на значок "Выбрать и добавить". Вы можете выбрать целую категорию, установив флажок для категории, которую вы хотите добавить.

Вы можете развернуть каждую категорию товаров/услуг и просмотреть все подкатегории, нажав на значок **Развернуть.** Затем вы можете выбрать более конкретную подкатегорию, которая наилучшим образом описывает продукт/ услугу, которые предлагает ваша компания, установив соответствующий флажок.

Вы можете выбрать несколько вариантов (категории и/или подкатегории). Затем нажмите кнопку ОК. Чтобы удалить выбранную категорию/подкатегорию из списка, выберите ее в списке и нажмите на значок "Х-Удалить".

**\_\_\_Ч**тобы перейти к следующему шагу, пожалуйста, тажмите "Далее" или "Адреса"..

Click to return to

**Register Profile** Main Page

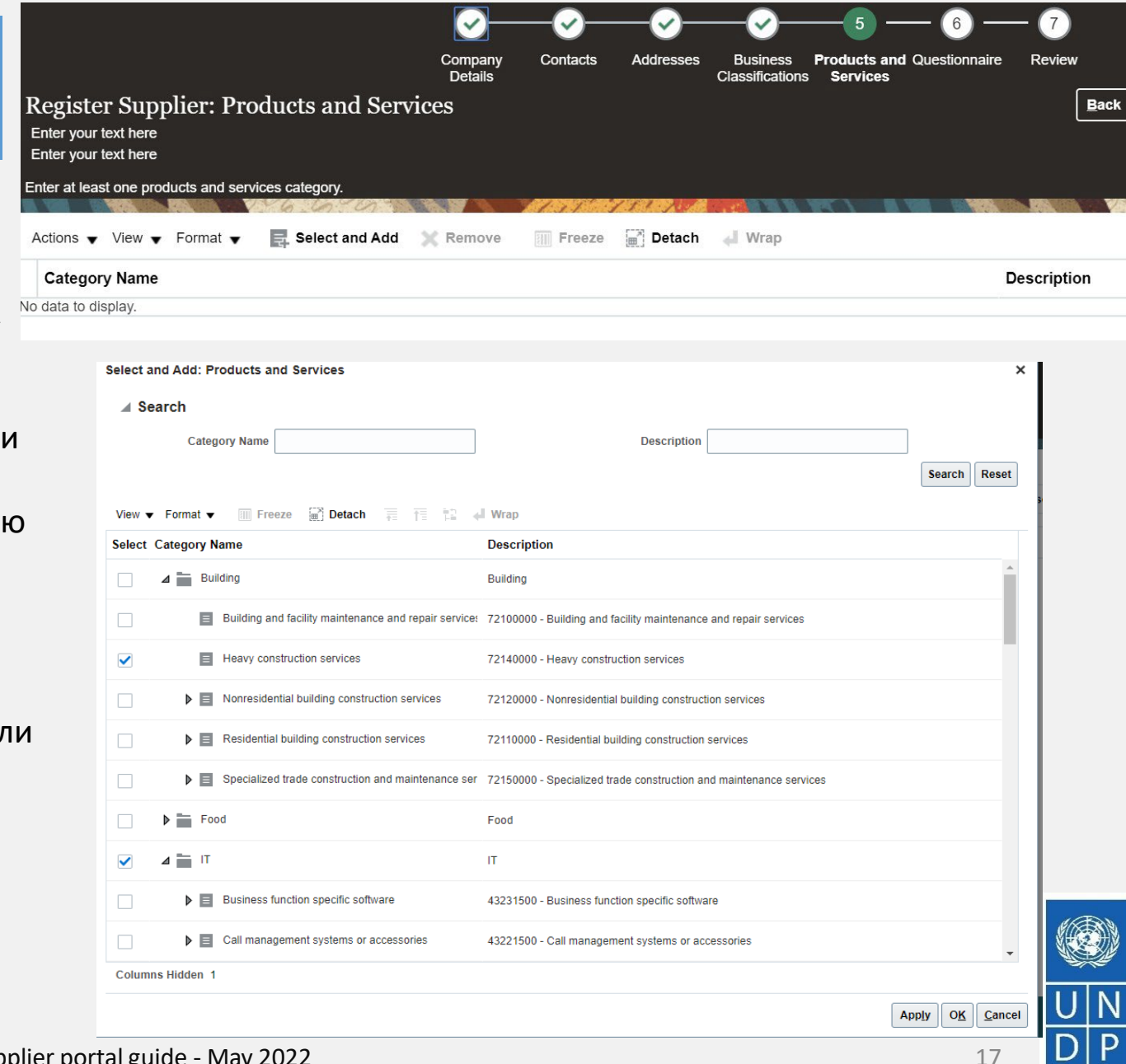

Emnowered lives Resilient nations

UNDP supplier portal guide - May 2022

# Действие 3: Зарегистрируйте Данные Профиля Поставщика

Шаг 6: Заполните анкету, просмотрите данные и завершите регистрацию

| Regis<br>Enter y<br>Enter y | ster Supplier: Questionna<br>rour text here<br>rour text here | nire                                                                       |  |
|-----------------------------|---------------------------------------------------------------|----------------------------------------------------------------------------|--|
| Attachm                     | ients None                                                    |                                                                            |  |
|                             |                                                               | Questions                                                                  |  |
|                             | Section                                                       | * 1 Supplier Registration - Year of Incorporation                          |  |
| ٢                           | 1. Corporate Profile                                          | Please Enter Year in YYYY (Ex: 2020) format                                |  |
| 0                           | 2. Women Owned Org Details                                    |                                                                            |  |
| 0                           | 3. Supplier Portal T&C                                        | * 2. Indicate Number of Full Time Employees                                |  |
|                             |                                                               | * 3. Provide a Brief Summary of Company Profile and Main Area of Expertise |  |

В Анкете есть несколько разделов с вопросами. Некоторые вопросы требуют выбора одного варианта или нескольких вариантов из списка ответов. Другие вопросы требуют текстового Предоставьте более ответа. как можно исчерпывающий ответ на ЭТИ вопросы. Большинство ИЗ них будут включены в конкретные тендеры, и когда вы подготовите свой ответ на заявку, ответы, предоставленные при регистрации, появятся автоматически (вам не нужно будет отвечать на них снова). На некоторые вопросы, на которые вы ответите с опцией "Да", потребуется загрузить скан Следуйте подтверждающего документа. следующей инструкциям, описанным на странице.

Чтобы перейти из одного раздела в другой, нажмите на соответствующий раздел, указанный в разделе Разделы, или на "Следующий раздел"/ "Предыдущий раздел" внизу страницы.

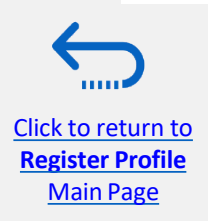

UNDP supplier portal guide - May 2022

## Действие 3: Зарегистрируйте данные профиля поставщика

## Шаг 6: Заполните анкету, просмотрите данные и завершите регистрацию

Нажмите на + под ответом "Да", чтобы добавить требуемое вложение.

Нажмите еще раз на +, а затем на кнопку "Выбрать файл". Выберите файл, который вы хотите прикрепить, введите описание в поле "Описание" и нажмите кнопку ОК.

Повторите тот же процесс для каждого вопроса, к которому необходимо приложить подтверждающий документ. Чтобы перейти из одного раздела в другой, нажмите на соответствующий раздел, указанный в разделе Разделы, или на "Следующий раздел"/ "Предыдущий раздел" внизу страницы.

- \* 4. Do You Possess a Quality Assurance Certificate, for example ISO 9001. If yes, provide a copy
  - a. Yes \* Response Attachments None 🕂 () b. No
- \* 5. Does Your Company Have a Corporate Environmental Policy or Environmental Management System such as ISO 14001 or ISO 14064 or Equivalent?
  - a. Corporate Environmental Policy Response Attachments None +

b. ISO 14001

- c. ISO 14064
- d. Other, Specify in Notes
- e. None

| Attachments      |                            |       |
|------------------|----------------------------|-------|
| Actions 🗸 View 🗸 | ÷ ×                        |       |
| Туре             | * File Name or URL         | Title |
| File 🔻           | Choose File No file chosen |       |
| Rows Selected 1  | Columns Hidden 1           |       |

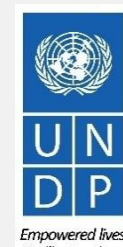

# Действие 3: Зарегистрируйте данные профиля поставщика

# Шаг 6: Заполните анкету, просмотрите данные и завершите регистрацию

|                                                                              | <u>_</u>            | - <u>-</u>     | <b>&gt;</b> ─∕ <b>⊘</b> ─         | <b>⊘</b>                               | -7      |             |                |          |        |
|------------------------------------------------------------------------------|---------------------|----------------|-----------------------------------|----------------------------------------|---------|-------------|----------------|----------|--------|
|                                                                              | Company<br>Details  | Contacts Addre | esses Business<br>Classifications | Products and Questionnaire<br>Services | Review  | v           |                |          |        |
| Review Supplier Registration<br>Enter your text here<br>Enter your text here | n: XYZ Export - Im  | ıport          |                                   |                                        |         | Back Next   | Save for Later | Register | Cancel |
|                                                                              |                     | 1111 151       |                                   |                                        | 174     | 1 6 6       | CARE E         | 110      | 14     |
| Company Details                                                              |                     |                |                                   |                                        |         |             |                |          |        |
| Company                                                                      | XYZ Export - Import |                |                                   | D-U-N-S M                              | lumber  | 345282930   |                |          |        |
| Tax Organization Type                                                        | Company/Corporation |                |                                   | Tax C                                  | Country | Angola      |                |          |        |
| Supplier Type                                                                | Supplier            |                |                                   | Тахр                                   | ayer ID | 36485930234 |                |          |        |
| Corporate Web Site                                                           |                     |                |                                   | Tax Registration N                     | lumber  | 3494583234  |                |          |        |
|                                                                              |                     |                |                                   | Note to Ap                             | oprover |             |                |          |        |
|                                                                              |                     |                |                                   |                                        |         |             | 11             |          |        |
| Additional Information                                                       |                     |                |                                   |                                        |         |             |                |          |        |
| Country of Origin Angola                                                     |                     |                |                                   | UNGM Vendor ID                         |         |             |                |          |        |
| National Identifier                                                          |                     |                |                                   |                                        |         |             |                |          |        |
|                                                                              |                     |                |                                   |                                        |         |             |                |          |        |

Чтобы просмотреть данные, введенные на всех этапах регистрации, нажмите на кнопку "Просмотреть".

Чтобы завершить регистрацию, нажмите кнопку "Зарегистрироваться". На вашем экране появится сообщение с подтверждением того, что регистрация была отправлена.

| • | Confirmation                                                                                                    | ×  |
|---|----------------------------------------------------------------------------------------------------|----|
|   | Your registration request was submitted. You will receive an e-mail after your registration request is reviewed | d. |
|   | ок                                                                                                    |    |
|   |                                                                                                    |    |

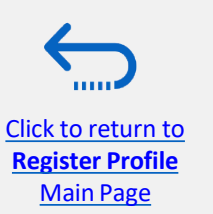

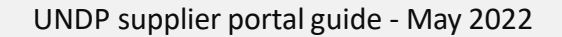

**Resilient nations** 

# Действие 4: Создайте пароль и войдите в систему

После завершения регистрации вы должны получить три автоматически сгенерированных электронных письма. Если писем нет в папке "Входящие", проверьте почтовый ящик вашей электронной почты на наличие нежелательной почты.

Первое электронное письмо подтверждает, что регистрация поставщика была записана в системе. Это не означает, что профиль был успешно создан.

Supplier Registration Request 28004 Is Received Inbox >

ecaa-dev4.fa.sender.1@workflow.mail.em2.cloud.oracle.com

to supplier.guideUN 👻

This email is to confirm that your registration to the supplier online portal has been recorded in the system.

#### UNDP(UNDP-PSU)

You should receive soon another notification containing a link to reset password. If you do not receive such email, something is not correct with your registration, most probably an account already exists with same company name. Please use "Forgot password" feature to reset your account password, following the instructions in the user guides. If you still need support, contact focal point of the tender you wish to participate.

| Request Number | 28004            |
|----------------|------------------|
| Request Date   | 28 June 2021     |
| Requested By   | Guide, Supplier  |
| Company        | Supplier Guide 2 |
|                |                  |

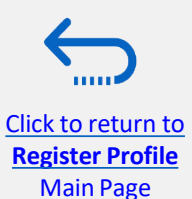

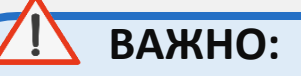

Проверьте как почтовый ящик "Входящие", так и почтовый ящик со спамом/ нежелательной почтой вашего адреса электронной почты. Если вы не получили второе и третье электронные письма со ссылкой для сброса пароля и входа в систему, регистрация вашего профиля поставщика не прошла успешно. Причиной может быть одна из следующих:

-- Профиль поставщика уже зарегистрирован в системе с таким же названием компании;

-- Профиль Поставщика уже зарегистрирован в системе с таким же пользовательский/контактный адрес электронной почты. Для получения помощи обратитесь к координатору по закупкам, управляющему тендером, в котором вы заинтересованы.

Если профиль поставщика был успешно создан, вы должны получить второе электронное письмо, сгенерированное системой. Это электронное письмо содержит ссылку для активации вашей учетной записи, установки пароля и входа в систему. Нажмите кнопку «Активировать учетную запись» или скопируйте/вставьте URL-адрес из письма в адресную строку

браузера.

| Welcome to UN Quantum, V                                        | /lado Dummy Profile                                                                                                    |   |
|-----------------------------------------------------------------|----------------------------------------------------------------------------------------------------|---|
| • Oracle <no-reply@oracle.com<br>To: ·</no-reply@oracle.com<br> | n>                                                                                                    |   |
|                                                                 | QUANTUM                                                                                                    |   |
|                                                                 | Hello Vlado Dummy Profile,                                                                                                    |   |
|                                                                 | Voir UN Quantum account is ready. To get stanted, activate, your account. Activate Your Account                                                     |   |
|                                                                 | Details                                                                                                    |   |
|                                                                 | If the activate your account link doesn't work, please copy and paste the following URL into the address bar of your<br>browser:                    |   |
|                                                                 | https://idcs-950009d4c7154de709a4acb69ea50742.identify.oraclecloud.com/443/ul/v1/resetpwd?<br>token=LC24LBEJgeL/vikddu2XA78mVyOF1us4UTti6CJIH9GQ%3D |   |
|                                                                 | Important: This link will expire on Thursday, April 7, 2022 10:00:25 AM EDT.                                                                        |   |
|                                                                 | After activation of your account, click here to access the Quantum Supplier Portal                                                                  |   |
|                                                                 | If you don't recognize this message, Please contact your respective UN Agency focal point.                                                          | 2 |

Empowered lives. Resilient nations.

Откроется страница настройки пароля. Введите свой пароль. Повторно введите/ подтвердите свой пароль. Нажмите кнопку "Сбросить пароль".

Если настройка пароля прошла успешно, на вашем экране появится сообщение с подтверждением, а на ваш адрес электронной почты будет отправлено электронное письмо с подтверждением.

8

Details

Access the applicatio

Role

Recommended Actions

User Account Details

Supplier Accounts Receivable Specialist

Assigned Roles

Нажмите "Продолжить вход", чтобы перейти на страницу входа в Quantum. В качестве альтернативы, одно из полученных вами электронных писем содержит ссылку для входа в систему. Нажмите на Доступ к приложениям, введите свои учетные данные для входа (Ваш e-mail в качестве идентификатора пользователя

<u>Click to return to</u> Iустановленный вами пароль) **Register Profile** Main Page И Нажмите кнопку "Войти".

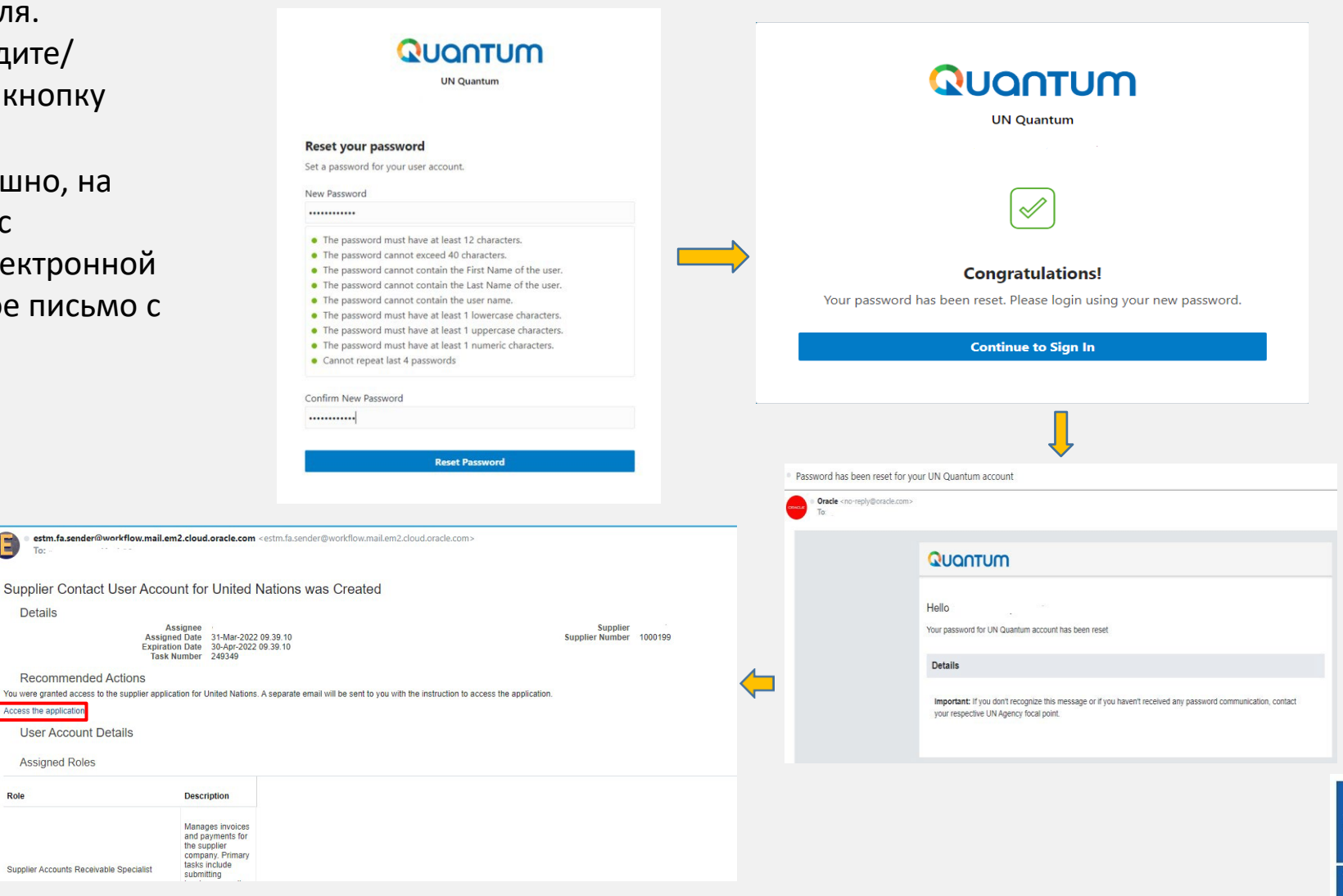

#### UNDP supplier portal guide - May 2022

Empowered lives. **Resilient nations** 

Введите свое имя пользователя (адрес электронной почты, зарегистрированный в вашем профиле) и Пароль. Нажмите на кнопку **Войти.** 

Система Quantum содержит безопасную проверку и предоставляет вам еще один уровень безопасности для вашего профиля поставщика.

Нажмите на кнопку **Включить** *безопасную проверку.* 

Click to return to

**Register Profile** 

Main Page

|                 | UN Quantum<br>Suppliers Account Sign In |                    |
|-----------------|-----------------------------------------|--------------------|
|                 |                                         |                    |
| User Name       |                                         |                    |
| User name or en | nail                                    |                    |
| Password        |                                         |                    |
| Password        |                                         |                    |
|                 |                                         |                    |
|                 | Sign In                                 |                    |
|                 | Need help signing in? Click here        |                    |
|                 |                                         | Cookie Preferences |
|                 |                                         |                    |

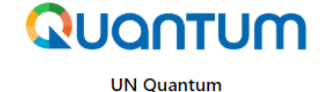

#### **Enable Secure Verification**

Secure verification methods prove who you are. Two types of verification methods are passwordless and multi-factor authentication (MFA). Passwordless verification allows you to verify your identity without requiring you to remember a password. MFA is an extra security step to the authentication process. Your administrator might have set up one or both verification methods and require that you enroll in them before accessing your account.

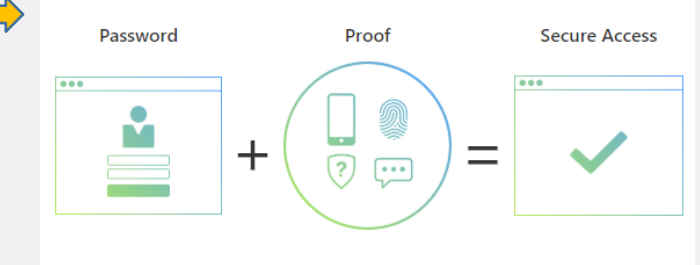

Click below to enable secure verification methods for your account.

Enable Secure Verification

What is Secure Verification?

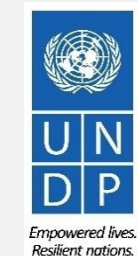

На данный момент система Quantum предлагает Безопасный метод верификации с использованием адреса электронной почты, который вы ввели при регистрации. Нажмите на *Email*.

Вскоре вы получите электронное письмо на адрес электронной почты, указанный в вашем профиле, с одноразовым паролем для вашей учетной записи поставщика UN Quantum. Код доступа действителен в течение 30 минут. Введите условие и нажмите на Подтвердить Email

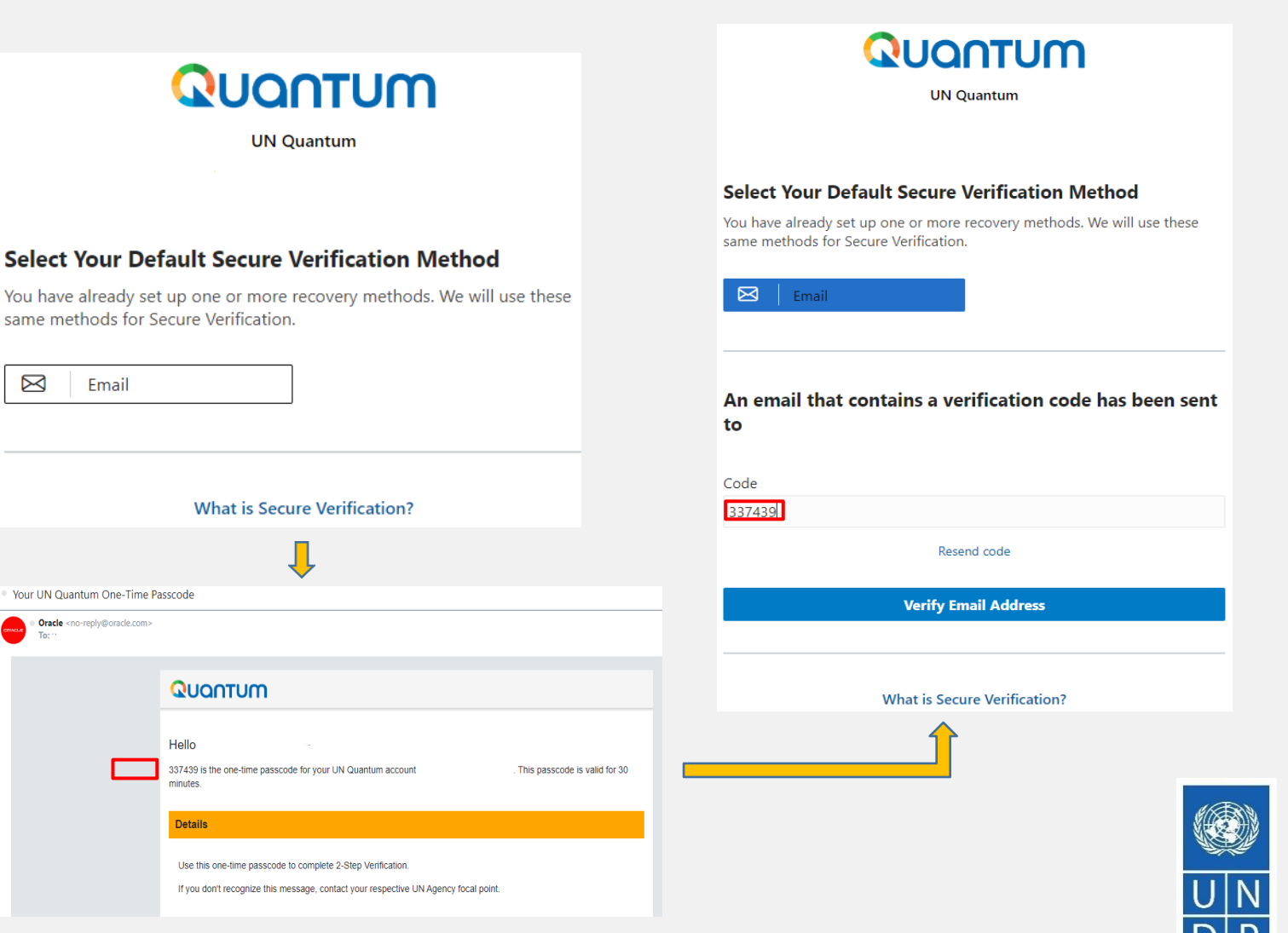

UNDP supplier portal guide - May 2022

На вашем экране появится сообщение с подтверждением. Нажмите ГОТОВО.

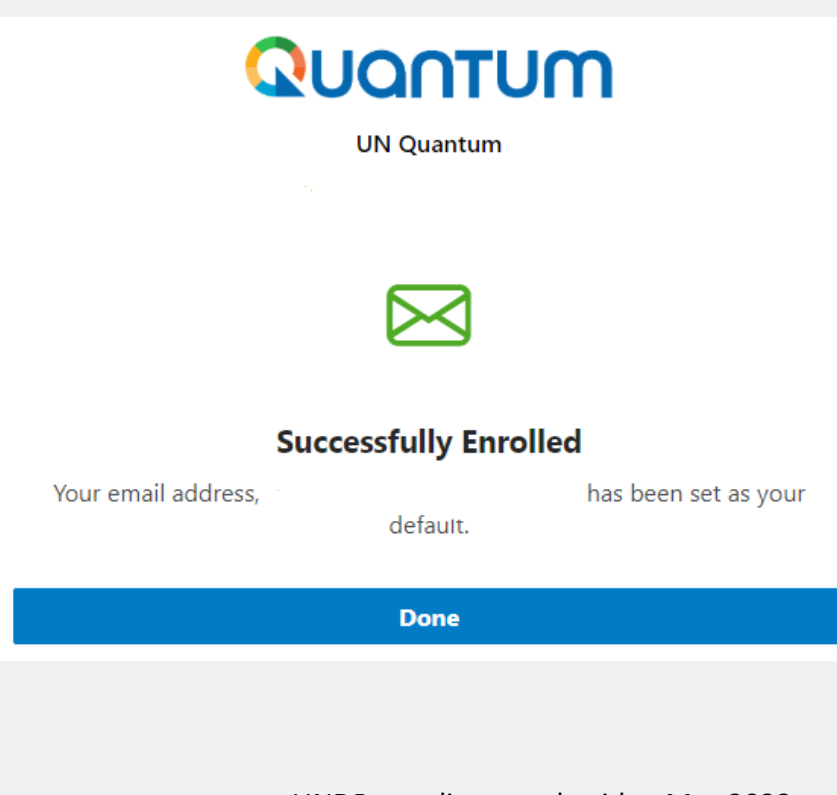

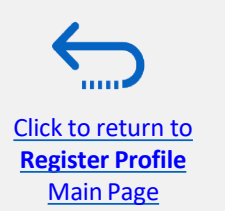

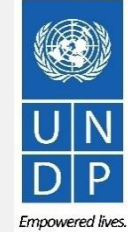

UNDP supplier portal guide - May 2022

Resilient nations.

### Вы вошли на портал поставщиков Quantum с вашим профилем поставщика.

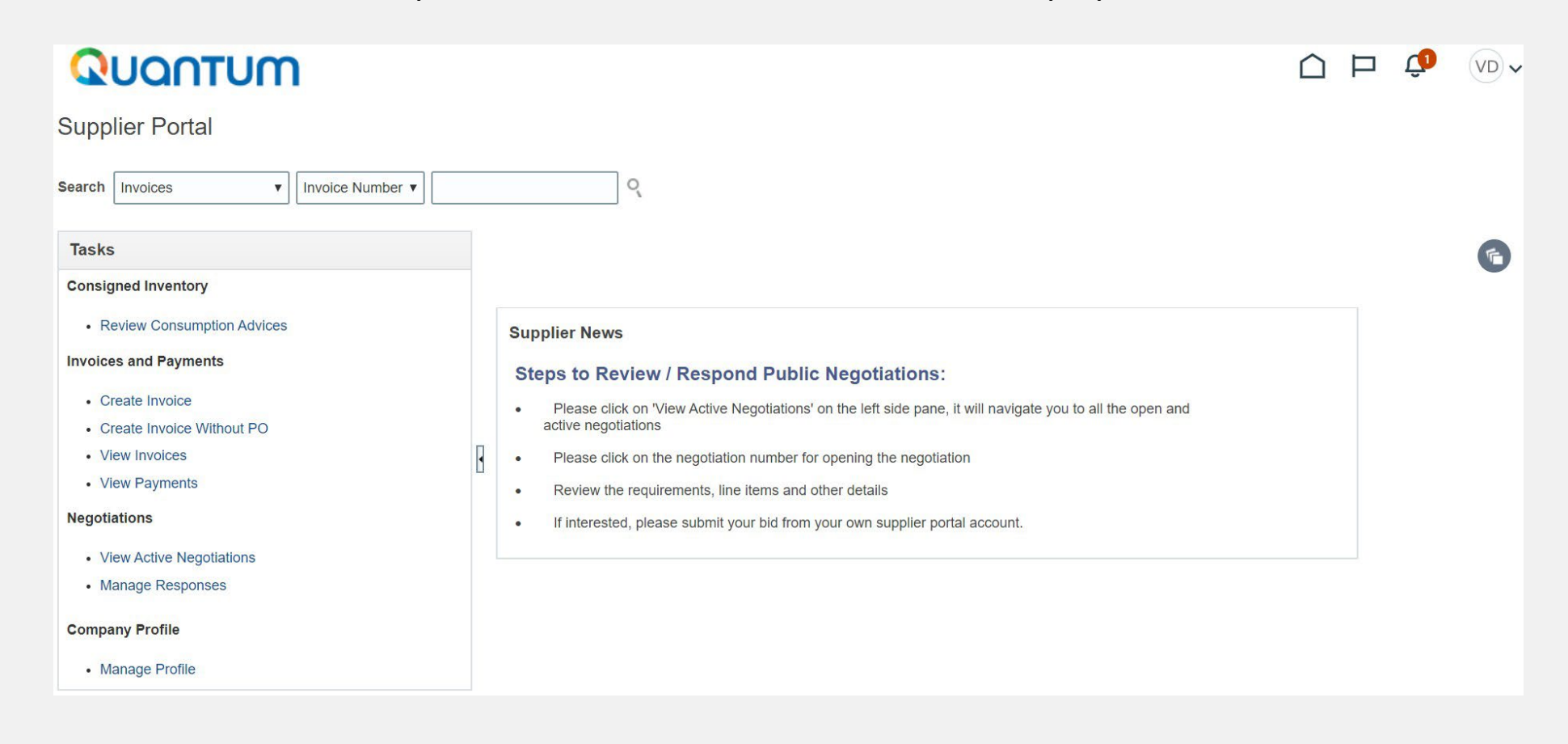

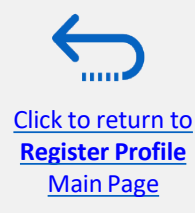

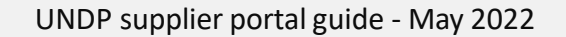

# 3.0 Подача заявки

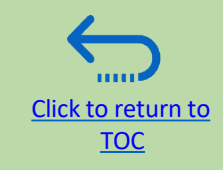

В этом разделе описывается процесс подачи заявок, включая поиск и просмотр событий в системе, как принять участие в мероприятии и подготовить ответ на заявку, а также как подать окончательную заявку и подтвердить, что заявка была подана.

## 3.1 Поиск тендерных заявок

- Войдите в систему и найдите Активные тендеры
- <u>Скачать тендерную</u> документацию

## 3.2 Участвовать в тендере

- Подписаться на тендер/Принять приглашение
- Заявка на тендеры
- <u>Предоставьте ответы на</u>
   <u>Требования/загрузите</u>
   <u>Подтверждающие документы</u>
- Вставьте позиции, Количество и цены за единицу
- Сохраните заявку на потом

## 3.0 Подать заявку

- Проверка ответов
- <u>Подать заявку</u>
- <u>Просмотрите</u>
   <u>подтверждение заявки</u>

# 3.4 Подготовка заявки в автономном режиме (Необязательно)

- Отправка заявки в формате.XML
- Загрузить пакет событий.XML
- <u>Открыть .XML файл в</u> Excel
- Заполните ответ на заявки в Excel
- Загрузите файл в систему и отправьте заявку

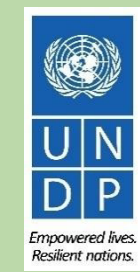

## Краткое руководство по подаче заявки на участие в тендере

Основными шагами к подаче заявки на участие в тендере являются следующие

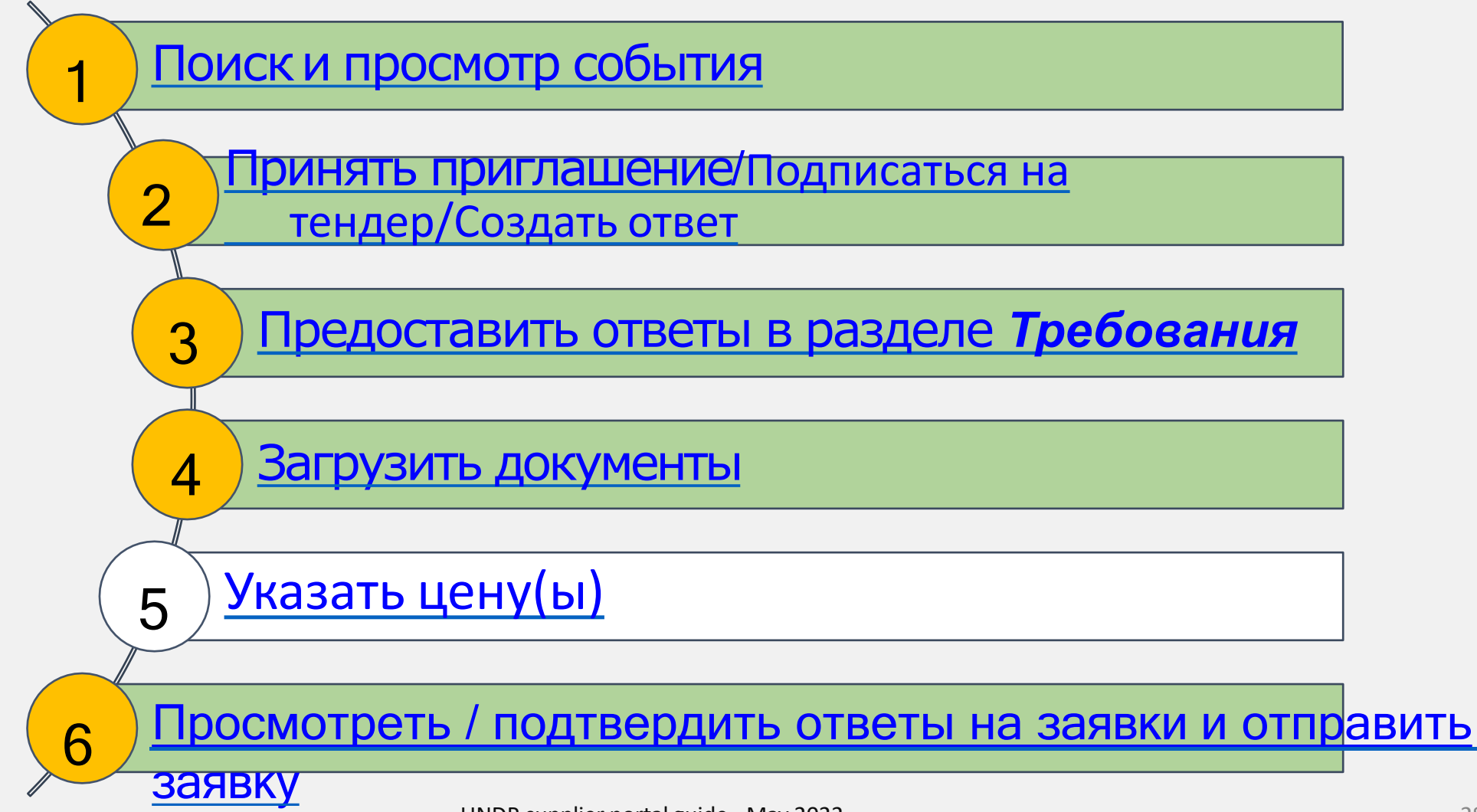

## 3.1 Поиск тендеров – войдите в систему

Чтобы начать участвовать в тендере через облачную систему Oracle Cloud, используйте URL <u>http://supplier.quantum.partneragencies.org</u> и войдите в систему, используя свой зарегистрированный идентификатор пользователя (адрес электронной почты) и пароль,выполните шаги для процесса проверки <u>MFA</u>.

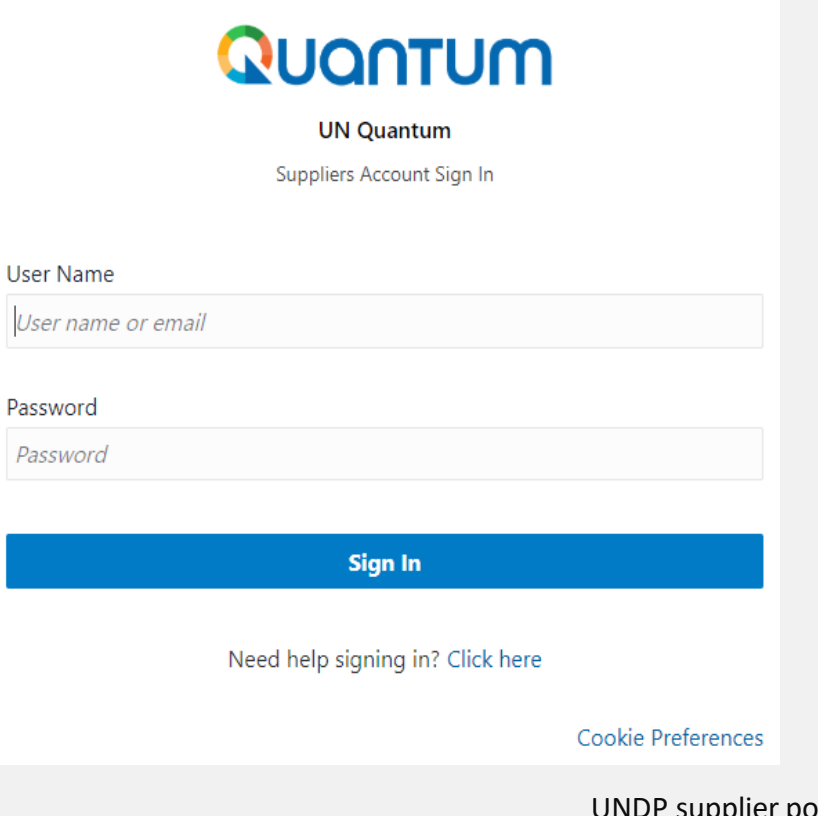

/ ВАЖНО:

Если вы уже зарегистрированы в системе, но не помните свой пароль, пожалуйста, не регистрируйтесь повторно.

Если вы забыли свой пароль, воспользуйтесь опцией Нужна помощь при входе в систему? Нажмите здесь и выполните действия, необходимые для опции <u>Забыли пароль</u>.

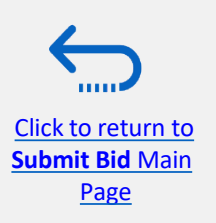

UNDP supplier portal guide - May 2022

## 3.1 Поиск тендеров – перейдите на страницу поиска

Как только вы войдете в свою учетную запись профиля поставщика, нажмите на "Портал поставщиков".

Click to return to

Submit Bid Main Page

Затем нажмите на ссылку "Просмотреть активные тендеры".

тендеры - это термин, используемый для обозначения тендера в облачной системе Oracle Cloud system.

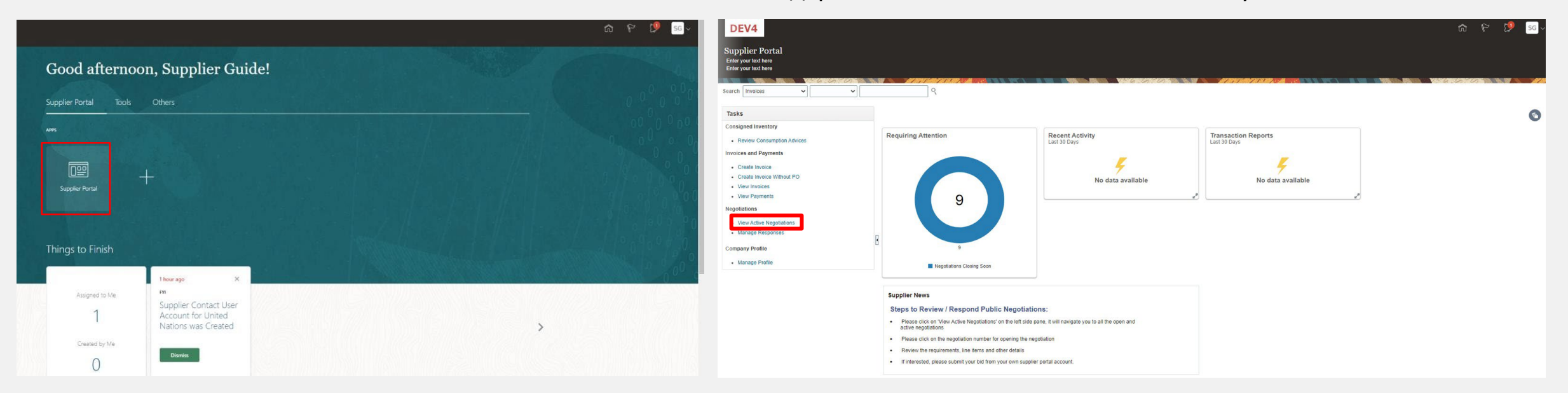

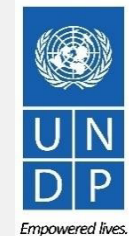

Resilient nations.

## 3.1 Поиск тендера – используйте фильтры поиска

Будут перечсилены сетекущеи публчиные тендеры (перепароы). Вы можете использовать поисковую систему для фильтрации и просмотра текущих тендеров по идентификатору тендеров, Названию, датам открытия/закрытия тендеров или Полученному приглашению.

- тендеры- Идентификатор тендера указан в соответствующем уведомлении о закупках.
- Название оно также указано в соответствующем уведомлении о закупках.
- Согласование дат публикации и крайних сроков закрытия.
- Приглашение получено Если вы выберете "Нет", система отобразит список всех открытых публичных тендеров. Если вас пригласили на закрытое соревнование, вам следует выбрать опцию "Да".

# 

Чтобы отфильтровать и просмотреть публичные тендеры, объявленные ПРООН в конкретной стране, например в Ираке, введите UNDP-IQ в поле "тендеры" и выберите опцию "Нет" в поле "Приглашение получено".

| 4 Search                                                                          |                                              |                                                                         |                                                                                        | Managa Watabliat                   | und Search Open Negetistians            | нажмите на «поиск».                                            |                 |
|-----------------------------------------------------------------------------------|----------------------------------------------|-------------------------------------------------------------------------|----------------------------------------------------------------------------------------|------------------------------------|-----------------------------------------|----------------------------------------------------------------|-----------------|
| ** Negotiation UNDP-IQ ** Title ** Negotiation Close By dd-mmm-yyyy earch Results | (î)                                          |                                                                         | Invitation Received No      Response Submitted      Negotiation Open Since dd-mmm-yyyy | in an angle inflation and a second | ** At least one is required             | Все результаты<br>тендеров из Ирака<br>отображаться на экране. | текущих<br>буду |
| Actions - View - Format - Freeze 📆 Detach 📣 Wrap Accept Terms                     | Acknowledge Participation Create Response    |                                                                         | Vour Will                                                                              |                                    |                                         |                                                                |                 |
| Negotiation Title UNDP-IQ-0008: IRQ RFP - Award Approval Notification             | Negotiation Buyer<br>Type<br>Request for Pro | Supplier Site Time Remaining Close Date 3 Days 13 Hours 3-Jul-2021 17:3 | All Responses Participate Sealed 0                                                     | Monitor N                          | Unread View PDF Response<br>Spreadsheet |                                                                |                 |

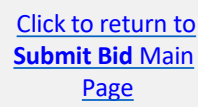

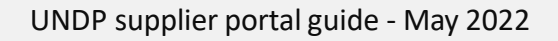

Resilient nation

# 3.1 Поиск тендерных заявок - просмотр заявок/загрузка вложений

Каждое согласование в системе состоит из нескольких разделов. Чтобы просмотреть каждый раздел, нажмите на соответствующую ссылку в **Оглавлении.** 

Как только вы откроете раздел "*Обзор*", нажмите "*Развернуть все*", чтобы просмотреть все подробности.

## / ВАЖНО:

Click to return to

Submit Bid Main

Page

На каждой странице представлена дата открытия и закрытия. **Эти даты** указывают на начало периода подачи заявок и крайний срок подачи заявки

| DEV4                 |                                                                                                    |                                                                                             | ŵ                       | P ()          |
|----------------------|----------------------------------------------------------------------------------------------------|---------------------------------------------------------------------------------------------|-------------------------|---------------|
| Request for Propos   | sal: UNDP-PSU-00157                                                                                                    |                                                                                             | sages Create Response   | Actions V     |
| Enter your text here |                                                                                                    |                                                                                             |                         | Respond       |
| Currency = US Dollar |                                                                                                    |                                                                                             |                         | Analyze       |
|                      | Title 00452                                                                                                    | Onen Date 20. Jun 2021 02:55:77                                                             | View PDF                | View          |
|                      | Status Active (Locked)                                                                                                    | Close Date 15-Jul-2021 04:55:15                                                             | view Attachments        |               |
|                      | Time Damalalan (E Dava                                                                                                    |                                                                                             |                         |               |
|                      | Time Remaining 15 Days                                                                                                    |                                                                                             |                         |               |
| able of Contents     | Cover Page                                                                                                    |                                                                                             |                         |               |
| Cover Page           |                                                                                                    |                                                                                             |                         |               |
| Overview             | General instructions.                                                                                                    | icinate in this procurement, you will need to login to the UN Women Oracle Cloud Supplier P | Portal using an existin | enister a new |
| Requirements         | account for your company.                                                                                                    |                                                                                             |                         | ogana a non   |
| Lindo                | Once logged in, the tender documents can be accessed from the "Tender Documents" tab.                                                                                                    |                                                                                             |                         |               |
|                      | REP LET ER OF INVITATION                                                                                                    |                                                                                             |                         |               |
|                      | The United Nations Entity for Gender Equality and the Empowerment of Women, hereinafter referred to as UN Women hereby invites prospective vendors to submit a                                                                                                    | proposal(s) in accordance with the Request for Proposal (RFP) documents, including Gene     | eral Conditions of Con  | nd the Sched  |
|                      | of Requirements as set out in this RFP.                                                                                                    |                                                                                             |                         |               |
|                      | To enable you to submit a proposal, please read the following attached documents carefully. This is the set for the set of the set of |                                                                                             |                         |               |
|                      | Instructions to Vendors     Evaluation Criteria                                                                                                    |                                                                                             |                         |               |
|                      | <ul> <li>Terms of Reference</li> <li>UN Women General Conditions of Contract and Model Forms of Contract, available publicly on the UN Women website at: https://www.unwomen.org/en/about-us</li> </ul>                                                                                                    | s/procurement/contract-templates-and-general-conditions-of-contract                         |                         |               |
|                      | Your submission should include the following:                                                                                                    |                                                                                             |                         |               |
|                      | a) lectrinical Proposal Studmission Form<br>b) Proposer Information Form<br>c) Enablishe and Conference Form                                                                                                    |                                                                                             |                         |               |
|                      | <ul> <li>d) Joint Venture/Consortium/Association Information Form, if applicable</li> <li>e) Technical Proposal</li> </ul>                                                                                                    |                                                                                             |                         |               |
|                      | f) Financial Proposal (to be uploaded to the Financial Envelope using the format provided) g) Proposal Security, Performance Security and Advance Payment Forms, where applicable and using the format provided. Forms are publicly available at: https://w                                                                                                    | www.unwomen.org/-/media/headquarters/attachments/sections/about%20us/procurement/un         | n-women-procuremen      | instruments-  |
|                      |                                                                                                    |                                                                                             |                         |               |
|                      |                                                                                                    |                                                                                             |                         |               |
|                      |                                                                                                    |                                                                                             |                         |               |
|                      |                                                                                                    |                                                                                             |                         |               |

Чтобы просмотреть PDF-версию согласования, выберите опцию Просмотреть PDF.

Чтобы загрузить файлы, прикрепленные к тендерам, нажмите кнопку Действия. Затем выберите «Просмотр» Компартия в вложения».

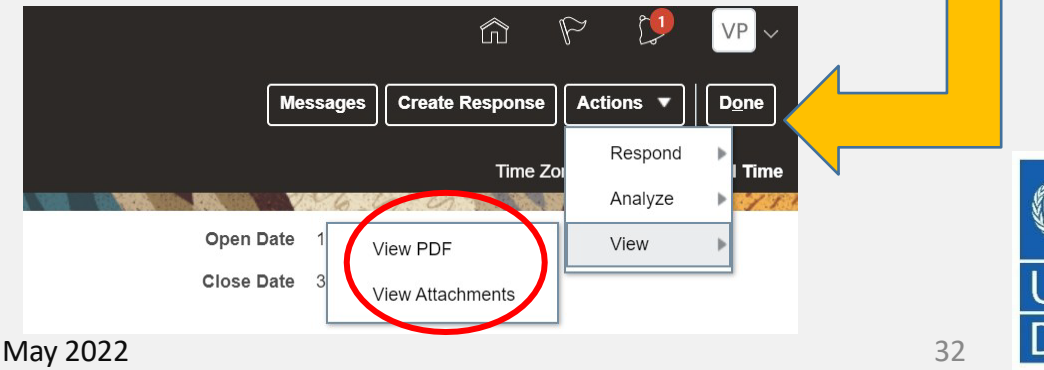

Empowered lives Resilient nations

# 3.1 Поиск тендерных заявок - просмотр заявок/загрузка вложений

| Attachments (Request for<br>Enter your text here<br>Enter your text here | r Proposal U  | NDP-PSU-00157)  |                          |         |                           |  |                           | D <u>o</u> ne |
|--------------------------------------------------------------------------|---------------|-----------------|--------------------------|---------|---------------------------|--|---------------------------|---------------|
| Search File Name or URL                                                  | X Q Show Filt | ers<br>Download | 277727999287979797777977 | 6.6.9.9 | NI ATTOMOTI DI SANTA (* 1 |  |                           | 1.71          |
| File Name or URL                                                         | Level         | Attached To     |                          |         |                           |  | Title                     | Size          |
| RFP - Instructions to Vendors                                            | Header        |                 |                          |         |                           |  | RFP - Instructions to Ven | 438 KB        |
| Voluntary Agreement to Promot.                                           | Header        |                 |                          |         |                           |  | Voluntary Agreement to P  | 129 KB        |
| Rows Selected 1 Columns Hidde                                            | n 3           |                 |                          |         |                           |  |                           |               |

Все файлы, прикрепленные к согласованию, перечислены на странице Вложений. Чтобы загрузить все вложения, нажмите кнопку Действия, а затем выберите опцию Загрузить все. Вложения будут загружены в zip-папку, которая может содержать несколько вложенных папок с вложениями. Откройте zip-папку с помощью соответствующего приложения и разархивируйте (распакуйте) папку (ы).

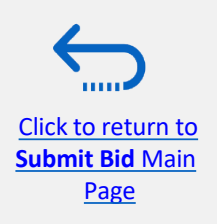

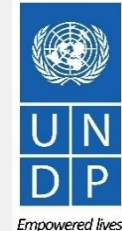

## 3.2 Принять приглашение на закрытые тендеры по конкурсу

| DEV4                |                          |              |                                |                          |                 |               | â                 | P 19                    | \P →         |  |
|---------------------|--------------------------|--------------|--------------------------------|--------------------------|-----------------|---------------|-------------------|-------------------------|--------------|--|
| Active Negotiations |                          | Not          | ifications                     |                          |                 |               |                   | Show All                | <b>E</b> one |  |
|                     |                          |              | ACTION REQUIRED                |                          |                 |               |                   | Yesterday tandar I Time |              |  |
| ▶ Search            |                          |              |                                |                          |                 |               | Acti              | ons 🗸 🛛 ati             | ons 🔻        |  |
| Search Results      |                          |              |                                |                          |                 |               |                   | Accept Invitation       |              |  |
| Actions             | ▼ Freeze 📄 Detach 🚽 Wrap | Accept Terms | Acknowledge P                  | articipation             | ate Response    |               |                   |                         |              |  |
| Negotiation         | Title                    | _            | Ne Bu S<br>Tyj <sup>Bu</sup> S | up Time<br>ite Remaining | Close Date      | All Responses | Your<br>Responses | Will<br>Participate     | Monit        |  |
| UNDP-IQ-00091,1     | IT Equipment for CO Iraq |              | 1                              | 20 Days                  | 22-Jul-2021 09: | Sealed        | 0                 | No                      | 盬            |  |
| 4                   |                          |              |                                |                          |                 |               |                   |                         | •            |  |

Очень важно подписаться на текущие тендеры, в которых вы заинтересованы участвовать. Это единственный способ получать автоматические уведомления по электронной почте с информацией о любых изменениях, связанных с этим тендером.

Если вас пригласили принять участие в тендерах по закрытому конкурсу, вы получите приглашение по электронной почте на адрес электронной почты, связанный с вашим профилем поставщика. После того, как вы войдете в систему, есть два способа принять приглашение:

На странице поиска выберите опцию "Да" в поле "Приглашение получено" и нажмите кнопку "Поиск".
 Определите/Выберите тендеры по рассматриваемому тендеру и нажмите кнопку Подтвердить участие.
 Щелкните значок «Уведомления», определите соответствующее уведомление, нажмите кнопку «Действия» и выберите параметр «Принять приглашение» в раскрывающемся меню.

Чтобы отклонить приглашение, выберите опцию "Отклонить приглашение" в том же выпадающем

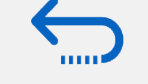

Submit Bid Main

Page

Click to return to MCHO.

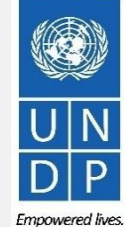

## 3.2 Подписаться на публичные тендеры

Click to return to Submit Bid Main

Page

Очень важно подписаться на текущие тендеры, в которых вы заинтересованы участвовать. Это единственный способ получать автоматические уведомления по электронной почте с информацией о любых изменениях, связанных с этим тендером.

Чтобы подписаться на тендеры, пожалуйста, нажмите на кнопку "**Создать ответ".** Затем нажмите кнопку "Сохранить", и проект ответа на заявку будет создан/сохранен. Вы можете продолжить работу над проектом ответа в любой момент в течение периода подачи запроса.

| Invitation to Bid: 1 | JNDP-PSU-00178                                                                                                    | Messages Create Response Actions V                                                                       |
|----------------------|----------------------------------------------------------------------------------------------------|----------------------------------------------------------------------------------------------------|
| Currency = US Dollar |                                                                                                    | Time Zone Eastern Standard Tim                                                                           |
|                      | 146.6.6.                                                                                                    |                                                                                                    |
|                      | Title Supplier Guide Document                                                                                                    | Open Date 30-Jun-2021 05:05:20                                                                           |
|                      | Status Active (Locked)                                                                                                    | Close Date 2-Jul-2021 08:30:35                                                                           |
|                      | Time Remaining 23:15:58                                                                                                    |                                                                                                    |
| able of Contents     | Cover Page                                                                                                    |                                                                                                    |
| Cover Page           |                                                                                                    |                                                                                                    |
| Overview             | [@Dirección de entidad jurídica de unidad de neg                                                                                                    | cio de compras: línea 1@][@Dirección de entidad jurídica de unidad de negocio de compras: línea 1@]      |
| Requirements         | The United Nations Development Programme (UN                                                                                                    | IDP) hereby invites you to submit a Proposal to this Invitation to Bid for the above-referenced subject. |
| Lines                | This ITB includes the following documents and the which is inserted in the Bid Data Sheet (BDS): Section 1: This Letter of Invitation Section 2: Instruction to Bidders Section 3: Bid Data Sheet (BDS) Section 4: Evaluation Criteria Section 6: Scope of Work, SOW Section 6: Returnable Bidding Forms o Form A: Technical Proposal Submission Form o Form B: Bidder Information Form o Form C: Joint Venture/Consortium/Association I o Form D: Qualification Form | General Terms and Conditions of Contract                                                                 |
|                      |                                                                                                    | UNDP supplier portal guide - May 2022                                                                    |

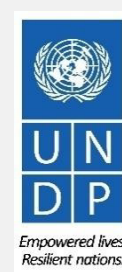

## 3.2 Участие в тендере – ключевые компоненты онлайн-заявки

ІЧтобы подать заявку на портале, поставщикам обычно требуется выполнить следующие 3 ключевых процесса:

- Ответьте на вопросы в разделе "Требования" и загрузите подтверждающие документы
- Введите цены за единицу для требуемых товаров.
- Подтвердите и отправьте ответ на заявку.
- Следуйте инструкциям в руководстве, чтобы завершить заявку

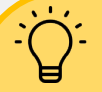

Используйте функцию Сохранить /

Сохранить и закрыть, чтобы сохранить ход ответа на вашу заявку. После некоторого времени бездействия время ожидания системы истекает, и вы можете потерять все несохраненные изменения в своей заявке. Поэтому часто используйте функцию сохранения.

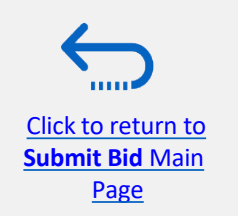

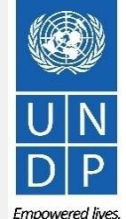

Resilient nation
### 3.2 Подготовьте ответ на заявку – предоставьте ответы в разделе "Требования".

Поставщикам будет предложено ответить на вопросы тендеров (требования), которые будут использоваться при окончательной оценке и присуждении тендера. Вопросы могут варьироваться в зависимости от типа требуемого ответа. Для некоторых потребуется ответ "да / нет", для других могут потребоваться напечатанные / текстовые ответы или числовой ввод. Пожалуйста, внимательно прочитайте каждый вопрос, прежде чем отправлять свой ответ

| Create Respo<br>Enter your text here<br>Enter your text here                                                     | onse (Bid Response 12207): Requ                                                                                                    | irements ⑦                                                                                                    |                                                                                                    |                      |                           |
|----------------------------------------------------------------------------------------------------|----------------------------------------------------------------------------------------------------|----------------------------------------------------------------------------------------------------|----------------------------------------------------------------------------------------------------|----------------------|---------------------------|
|                                                                                                    |                                                                                                    | - 1. 3. 1. 1. 1. 1. 1. 1. 1. 1. 1. 1. 1. 1. 1.                                                                                                 |                                                                                                    |                      | New York Lent on the      |
|                                                                                                    | Time Remaining 2                                                                                                    | Days 3 Hours                                                                                                    |                                                                                                    |                      |                           |
| Section 1. Eligi                                                                                                 | bility and Forms                                                                                                    |                                                                                                    |                                                                                                    |                      |                           |
| <sup>*</sup> 1. Is the Bi                                                                                        | dder eligible to submit a bid?                                                                                                    |                                                                                                    |                                                                                                    |                      |                           |
| 1. Ave<br>or any o<br>tempor<br>2. It is<br>and/or t<br>(Target (<br>) b. Ar<br>Comm<br>* 2. Have yy<br>() a. Ye | andor should not be suspended, debarred, or otherwise is<br>ther international Organization. Vendors are therefore is<br>try suspension imposed by these organizations.<br>It he Bidder's responsibility to ensure that its employed<br>heir employees meet the eligibility criteria)<br>onfirm that I meet eligibility criteria<br>m included in ineligibility list, see attached<br>ents | lentified as ineligible by any UN Organ<br>required to disclose to UNDP whether<br>as, joint venture members, sub-contra<br>tablished by UNDP. | nization or the World Bank Gro<br>they are subject to any sanction<br>actors, service providers, supp<br>be Tender document? | oup<br>i or<br>Niers |                           |
| * R<br>Attachments                                                                                               | tesponse Attachments None 🕂                                                                                                    |                                                                                                    |                                                                                                    |                      | ×                         |
| Actions View                                                                                                    | * <b>+</b> X                                                                                                    | Title                                                                                                    | Description                                                                                                    | Attached By          | Attached Date             |
| File V                                                                                                    | AddLinesTemplate-Negotiation.txt Update                                                                                                    | AddLinesTemplate-Nego                                                                                                    | ti Bidder information form                                                                                                   | Supplier Guide       | 30-Jun-2021 05:13:38      |
| Rows Selected                                                                                                    | 1 Columns Hidden 1                                                                                                    |                                                                                                    |                                                                                                    |                      |                           |
| ( ) d. 16                                                                                                    | <i>3</i> 5                                                                                                    |                                                                                                    |                                                                                                    |                      | O <u>K</u> <u>C</u> ancel |

Требуется ответ: Когда вопрос отмечен звездочкой, это означает, что ответ на вопрос является обязательным для отправки ответа на заявку.

Возможно, на некоторые вопросы уже есть ответы. Эти вопросы были частью процесса регистрации и ответы, которые вы предоставили, автоматически появятся в вашем ответе на заявку. Вы должны пересмотреть свой ответ, если это необходимо, чтобы обновить информацию

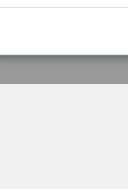

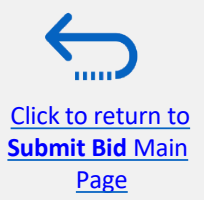

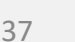

mnowered live Resilient nation

# 3.2 Подготовка ответа на заявку – загрузка подтверждающих документов

| * 2. ( | ality of the Items to be delivered (Compliance with manufacturing standards) |
|--------|------------------------------------------------------------------------------|
|        |                                                                              |
|        |                                                                              |
|        |                                                                              |
| _      | esponse Attachments None                                                     |

Для некоторых вопросов в разделе «Требования» вас могут попросить загрузить подтверждающие документы в дополнение к вашему ответу. Чтобы загрузить файлы, нажмите на значок +.

| 1 | Attachments      |                            |       |             |                 | ×                         |
|---|------------------|----------------------------|-------|-------------|-----------------|---------------------------|
|   | Actions 🗸 View 🗸 | · + ×                      |       |             |                 |                           |
|   | Туре             | * File Name or URL         | Title | Description | Attached By     | Attached Date             |
|   | File <b>v</b>    | Choose File No file chosen |       |             | Vladimir Popnik | 6-Jul-2021 08:04:43       |
|   | Rows Selected 1  | Columns Hidden 1           |       |             |                 |                           |
|   |                  |                            |       |             |                 | O <u>K</u> <u>C</u> ancel |

Нажмите кнопку +, чтобы добавить вложение. Затем нажмите кнопку "Выбрать файл" и выберите файл на вашем компьютере, который вы хотите загрузить/прекрепить. После загрузки файла введите описание. Чтобы добавить больше вложений, нажмите кнопку + и повторите тот же процесс для каждого файла.

Чтобы удалить загруженный файл, сначала выберите файл, щелкнув соответствующую строку. Выбранная строка будет выделена (светло-голубым цветом). Затем щелкните значок Х.

Чтобы вернуться к предыдущему экрану, нажмите ОК. 38

| r  | Туре   | * File Name Delete        | Title              | Description              | Attached By     | Attached Date       |
|----|--------|---------------------------|--------------------|--------------------------|-----------------|---------------------|
| it | File 🔻 | test document.docx Update | test document.docx | Legal Registration paper | Vladimir Popnik | 6-Jul-2021 08:22:50 |
| 5  | File v | demo.pdf Update           | demo.pdf           | Bid Security             | Vladimir Popnik | 6-Jul-2021 08:14:40 |

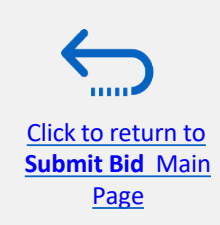

UNDP supplier portal guide - May 2022 Ha

Submit Bid Main

Page

Вы можете сохранить свой ответ на заявку и вернуться позже, чтобы добавить дополнительную информацию. Нажмите на **"Сохранить "** или **"Сохранить и закрыть".** 

|          | Over                                                                           | viewRequiren Lir | nes Review             |          |                |               |             |
|----------|--------------------------------------------------------------------------------|------------------|------------------------|----------|----------------|---------------|-------------|
| Create I | Response (Bid Response 13207): Requirements ⑦                                  | Messages         | Respond by Spreadsheet | Actions  | ▼ <u>B</u> ack | Ne <u>x</u> t | Save 🔻      |
|          |                                                                                |                  |                        |          |                |               | Save and    |
| NO 100 A |                                                                                |                  |                        |          | NY 6 3         | n. 9 (n       | 111 18 19 1 |
|          | Time Remaining 55 Days 19 Hours                                                |                  | Clo                    | ose Date | 31-Aug-2021 0  | 4:40:10       |             |
|          | Response Attachments test document.docx (1 more) +<br>Comments                 |                  |                        |          |                |               |             |
| * 2.     | Quality of the Items to be delivered (Compliance with manufacturing standards) |                  |                        |          |                |               |             |
|          |                                                                                |                  | 12                     |          |                |               |             |

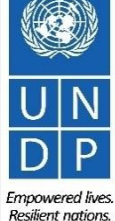

Чтобы открыть сохраненный черновик ответа на заявку и продолжить заполнение заявки, нажмите на **Управление ответами.** 

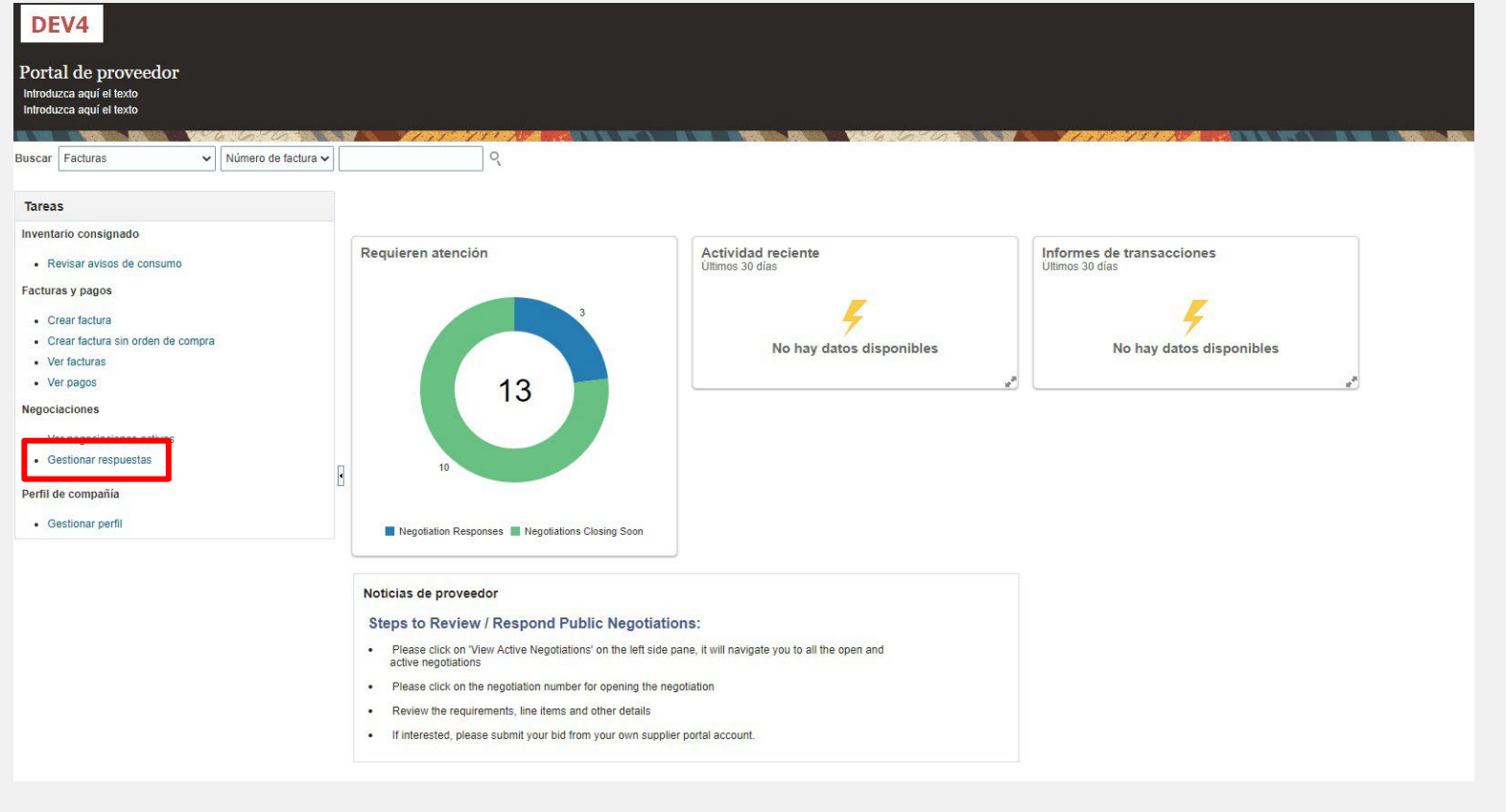

#### ВАЖНО:

Сохранение вашей ставки для последней не отправляет ее в Систему. Чтобы подать заявку, вы должны нажать на вашу заявку.

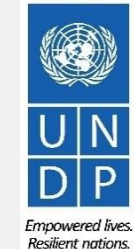

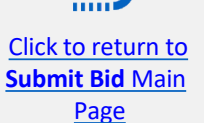

Выберите опцию **Черновик** в поле "**Статус ответа**" и нажмите кнопку **Поиск**. Все ответы на заявки, которые сохранены, но не отправлены, будут перечислены в списке. В столбце **Согласование** отображается идентификатор согласования. Это поможет вам определить тендер / проект ответа на заявку, который вы хотите заполнить.

| VIE GANDENIA                                                                                     |                                                         | 6.40                                                                                                    |                                                                                            | 1                 | A REAL AND AND AND A REAL AND A REAL |                                                                                                    |                                        |                    |                      |
|--------------------------------------------------------------------------------------------------|---------------------------------------------------------|----------------------------------------------------------------------------------------------------|--------------------------------------------------------------------------------------------|-------------------|----------------------------------------------------------------------------------------------------|----------------------------------------------------------------------------------------------------|----------------------------------------|--------------------|----------------------|
| Search                                                                                           |                                                         |                                                                                                    |                                                                                            |                   |                                                                                                    | Advanced Manage Watchlis                                                                                                    | st Saved Search                        | Active or Draft Re | sponses              |
|                                                                                                  | ** N                                                    | legotiation Title                                                                                                    |                                                                                            |                   |                                                                                                    | ** Response Status Draft                                                                                                    | ~                                      | **                 | At least one is requ |
|                                                                                                  |                                                         | ** Negotiation                                                                                                    |                                                                                            |                   |                                                                                                    | Line Description                                                                                                    |                                        |                    |                      |
|                                                                                                  |                                                         | ** Response                                                                                                    |                                                                                            |                   |                                                                                                    |                                                                                                    |                                        | $\bigcap$          |                      |
|                                                                                                  |                                                         |                                                                                                    |                                                                                            |                   |                                                                                                    |                                                                                                    |                                        |                    |                      |
|                                                                                                  |                                                         |                                                                                                    |                                                                                            |                   |                                                                                                    |                                                                                                    |                                        | Search             | Reset Save           |
| earch Results                                                                                    |                                                         |                                                                                                    |                                                                                            |                   |                                                                                                    |                                                                                                    |                                        | Search             | Reset Save           |
| earch Results                                                                                    | nse automatically lo                                    | cks it.                                                                                                    |                                                                                            |                   |                                                                                                    |                                                                                                    |                                        | Search             | Reset Save           |
| earch Results<br>evising a draft respon<br>Actions  View                                         | nse automatically lo<br>Format ▼                        | cks it.<br>Freeze 📺 Deta                                                                                                    | ch 🚽 Wrap 🛛 Ac                                                                             | ccept Terms Revis | 36                                                                                                    |                                                                                                    |                                        | Search             | Keset Save           |
| earch Results<br>evising a draft respon<br>Actions View V<br>Response                            | nse automatically lo<br>Format ▼<br>Reference<br>Number | cks it.<br>Freeze 💮 Deta<br>Response<br>Status                                                                                                    | ch 🚽 Wrap Ac<br>Supplier<br>Contact                                                        | supplier Site     | se<br>Negotiation                                                                                                    | Ne Negotiation<br>Tit Type                                                                                                    | Unread<br>Messages                     | Monitor            | Award Amou           |
| earch Results<br>evising a draft respon<br>Actions 	View<br>Response<br>13206                    | nse automatically lo<br>Format ▼<br>Reference<br>Number | cks it.<br>Freeze Detar<br>Response<br>Status                                                                                                    | ch d Wrap Ac<br>Supplier<br>Contact<br>Popnikolov, Vla                                     | ccept Terms Revis | Negotiation<br>UNDP-PSU-00157                                                                                                    | Ne Negotiation<br>Tit Type         Time Remaining           001 Request f         15 Hours 59 Min                                                                                                    | Unread<br>Messages<br>0                | Monitor            | Award Amou           |
| earch Results<br>evising a draft respon<br>Actions View V<br>Response<br>13206<br>13210          | nse automatically lo<br>Format ▼<br>Reference<br>Number | cks it.<br>Freeze Detai<br>Response<br>Status<br>Draft                                                                                                    | ch Vrap Ac<br>Supplier<br>Contact<br>Popnikolov, Vla<br>Popnikolov, Vla                    | Supplier Site     | Se<br>Negotiation<br>UNDP-PSU-00157<br>UNDP-PSU-00179                                                                                                    | Ne Negotiation<br>Tit Type         Time Remaining           001 Request f         15 Hours 59 Min           001 Request f         15 Days 20 Hours                                                                                                    | Unread<br>Messages<br>0<br>0           | Monitor            | Award Amou           |
| earch Results<br>evising a draft respon<br>Actions View V<br>Response<br>13206<br>13210<br>13207 | nse automatically lo<br>Format ▼<br>Reference<br>Number | cks it.<br>Freeze  Constant<br>Constant<br>Constant | ch Wrap Ac<br>Supplier<br>Contact Popnikolov, Vla<br>Popnikolov, Vla                       | supplier Site     | Negotiation   UNDP-PSU-00157   UNDP-PSU-00179   UNDP-MD-00031                                                                                                    | Ne       Negotiation       Time Remaining         Titi       Type       15 Hours 59 Min         001       Request f       15 Days 20 Hours         001       Request f       47 Days 15 Hours                                                                                       | Unread<br>Messages<br>0<br>0<br>0      | Monitor            | Award Amou           |
| Actions View  Response 13206 13210 13207 8207                                                    | nse automatically lo<br>Format ▼<br>Reference<br>Number | cks it.<br>Freeze Detail<br>Response<br>Status<br>Draft<br>Draft<br>Draft<br>Draft                                                                                                    | ch Wrap Ac<br>Supplier<br>Contact<br>Popnikolov, Vla<br>Popnikolov, Vla<br>Popnikolov, Vla | Supplier Site     | Be           Negotiation           UNDP-PSU-00157           UNDP-PSU-00179           UNDP-MD-00031           UNWOMEN-DMA-2021-00057                                                                                                    | Ne Negotiation<br>Tit Type       Time Remaining         001 Request f       15 Hours 59 Min         001 Request f       15 Days 20 Hours         001 Request f       15 Days 15 Hours         ITE Invitation t       47 Days 15 Hours         Tes Invitation t       418 Days 12 Ho | Unread<br>Messages<br>0<br>0<br>0<br>0 | Monitor            | Award Amou           |

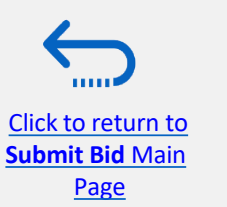

UNDP supplier portal guide - May 2022

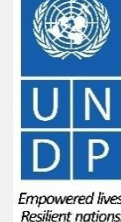

Δ'

Укажите ответ на заявку, над которым вы хотите продолжить работу, и выберите его. Нажмите **Действия.** 

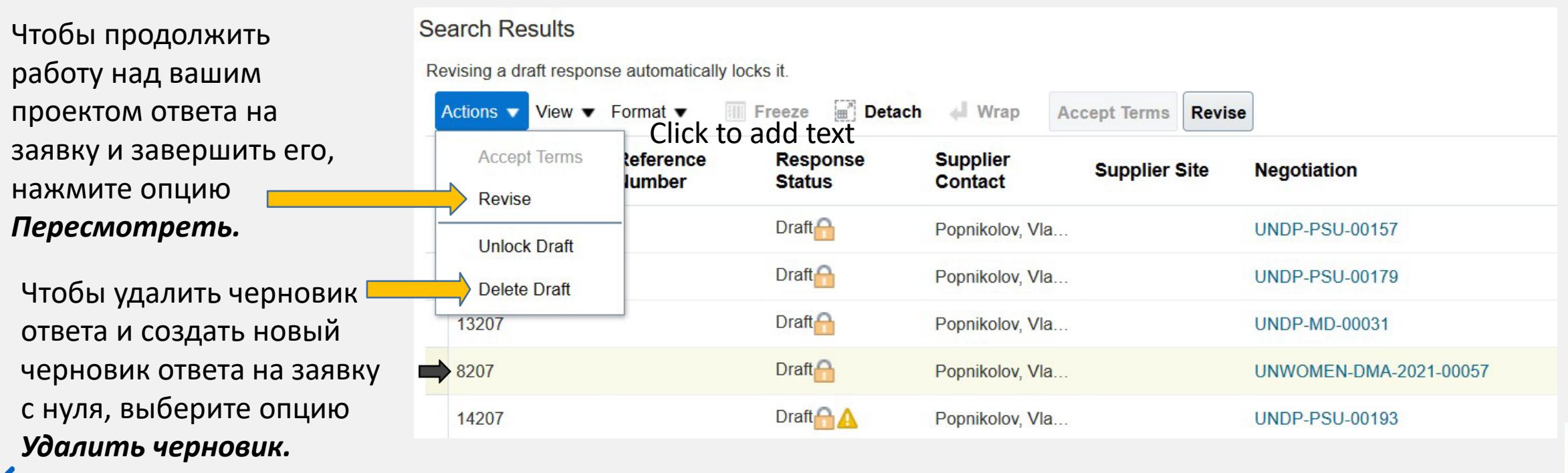

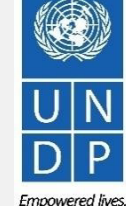

Resilient nations

42

Submit Bid Main Page

Click to return to

### 3.2 Подготовьте ответ на заявку – Укажите цену (ы)

Чтобы ввести свое ценовое предложение по Позиции (позициям), нажмите на шаг Строки ответа на заявку.

Введите свое ценовое предложение в поле "Цена ответа" для каждой позиции, на которую вы хотите сделать заявку.

Вы можете добавлять вложения на уровне позиции. Выберите элемент строки (он должен быть выделен синим цветом) и нажмите на значок Редактирование.

Click to return to

Submit Bid Main

Page

| Create Respon<br>Enter your text here<br>Enter your text here | nse (Bid Response 12207): Lines ⑦         | (1) - (2) - (3) (4)<br>Overvi Requir. Lines Review | Messages Respond by Spreadsheet 🔻     | Actions  Back Neg         | t]   Save V Submit] Cancel                                         |
|---------------------------------------------------------------|-------------------------------------------|----------------------------------------------------|---------------------------------------|---------------------------|--------------------------------------------------------------------|
| Currency = US Dollar                                          |                                           |                                                    |                                       |                           | Last Saved 30-Jun-2021 05:24:39<br>Time Zone Eastern Standard Time |
|                                                               | Time Remaining 2 Days 3 Hours             |                                                    | Close Date 2-Jul-2                    | 021 08:30:35              |                                                                    |
| Actions - View -                                              | Format 🗸 📝 Freeze 🙀 Detach 🐺 🏦 🖓 Wrap     |                                                    |                                       |                           |                                                                    |
| Line                                                          | Description                               |                                                    | Required Category Name Response Drive | Estimated<br>Quantity UOM | Line Amount Estimated Total<br>Amount                              |
| 1                                                             | Desktop computers                         |                                                    | Computer printers 800.00              | 100 Each                  | 80,000.00                                                          |
| 2                                                             | Laptop computers                          |                                                    | Computers 1,000.00                    | 200 Each                  | 200,000.00                                                         |
| 3                                                             | Servers                                   |                                                    | Computers 5,000.00                    | 2 Each                    | 10,000.00                                                          |
| Rows Selected 1                                               | Columns Hidden 5                          |                                                    |                                       |                           |                                                                    |
| Grand Totals<br>All response lines are                        | e included.<br>Response Amount 290,000.00 |                                                    |                                       |                           |                                                                    |
|                                                               |                                           |                                                    |                                       |                           |                                                                    |

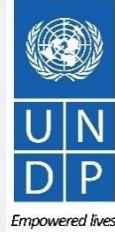

Resilient nation

#### 3.2 Подготовить ответ на заявку – Указать цену (ы)

| Lines: Edit Line: 2 (Bid Response<br>Enter your text here<br>Enter your text here | e 12207)         |                                 | Messages 4 2: Laptop computers V |
|-----------------------------------------------------------------------------------|------------------|---------------------------------|----------------------------------|
| Ситепсу = US Dollar                                                               |                  |                                 |                                  |
| Item                                                                              |                  | Close Date 2-Ju                 | I-2021 08:30:35                  |
| Revision                                                                          |                  | Target Minimum Release Amount   |                                  |
| Description                                                                       | Laptop computers | Response Minimum Release Amount |                                  |
| Category Name                                                                     | Computers        | Note to Buyer                   |                                  |
| Start Price                                                                       |                  |                                 |                                  |
| * Response Price                                                                  | 1,000.00         | Attachments 6014                | D_SUPPLIER.pdf + X               |
| Estimated Quantity                                                                | 200              |                                 |                                  |
| UOM                                                                               | Each             |                                 |                                  |
| Rank                                                                              | Sealed           |                                 |                                  |
|                                                                                   |                  |                                 |                                  |
|                                                                                   |                  |                                 |                                  |
|                                                                                   |                  |                                 |                                  |
|                                                                                   |                  |                                 |                                  |
|                                                                                   |                  |                                 |                                  |

| ttachments       |                 |                            |       |             | ×                         |
|------------------|-----------------|----------------------------|-------|-------------|---------------------------|
| Actions 👻 View 🕇 | + ×             |                            |       |             |                           |
| Туре             | Category        | * File Name or URL         | Title | Description | Attached By               |
| File <b>v</b>    | From Supplier V | Choose File No file chosen |       |             | Vladimir Popn             |
| •                |                 |                            |       |             | •                         |
| Rows Selected 1  |                 |                            |       |             |                           |
|                  |                 |                            |       |             | O <u>K</u> <u>C</u> ancel |
|                  |                 |                            |       |             |                           |

Чтобы добавить вложения на уровне позиций, щелкните значок + в поле **Вложения.** 

Чтобы добавить вложения на уровне позиций, щелкните значок + в поле Вложения. Нажмите кнопку +, чтобы добавить вложение. Затем нажмите кнопку "Выбрать файл" и выберите файл на вашем компьютере, который вы хотите загрузить / прикрепить. Как только файл будет загружен, введите описание.

Чтобы добавить дополнительные вложения, нажмите кнопку +

и повторите тот же процесс для каждого файла. Чтобы **удалить загруженный файл,** сначала выберите файл, нажав на соответствующую строку.Выбранная строка становится синего цвета.

### 3.3 Отправить заявку – Подтвердите ответ на заявку

| Create Respor<br>Enter your text here<br>Enter your text here | nse (Bid Response 12207): Lines $\oslash$ | OverviRequit Lines Review                                                | Messages     | Respond       | d by Spre dsheet | 1 <b>-</b> | Actions   Kiew Negol  | Back Next | ] <mark>Save   ▼</mark> [ | Submit Cancel                           |
|---------------------------------------------------------------|-------------------------------------------|--------------------------------------------------------------------------|--------------|---------------|------------------|------------|-----------------------|-----------|---------------------------|-----------------------------------------|
| Currency = US Dollar                                          |                                           |                                                                          | AT ALLEY VER |               | Close Date       | 2-Jul-202  | Validate              |           | Time Zone Ea              | 0-Jun-2021 05:25:<br>stern Standard Tin |
| Actions View V                                                | Format V 🖉 Freeze 🔐 Detach 🖷 🎁 😭 📣        | Hours                                                                    |              |               |                  |            |                       |           | -                         |                                         |
| Line                                                          | Description                               | Requir<br>Detail                                                         | red Categ    | ory Name      | Response Pri     | ce         | Estimated<br>Quantity | UOM       | Line Amount               | Estimated Total<br>Amount               |
| 1                                                             | Desktop computers                         | Confirmation                                                             | Compu        | uter printers | 800.0            | 0          | 100                   | Each      | 80,000.00                 |                                         |
| 2                                                             | Laptop computers                          | Response 12207 to negotiation UNDP-PSU-00178 was validated without error | Compu        | uters         | 1,000.0          | 10         | 200                   | Each      | 200,000.00                |                                         |
| 3                                                             | Servers                                   | ОК                                                                       | Compu        | uters         | 5,000.0          | 10         | 2                     | Each      | 10,000.00                 |                                         |
| Rows Selected 1                                               | Columns Hidden 5                          |                                                                          |              |               |                  |            |                       |           |                           |                                         |
| Grand Totals<br>All response lines are                        | e included.<br>Response Amount 290,000.00 |                                                                          |              |               |                  |            |                       |           |                           |                                         |

| 8 Error                                                                                      | ×            |
|----------------------------------------------------------------------------------------------|--------------|
| You must respond to at least one line in the negotiation before you submit your response. (F | PON-2085013) |
|                                                                                              | ок           |
| 1.17                                                                                         |              |

Click to return to

Submit Bid Main

Page

Вы можете подтвердить ответ на заявку до ее отправки. Нажмите кнопку "Действия" и выберите опцию Проверить из выпадающего списка. Система выполни проверку ответа на заявку. Если ошибок не обнаружено, вы можете приступить к отправке.

Если в процессе проверки была выявлена проблема с ответом на заявку (например, отсутствуют обязательные данные), появится сообщение об ошибке, информирующее вас о том, что именно неверно в ответе на заявку (например, какие данные отсутствуют)

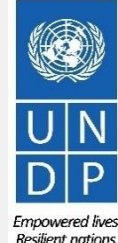

UNDP supplier portal guide - May 2022

#### 3.3 Отправить заявку – Просмотрите и отправьте ответ на заявку

Вы можете просмотреть свой ответ на заявку, нажав "*Просмотреть*". Затем нажмите на разные разделы, чтобы просмотреть введенную информацию. Как только ваша заявка будет завершена и ваши ответы будут подтверждены, нажмите на кнопку *"Отправить"*, чтобы опубликовать ее в системе.

|                             | Response. Bid Response 12208 7 | )       | Mes                                             | sages Respond  | by Spreadsheet | Actions         | Back Next                 | Save 🔻                                   | Submit                              |
|-----------------------------|--------------------------------|---------|-------------------------------------------------|----------------|----------------|-----------------|---------------------------|------------------------------------------|-------------------------------------|
|                             | coponse. Did Response 13200 () |         |                                                 |                |                |                 |                           | //L <mark>/</mark> L                     |                                     |
| rency = US                  | Dollar                         |         |                                                 |                |                |                 |                           | Last Saved<br>Time Zone <b>Ea</b>        | 8-Jul-2021 03:57<br>tern Standard T |
|                             | Title ITB-Proc Notice          | 1777 S  | an faith an an an an an an an an an an an an an | AN A A A A     | Clo            | ose Date 31-Aug | -2021 04:40:10            |                                          |                                     |
|                             | Time Remaining 54 Days         |         |                                                 |                |                |                 |                           |                                          |                                     |
| erview R<br>View <b>v</b> F | Format V Freeze                |         |                                                 |                |                |                 |                           |                                          |                                     |
|                             | Description                    | Details | Category Name                                   | Response Price | UOM Name       | Line Amount     | Estimated Total<br>Amount | Response<br>Minimum<br>Release<br>Amount | Attachments                         |
| Line                        |                                |         | Beverages                                       | 1,000.00       | Each           | 1,000.00        |                           |                                          |                                     |
| Line                        | Beverages                      |         | Develages                                       |                |                |                 |                           |                                          |                                     |

Click to return to

Submit Bid Main

Page

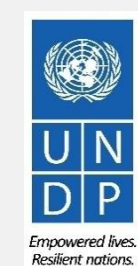

#### 3.3 Отправить заявку – Просмотрите и отправьте ответ на заявку

На вашем экране появится сообщение с подтверждением, информирующее вас о том, что ответ на заявку был отправлен.

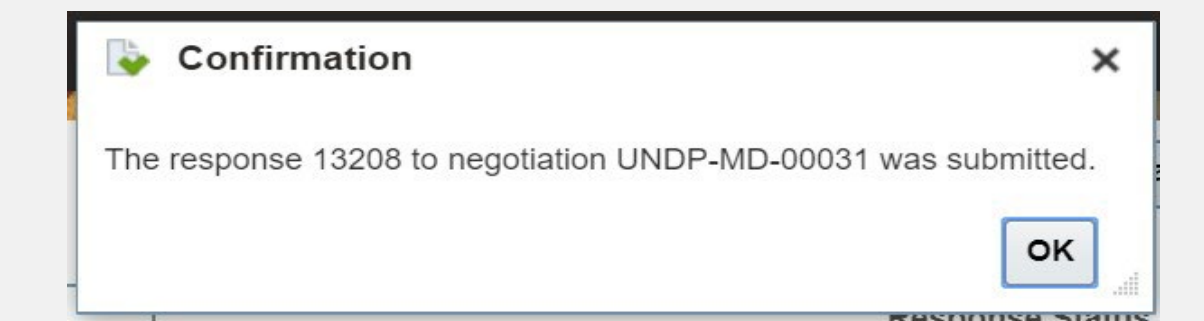

From: noreply@undp.org <ecaa-dev4.fa.sender@workflow.mail.em2.cloud.oracle.com> To: "tenders@xyzexpimp.com" <tenders@xyzexpimp.com> Sent: Thursday, June 10, 2021, 03:46:32 PM GMT+2 Subject: Your bid for "UNDP-PSU-00156.1" has been received

**Bid Confirmation** 

This is a confirmation of your bid placed on the Procurement Negotiation "UNDP-PSU-00156,1" listed below. If you edit/revise your posted bid and click on "Save", the system will save the new bid response as a draft, while the previous version will still be active. To submit the revised bid response, you must click on "Submit" button for the new version prior to the expiry of the negotiation end date/time

If you wish to withdraw your posted bid and cancel your participation in this negotiation, please contact the procurement focal point managing this negotiation

If an amendment is created by the Organization, the system will automatically remove your originally posted bid. In order to repost it, you must Acknowledge the amendment, review your bid response (if necessary) and Re-Submit the bid again. It is your full responsibility to ensure that your bid is successfully posted in the system prior to the expiry of the negotiation end date/time. Please refer to the detailed instructions in the user guide.

Вы также получите автоматически сгенерированное уведомление по электронной почте, подтверждающее, что ответ на заявку был отправлен.

Esta es una confirmación de su oferta realizada en la Negociación de Adquisiciones "UNDP-PSU-00156,1", enumerada más abajo. Si edita o revisa su oferta ya publicada y hace clic en "Guardar", el sistema guardará la nueva oferta como borrador, si bien la versión anterior seguirá activa. Para enviar la oferta revisada, debe hacer clic en el botón "Enviar" en la nueva versión antes de que expire el plazo establecido para el envío de ofertas

Si desea retirar su oferta ya publicada y cancelar su participación en esta Negociación, por favor póngase en contacto con la persona de contacto establecida en la Negociación

Si la Organización crea una enmienda, el sistema eliminará automáticamente su oferta inicial. Para volver a enviarla, deberá reconocer la enmienda, revisar su oferta (si es necesario) y volver a enviarla. Es su responsabilidad asegurarse de que su oferta se ha enviado correctamente a través del sistema antes de que finalice el plazo establecido para el envío de ofertas para esta Negociación. Puede acceder a instrucciones detalladas en la guía de usuario.

Ceci est une confirmation de votre offre placée sur le dossier d'appels d'offres « UNDP-PSU-00156,1 » référencé ci-dessous. Si vous modifiez/révisez votre offre publiée et cliquez sur « Enregistrer », le système enregistrera la nouvelle offre sous forme de brouillon, tandis que la version précédente sera toujours active. Pour soumettre l'offre révisée, vous devez cliquer sur le bouton « Soumettre » pour la nouvelle version avant l'expiration de la date/heure limite de soumission

Si vous souhaitez retirer votre offre soumise et annuler votre participation à cette négociation, veuillez contacter le point focal d'approvisionnement qui gère cet appel d'offres

Si une modification est créée par l'Organisation, le système supprimera automatiquement votre offre initialement soumise. Pour le reprendre, vous devez prendre connaissance de la modification, examiner votre réponse à l'offre (si nécessaire) et soumettre à nouveau l'offre. Il est de votre responsabilité totale de vous assurer que votre offre est affichée avec succès dans le système avant l'expiration de la date ou de l'heure limite de soumission. Veuillez consulter les instructions détaillées du guide de l'utilisateur

| Supplier Name     | Supplier Contact | BU Name  | Negotiation Type  | Negotiation Number | Response Number | Response Submission Date & Time | Time zone | Bid Response Withdrawn? |
|-------------------|------------------|----------|-------------------|--------------------|-----------------|---------------------------------|-----------|-------------------------|
| XYZ Export-Import | User One         | UNDP-PSU | Invitation to Bid | UNDP-PSU-00156,1   | 8206            | 6/10/2021 9:42 AM               | 0:00      | NA                      |

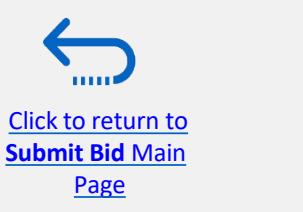

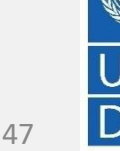

### 3.4 Подготовьте заявку для подачи автономном режиме – Отправьте заявку в формате .XML

Поставщики имеют возможность подготовить свои ответы на заявки в автономном режиме, загрузив весь пакет тендеров на свой компьютер в формате файла .XML.

Пакет согласования файла .XML будет содержать все вопросы из раздела Требований и позиции, которые должны быть заполнены поставщиками перед отправкой их предложения онлайн.

Для этого Поставщик должен загрузить .XML файл, сохраните его в виде файла Excel на свой компьютер, заполните обязательные поля, а затем загрузите свой ответ на предложение для согласования в системе.

Обратите внимание, что если вы выберете этот необязательный способ подачи своей заявки, вы также должны

убедиться, что вы также загрузили все необходимые подтверждающие документы непосредственно в систему, прежде чем отправлять свою заявку.

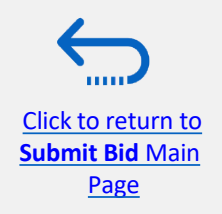

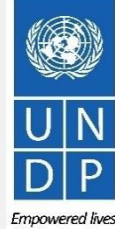

## 3.4 Подготовка ответа на заявку в автономном режиме – Экспорт/Загрузка XML-файла

Click to return to

Submit Bid Main

Page

Чтобы начать подготовку ответа на ваше предложение в автономном режиме, вы должны сначала экспортировать / загрузить XML-файл на свой компьютер. Чтобы экспортировать XML-файл, откройте соответствующее согласование, нажмите кнопку "Создать ответ" и нажмите "Сохранить". Затем нажмите кнопку "Ответ по электронной таблице" и из выпадающего списка выберите опцию "Экспорт".

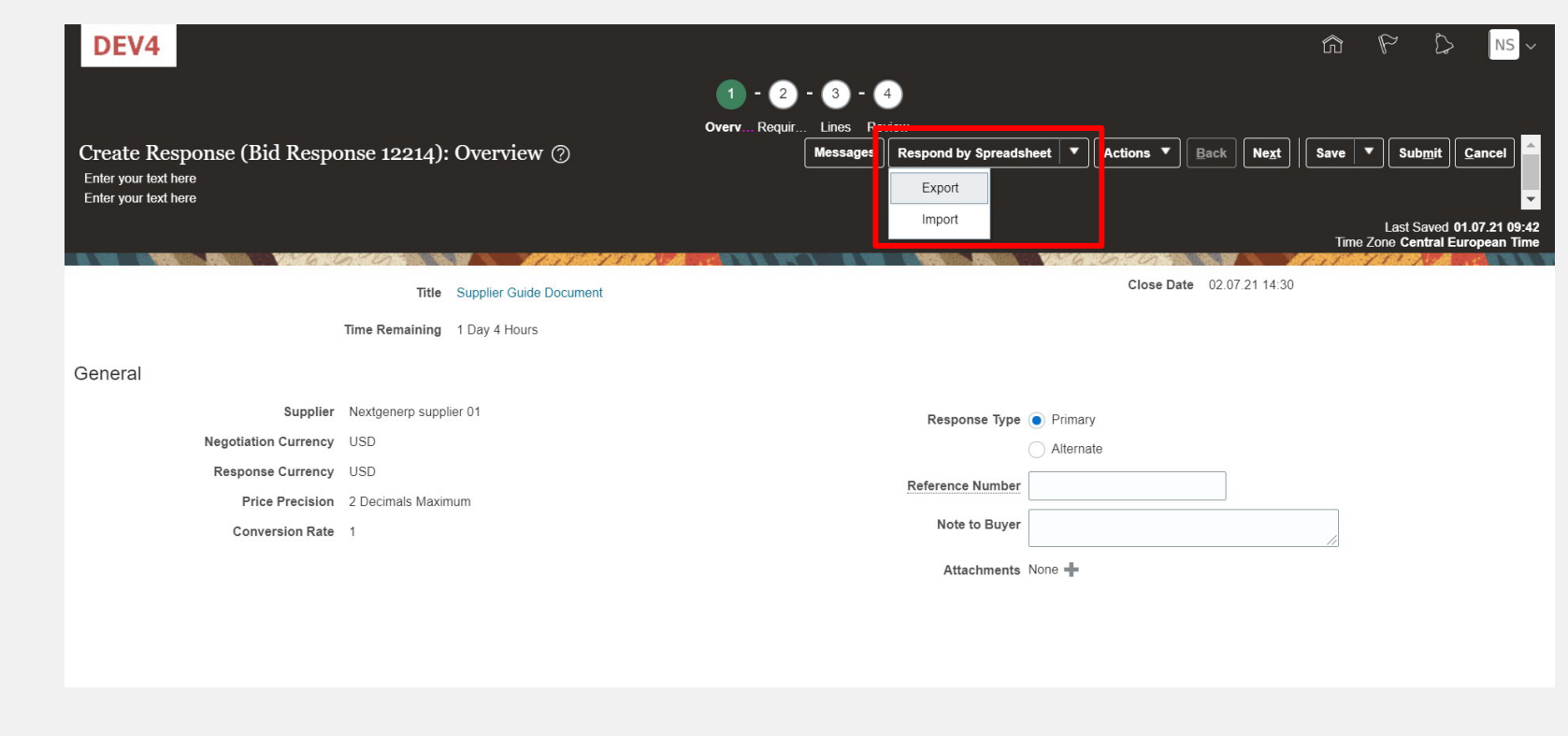

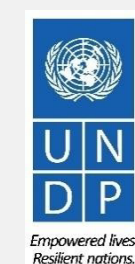

49

UNDP supplier portal guide - May 2022

#### 3.4 Подготовьте ответ на заявку в автономном режиме – Загрузите XML-файл и откройте в Excel

Загрузите XML-файл и откройте в Excel Выберите параметры "Требования и строки" и "Электронная таблица в расширенном стиле" и нажмите "ОК". Система экспортирует и загрузит XML-файл в ZIP-папку на вашем компьютере. Используйте соответствующее приложение, чтобы извлечь файл file .XML из ZIP-папки.

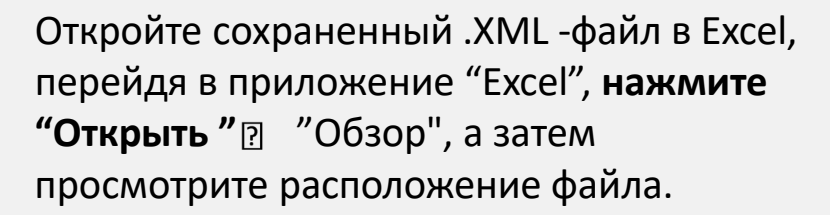

Click to return to

Submit Bid Main

Page

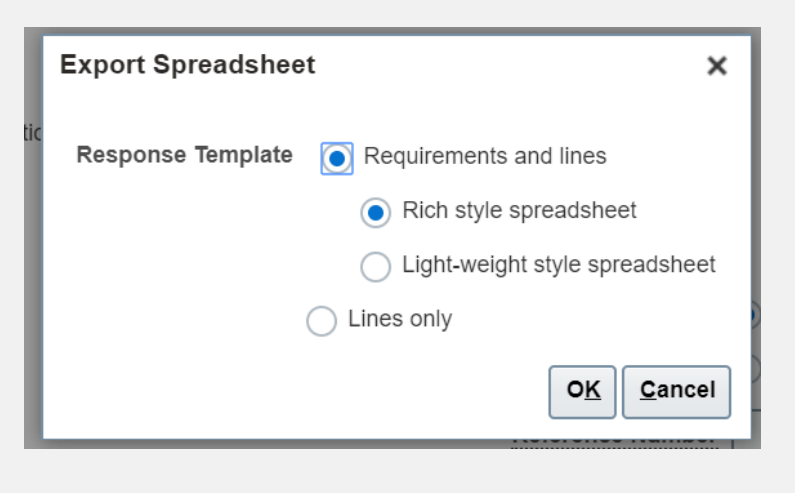

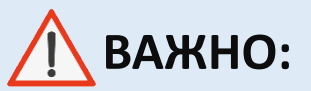

Обратите внимание, что система создает новый файл .XML каждый раз, когда событие изменяется. Убедитесь, что вы используете последнюю версию файла .XML при подаче заявки

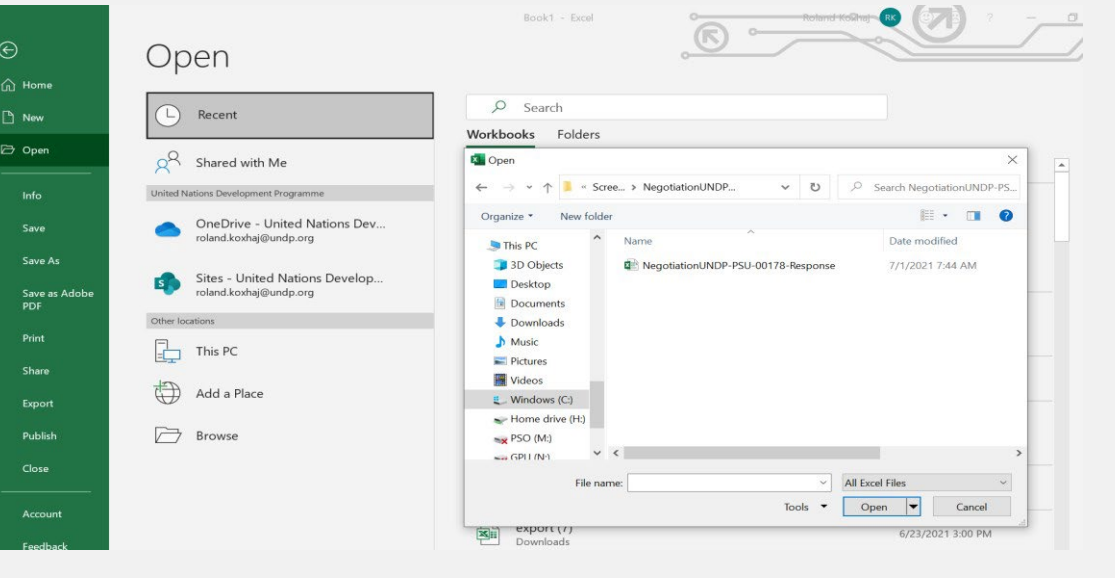

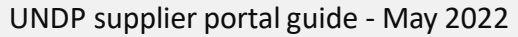

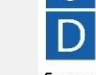

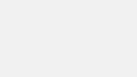

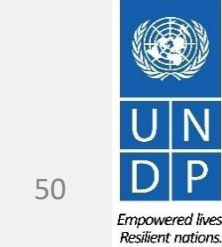

## 3.4 Подготовка ответа на заявку в автономном режиме – Заполните ответы на заявку в Excel

После того, как вы открыли файл в Excel, заполните всю необходимую информацию / данные на каждой вкладке листа документа .XML.

| te 🗳 B                                                  | libri ∽<br>I U ~   ⊞ 、   | <u>11</u> → A <sup>^</sup> A <sup>×</sup> | ===*                                  | 2~                | \$~                     | % )   € %                          | Cond<br>Form                 | ditional Form<br>atting ~ Tabl     | at as Cell<br>e ~ Styles ~      | 🔠 Insert<br>🔛 Delete<br>🗎 Forma | v<br>nt v |
|---------------------------------------------------------|--------------------------|-------------------------------------------|---------------------------------------|-------------------|-------------------------|------------------------------------|------------------------------|------------------------------------|---------------------------------|---------------------------------|-----------|
| board 🛛                                                 | Font                     | Lī                                        | Alignm                                | nent 🗔            | 1                       | Number                             |                              | Styles                             |                                 | Cells                           |           |
| ×                                                       | : × ✓                    | fx                                        |                                       |                   |                         |                                    |                              |                                    |                                 |                                 |           |
| В                                                       | СС                       | E                                         | F                                     | G                 | н                       | I I                                | J                            | к                                  | L                               | м                               | N         |
| Supplier                                                | Guide Doc                | ument                                     |                                       |                   |                         |                                    |                              |                                    |                                 |                                 |           |
|                                                         | Neg                      | tiation Invitation to                     | Bid UNDP-PSU-                         | 00178             |                         | Company                            | United Natio                 | ons                                |                                 |                                 | 1         |
|                                                         | Close                    | e Date 7/2/2021 14:                       | 30                                    |                   |                         | Buyer I                            | KOXHAJ, R                    | oland                              |                                 |                                 |           |
|                                                         | Negotiation Cu           | Irrency USD                               |                                       |                   |                         | Phone :                            | 3000000978                   | 99814                              |                                 |                                 |           |
|                                                         | Price Pre                | ecision 2                                 |                                       |                   |                         | Supplier                           | Nextgenerp                   | supplier 01                        |                                 |                                 |           |
|                                                         | Conversio                | n Rate 1                                  |                                       |                   |                         | Supplier Site                      |                              |                                    |                                 |                                 |           |
| General                                                 | Response Val             | id Until<br>Example                       | 7/1/2021 9:44                         |                   | Ref                     | erence Number                      |                              |                                    | ]                               |                                 | _         |
| Note to Buyer                                           |                          |                                           |                                       |                   |                         |                                    |                              |                                    |                                 |                                 | 1         |
|                                                         | te (Viour S              | coring Critoria)                          |                                       |                   |                         |                                    |                              |                                    |                                 |                                 |           |
| Requirement                                             | ligibility and Forms     | coning cinternal                          |                                       |                   |                         |                                    |                              |                                    |                                 |                                 | i i       |
| Requirement                                             | the Distance Building to | submit a bid?                             |                                       |                   |                         |                                    |                              |                                    |                                 |                                 | 1         |
| Requirement<br>1. E<br>1. Is                            | the Bidder eligible to   |                                           |                                       |                   |                         |                                    |                              |                                    |                                 |                                 |           |
| Requirement<br>1. E<br>1. Is                            | the Bidder eligible to   |                                           |                                       |                   |                         |                                    |                              |                                    |                                 |                                 |           |
| Requirement                                             | A vender eligible to     | not be successful d                       | deherred or other                     | anuice identified | aa inalisik             |                                    | monimation                   | or the World D                     | ank Crown or o                  | ather                           |           |
| Requirement<br>1. E<br>1. Is<br>1. Is<br>1. Is<br>1. Is | A vendor should          | not be suspended,<br>ation. Vendors are   | debarred, or oth<br>therefore require | erwise identified | as ineligib<br>JNDP whe | le by any UN O<br>ther they are su | rganization<br>ubject to any | or the World B<br>y sanction or te | ank Group or a<br>mporary suspe | ny other<br>ension              |           |

Click to return to Submit Bid Main

Page

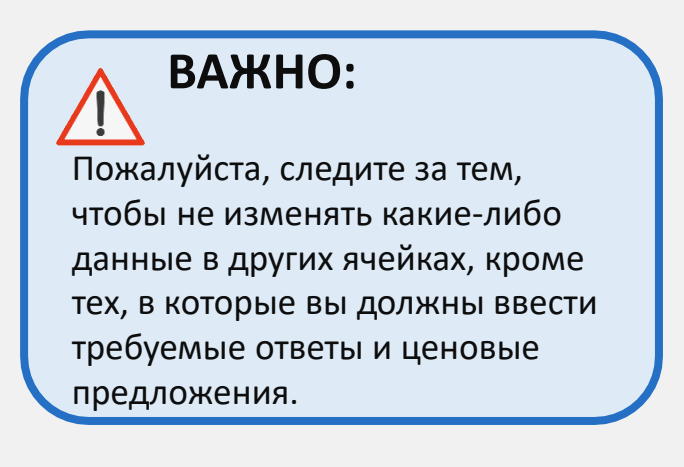

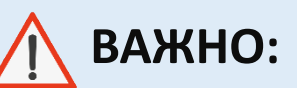

Пожалуйста, проверьте все вкладки листа в нижней части файла Excel и убедитесь, что вы ответили на все обязательные поля.

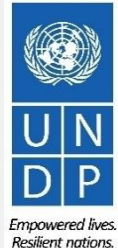

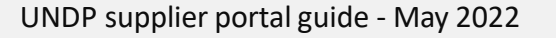

## 3.4 Подготовка ответа на заявку в автономном режиме – Заполните ответы на заявку в Excel

Следуйте инструкциям рядом с ячейками, которые должны быть заполнены.

Если в инструкции написано "Цель: Да", это означает, что вы можете ответить на этот вопрос только "Да", поэтому введите "Да" в ячейку ответа.

В ячейках "Комментарии" вы можете ввести любой текстовый комментарий, связанный с ответом, который вы указали в ячейке ответа.

Если в инструкции указано "Только числовое значение", введите только число в ячейку ответа.

Click to return to

Submit Bid Main

Page

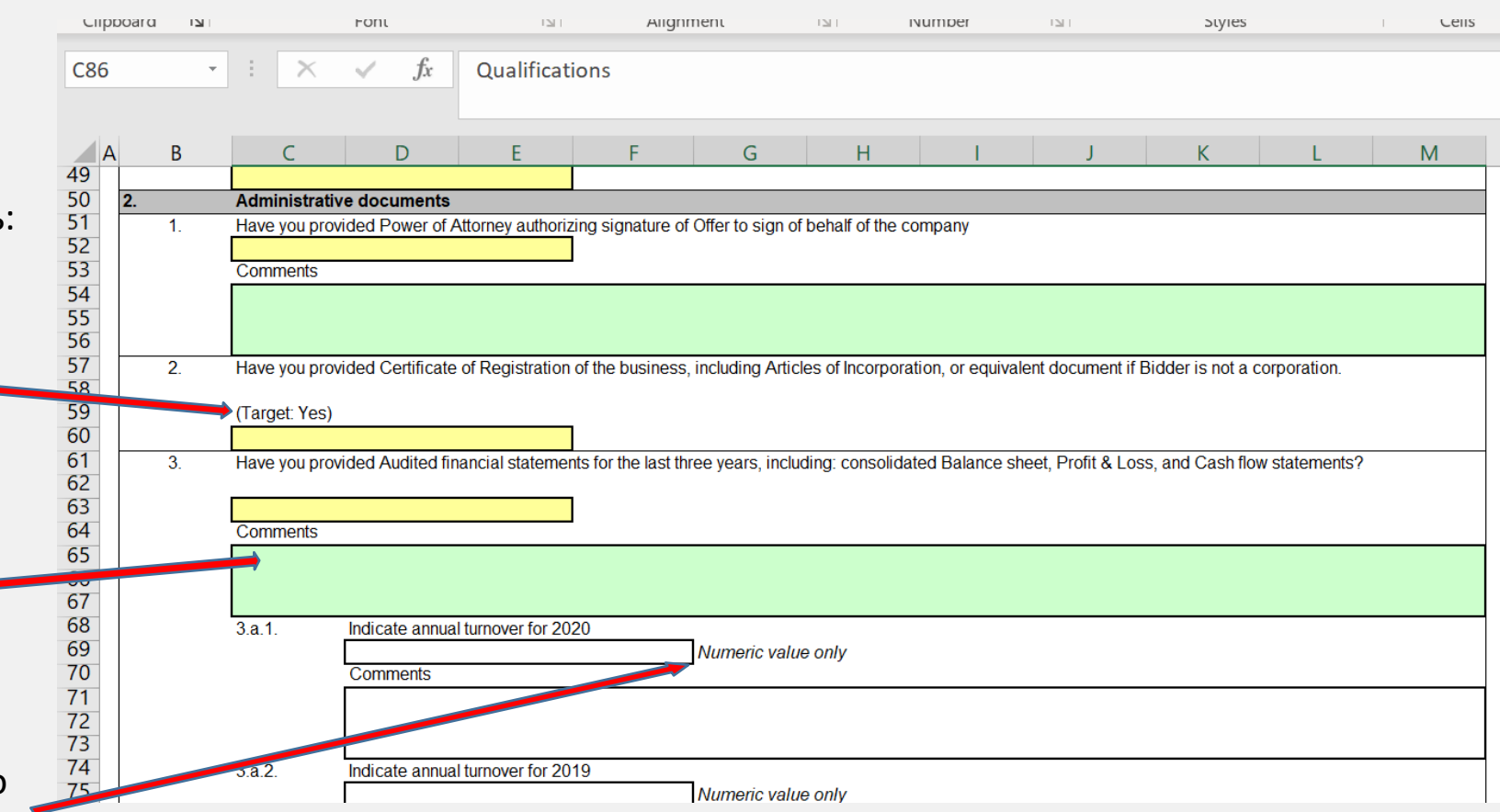

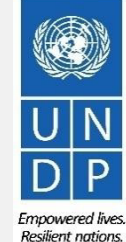

## 3.4 Подготовка ответа на заявку в автономном режиме – Заполните ответы на заявку в Excel

Введите свое ценовое предложение в поле "Цена ответа" для каждой позиции, на которую вы хотите сделать ставку. Если тендер требует проведения торгов по всем позициям, введите ценовое предложение в поле "Цена ответа" для каждой указанной позиции.

Если у вас есть какие-либо примечания/комментарии, связанные с позициями, введите их в поле "Примечание для покупателя" соответствующей позиции.

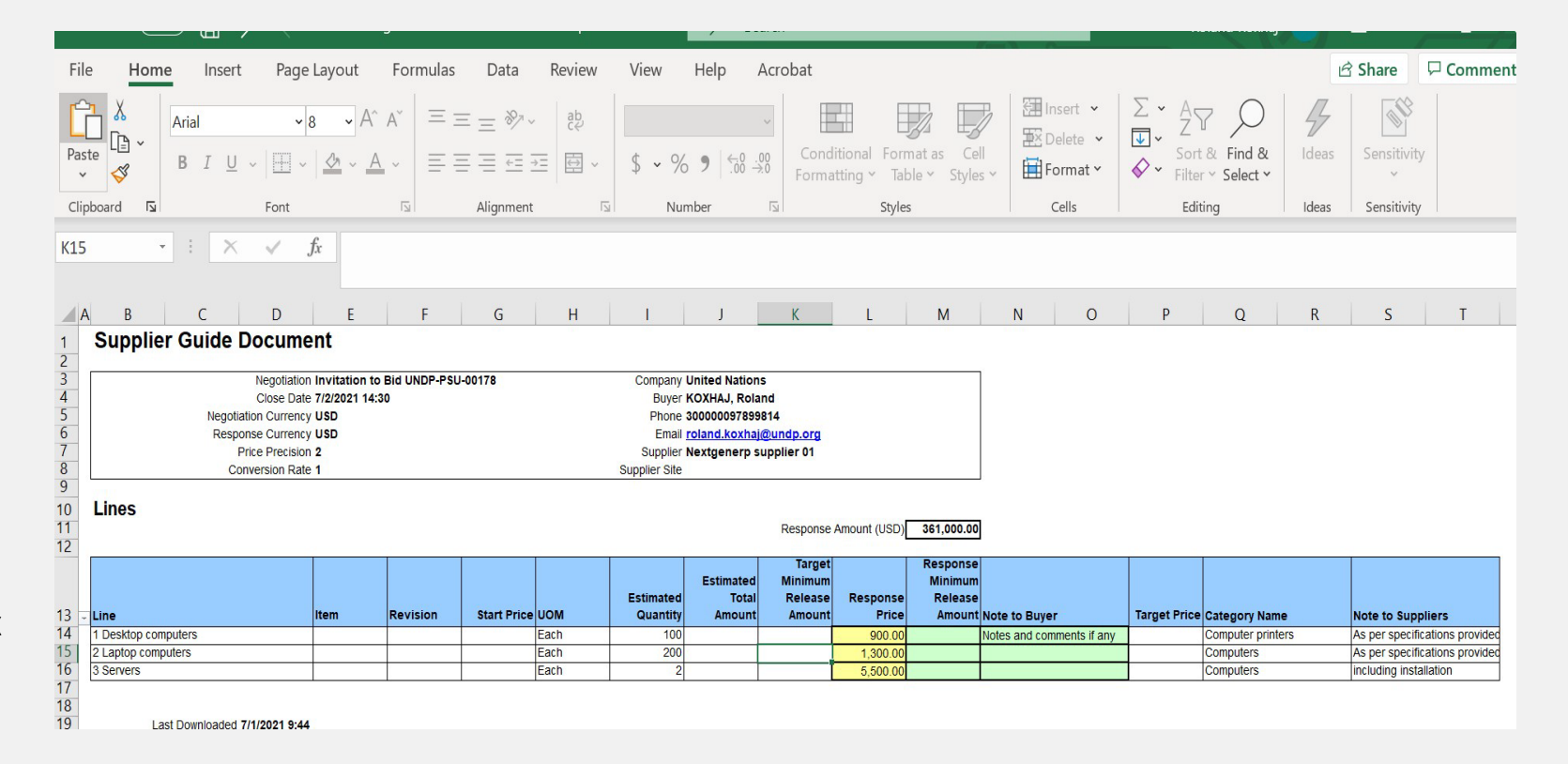

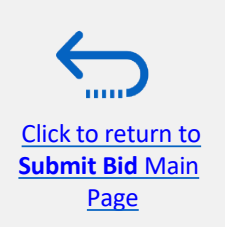

53 Empowered lives.

Resilient nations

## 3.4 Подготовка ответа на заявку в автономном режиме – Загрузка и отправка ответов

Когда вы заполните все поля, сохраните документ в формате XML. Сводная таблица. Войдите в систему, нажмите на значок "Портал поставщиков" и перейдите по ссылке "Управление ответами".

Выберите проект ответа, который вы создали для рассматриваемого согласования, и нажмите кнопку "Пересмотреть". Вы также можете нажать щелкните значок "Действие" и выберите опцию "Пересмотреть". Откроется ваш проект ответа на заявку.

| Supplier Portal                                                                         |                                                 | Accept Terms           | **                       | Response           |                                    |                 |                                  |
|-----------------------------------------------------------------------------------------|-------------------------------------------------|------------------------|--------------------------|--------------------|------------------------------------|-----------------|----------------------------------|
| Search Invoices    Invoice Number                                                       | ्<br>्<br>्                                     | Revise<br>Unlock Draft | _                        |                    |                                    |                 |                                  |
| Tasks<br>Consigned Inventory                                                            | Requiring Attention                             | F<br>Actions View -    | automaticall<br>Format ▼ | ly locks it.       | 📣 Wrap                             | Accept Terms Re | vise                             |
| Review Consumption Advices Invoices and Payments     Create Invoice                     | 1                                               | Response               | Reference<br>Number      | Response<br>Status | Supplier<br>Contact                | Supplier Site   | Negotiation                      |
| <ul><li>Create Invoice Without PO</li><li>View Invoices</li><li>View Payments</li></ul> |                                                 | 13206<br>13209         |                          | Draft 🔒<br>Draft 🔒 | Popnikolov, Vla<br>Popnikolov, Vla |                 | UNDP-PSU-00157<br>UNDP-PSU-00179 |
| Negotiations  • View Active Negotiations                                                |                                                 |                        |                          |                    |                                    |                 |                                  |
| Manage Responses Company Profile     Manage Profile                                     |                                                 |                        |                          |                    |                                    |                 |                                  |
| Company Profile     Manage Profile                                                      | Negotiation Responses Negotiations Closing Soon |                        |                          |                    |                                    |                 |                                  |

Click to return to Submit Bid Main Page

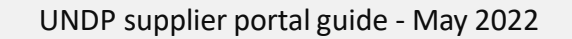

Empowered lives Resilient nations

### 3.4 Подготовка ответа на заявку в автономном режиме – Загрузка и отправка ответов

Чтобы загрузить заполненный XML-файл в согласование, нажмите кнопку "Ответить с помощью электронной таблицы" и выберите опцию "Импорт".

Нажмите на кнопку "Выбрать файл" и выберите готовый XML-файл на вашем компьютере. Нажмите "ОК". Когда xml-файл будет импортирован / загружен, ваши ответы будут будут автоматически заполнены в каждом разделе согласования. Просмотрите ответы, чтобы убедиться, что все правильно, и добавьте любые вложения перед проверкой ваших записей и отправьте свои тендеры.

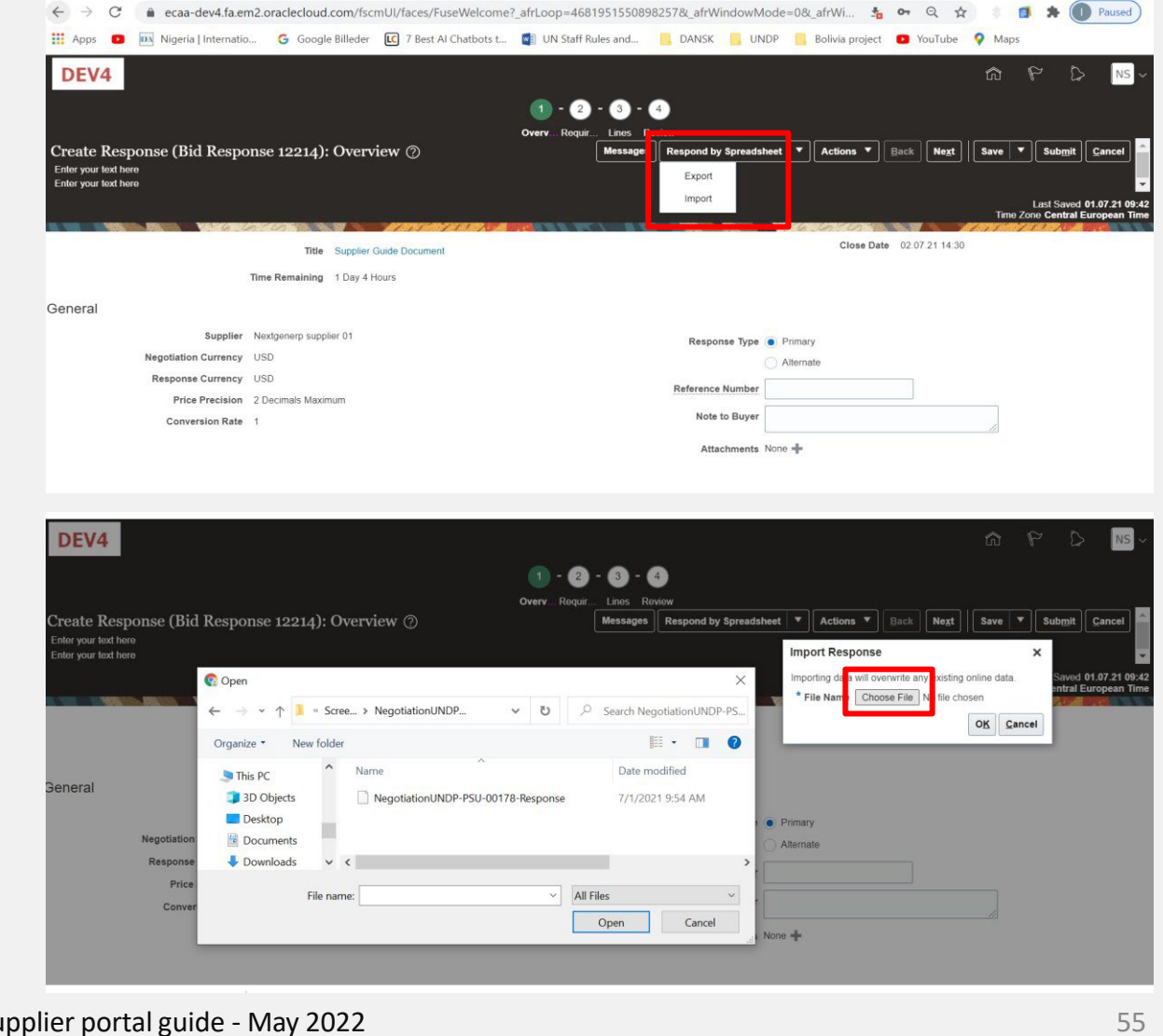

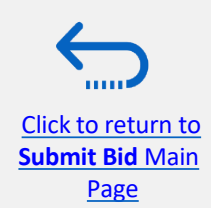

UNDP supplier portal guide - May 2022

### 3.4 Подготовка ответа на заявку в автономном режиме – Подтвердите и отправьте ответ на заявку

Вы можете подтвердить ответ на заявку до ее отправки. Нажмите кнопку "Действия" и выберите опцию Проверить из выпадающего списка. Система выполнит проверку ответа на заявку. Если ошибок не обнаружено, вы можете приступить к отправке.

Если в процессе проверки была выявлена проблема с ответом на заявку (например, отсутствуют обязательные данные), Появится сообщение об ошибке, сообщающее вам, что именно неверно в ответе на заявку например, какие данные Click to return to YTCTBYHT). Submit Bid Main Page

| Create Kesponse (Bid Kesponse 12214): Overview (?)  Wessage: Respond by Spreadwed ( Actions * Received by Spreadwed ( Actions * Received by Spreadwed ( Actions * Received by Spreadwed ( Actions * Received by Spreadwed ( Actions * Received by Spreadwed ( Actions * Received by Spreadwed ( Actions * Received by Spreadwed ( Actions * Received by Spreadwed ( Actions * Received by Spreadwed ( Actions * Received by Spreadwed ( Actions * Received by Spreadwed ( Actions * Received by Spreadwed ( Actions * Received by Spreadwed )   Veidate  The Supplier Netgenera supplier ()  Response Type • Plintary  Netgenia Internation Conversion Rate 1  Price Precision 2: Docimals Maximum Conversion Rate 1  Attachments None +        Conversion Rate 1  Response (Bid Response 12214): Requirement Reportse 12214 to negolation UNDP-PSU-0178 wis validated without error.                                                                                                    | Next     Save     Submit     Cancel     Last Saved     Time Zone Central European     Or 21 14:50 |
|----------------------------------------------------------------------------------------------------|---------------------------------------------------------------------------------------------------|
| Enter pour took here  View Kegolande  View Kegolande  View Keg | Last Saved 01.07.21 0<br>Time Zone Central European                                               |
| The       Suppler Guide Document         The       Suppler Guide Document         The Remaining 1 Day 4 Hours         General         Suppler Currency USD         Price Precision 2 Decimals Maximum         Conversion Rate 1         Conversion Rate 1         Note to Buyer Control Conversion Rate 1         Response (Bid Response (1214): Requirement with more deviation         Conversion Rate 1         Response (Bid Response 12214): Requirement with more deviation         Conversion 100         Conversion 100         Conversion 100         Conversion 100         Conversion 100         Conversion 100         Conversion Rate 1         Conversion Rate 1         Conversion Rate 1         Conversion Rate 1         Response (Bid Response 12214): Requirement 1         Conse State 1214 to negotation UNDP-PSU-00178 was validated without errors 1         Conse Date 12214 to negotation UNDP-PSU-00178 was validated without errors 1         Conse Date 12214 to negotation UNDP-PSU-00178 was validated without errors 1         Conse Date 12214 to negotation UNDP-PSU-00178 was validated without errors 1         Conse Date 12214 to negotation UNDP-PSU-00178 was validated without errors 1         Conse Date 12214 to negotation UNDP-PSU-00178 was validated without errors                                                                                                    | 2DE Last Saved 01.07.21 C<br>Time Zone Central European<br>U/2114:30                              |
| The Suppler Ouldo Document       Close Date       Close Date       Close       Close Date       C                                                                                                    | 07.21 14:30                                                                                       |
| The Suppler Oude Document The Suppler Oude Document                                                                                                    | .07.2114:30                                                                                       |
| Imme Remaining 1 bay 4 Hours   Second   Second     Supplie Netgobilistion Currino;   USD   Response Type   Pice Precision   2 Conversion Rate   1   Conversion Rate   2   • conversion Rate   • conversion Rate   • conve                                                                                                    |                                                                                                   |
| General     seppiler     Negotistion Currency   USD   Response Type   Price Precision   2 Decimals Maximum   Conversion Rate     1           P C   e caa-dev4.fa.em2.oraclecloud.com/fscmUU/faces/FuseWelcome?_afrLoop=46819515508982578_afrWindowMode=08_afrWin            P C   e caa-dev4.fa.em2.oraclecloud.com/fscmUU/faces/FuseWelcome?_afrLoop=46819515508982578_afrWindowMode=08_afrWin   • O   P O   Note to Buyor   • on Migeral Internation   • orage of the equirements   • out to the origo   • your took here   • your took here   • your took here   • out took here   • out took here   • out took here   • out took here   • out took here   • out took here   • your took here   • out took here   • out took here<                                                                                                    |                                                                                                   |
| Supplier Netgenerp supplier 01   Negotation Curreny USD   Response Type ● Primary   Attanded   Response Type ● Primary   Price Precision 2 Docimals Maximum   Conversion Rate 1    Note to Buyer Central notes Attachments Note to Buyer Central notes Attachments Note to Buyer Central notes Attachments Note to Buyer Central notes Attachments Note to Buyer Central notes Attachments Note to Buyer Central notes Attachments Note to Buyer Central notes Attachments Note to Buyer Central notes Attachments Note to Buyer Central notes Attachments Note to Buyer Central notes Attachments Note to Buyer Central notes Attachments Note to Buyer Central notes Attachments Note to Buyer Central notes Price Precision C @ confirmation C @ confirmation                                                                                                    |                                                                                                   |
| Negotistion Currency USD   Response Currency USD   Price Precision 2.Decimals Maximum   Conversion Rate 1   Note to Buyer Central notes Central notes Note to Buyer Central notes Central notes Note to Buyer Central notes Central notes Note to Buyer Central notes Central notes Note to Buyer Central notes Central notes Note to Buyer Central notes Central notes Central n                                                                                                    |                                                                                                   |
| Response Currency USD<br>Price Precision 2 Decimals Maximum<br>Conversion Rate 1<br>Reference Number<br>Mote to Buyer General notes<br>Attachments None +                                                                                                    |                                                                                                   |
| Price Precision 2 Decimals Maximum<br>Conversion Rate 1<br>Note to Buyer<br>Attachments None ↓<br>→ C • • • ecca-dev4.fa.em2.oraclecloud.com/fscmUl/faces/FuseWelcome?_afrLoop=46819515508982578v_afrWindowMode=08v_afrWi  • • •<br>pps • • • • Nigeria   Internatio  • G Google Billeder  • 7 Best AI Chatbots t  • UN Staff Rules and  • DANSK • UNDP • Bolivia project •<br>EV4<br>= C • • • • • • • • • • • • • • • • • •                                                                                                    | 1                                                                                                 |
| Conversion Rate 1   Attachments None + Conversion Rate Attachments None + Conversion Rate Conversion Rate Conversion                                                                                                    | ]                                                                                                 |
| Attachments None +                                                                                                    | 1                                                                                                 |
| C ecaa-dev4.fa.em2.oraclecloud.com/fscmUl/faces/FuseWelcome?_afrLoop=46819515508982578_afrWindowMode=0&_afrWi \$ 0 apps • Migeria   Internatio © Google Billeder © 7 Best AI Chatbots t © UN Staff Rules and OANSK UNDP Bolivia project • UNDP vou text here vour text here vour                    |                                                                                                   |
| C ecaa-dev4.fa.em2.oraclecloud.com/fscmUl/faces/FuseWelcome?_afrLoop=4681951550898257&_afrWindowMode=0&_afrWi      Pos Piece A Comparison of Comparison of Comp            |                                                                                                   |
| Time Remaining       1 Day 4 Hours       Close Date       02.07.2114         on 4. Technical Assessment       *       1. Does the offer meet the requirements of the technical specifications/       •       •       •       •       •       •       •       •       •       •       •       •       •       •       •       •       •       •       •       •       •       •       •       •       •       •       •       •       •       •       •       •       •       •       •       •       •       •       •       •       •       •       •       •       •       •       •       •       •       •       •       •       •       •       •       •       •       •       •       •       •       •       •       •       •       •       •       •       •       •       •       •       •       •       •       •       •       •       •       •       •       •       •       •       •       •       •       •       •       •       •       •       •       •       •       •       •       •       •       •       •       •       • <th>3ack Next Save ▼ Submit C<br/>Last Saved 01.<br/>Tune Zone Central Fund</th>                                                                                                    | 3ack Next Save ▼ Submit C<br>Last Saved 01.<br>Tune Zone Central Fund                             |
| ion 4. Technical Assessment  1. Does the offer meet the requirements of the technical specifications/ a. Fully meet technical sepcifications  * Response Attachments Reset password 2.PNG+ b. Meet requirements with minor deviations                                                                                                    | 14:30                                                                                             |
| <ul> <li>1. Does the offer meet the requirements of the technical specifications/         <ul> <li>a. Fully meet technical sepcifications</li> <li>* Response Attachments Reset password 2.PNG -</li> <li>b. Meet requirements with minor deviations</li> </ul> </li> </ul>                                                                                                    |                                                                                                   |
|                                                                                                    | Section 4. Technical Asse                                                                         |
|                                                                                                    | Section 4. Technical Asso                                                                         |
|                                                                                                    | Section 4. Technical Asso                                                                         |

UNDP supplier portal guide - May 2022

### 3.4 Подготовка ответа на заявку в автономном режиме – – Подтвердите и отправьте ответ на заявку

Вы можете просмотреть свой ответ на заявку, нажав "*Просмотреть*". Затем нажмите на разные разделы, чтобы просмотреть введенную информацию. Как только ваша заявка будет завершена и ваши ответы будут подтверждены, нажмите на кнопку "*Отправить*", чтобы опубликовать ее в системе.

|                                                              |         | OverviewReau               | irerr Lines Review | N                |          |                           |                    |               |                                          |                                         |
|--------------------------------------------------------------|---------|----------------------------|--------------------|------------------|----------|---------------------------|--------------------|---------------|------------------------------------------|-----------------------------------------|
| eview Response: Bid Response 13208 🕐                         |         | Mes                        | sages Respond      | by Spreadsheet   |          | ctions 🔻                  | Back               | Ne <u>x</u> t | Save 🔽                                   | Sub <u>m</u> it                         |
| urrency = US Dollar                                          | NATES   |                            |                    |                  |          |                           |                    |               | Last Saved<br>Time Zone Eas              | 8-Jul-2021 03:57::<br>tern Standard Tin |
| Title ITB-Proc Notice                                        |         |                            |                    | Clo              | ose Date | 31-Aug-2                  | 021 04:40:10       |               |                                          |                                         |
| Time Remaining 54 Days                                       |         |                            |                    |                  |          |                           |                    |               |                                          |                                         |
| verview Requirements Lines                                   |         |                            |                    |                  |          |                           |                    |               |                                          |                                         |
| View 🗸 Format 🗶 🎆 Freeze 📓 Detach 📣 Wrap                     |         |                            |                    |                  |          |                           |                    |               |                                          |                                         |
| View View Format View Format Description                     | Details | Category Name              | Response Price     | UOM Name         | Line A   | mount                     | Estimated T<br>Amo | īotal<br>Dunt | Response<br>Minimum<br>Release<br>Amount | Attachments                             |
| View View Format View Freeze Detach Wrap<br>Line Description | Details | Category Name<br>Beverages | Response Price     | UOM Name<br>Each | Line A   | . <b>mount</b><br>,000.00 | Estimated T<br>Amo | Fotal<br>Dunt | Response<br>Minimum<br>Release<br>Amount | Attachments                             |

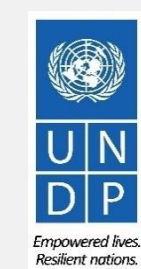

57

Click to return to Submit Bid Main Page

## 3.4 Подготовить ответ на заявку в автономном режиме – Отправить ответ на заявку

На вашем экране появится сообщение с подтверждением, информирующее вас о том, что ответ на заявку был отправлен.

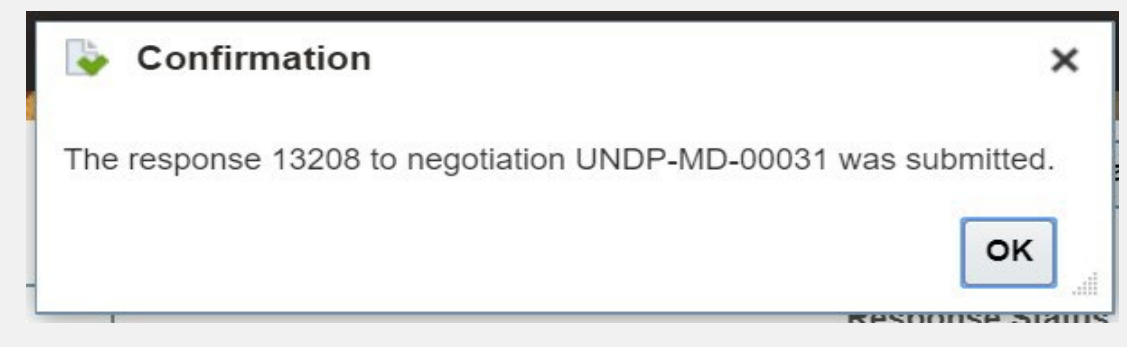

From: noreply@undp.org <ecaa-dev4 fa.sender@workflow.mail.em2.cloud.oracle.com? To: "lenders@xyzexpimp.com" <tenders@xyzexpimp.com> Sent: Thursday, June 10, 2021, 03:46:32 PM GMT+2 Subiect: Your bid for "UNDP-PSU-00156.1" has been received

Bid Confirmation

This is a confirmation of your bid placed on the Procurement Negotiation "UNDP-PSU-00156,1" listed below. If you edit/revise your posted bid and click on "Save", the system will save the new bid response as a draft, while the previous version will still be active. To submit the revised bid response, you must click on "Save", the system will save the new bid response as a draft, while the previous version will still be active. To submit the revised bid response, you must click on "Save", the system will save the new bid response as a draft, while the previous version will still be active. To submit the revised bid response, you must click on "Save", the system will save the new bid response as a draft, while the previous version will still be active. To submit the revised bid response, you must click on "Save", the system will save the new version prior to the expiry of the negotiation end date/time.

If you wish to withdraw your posted bid and cancel your participation in this negotiation, please contact the procurement focal point managing this negotiation

If an amendment is created by the Organization, the system will automatically remove your originally posted bid. In order to repost it, you must Acknowledge the amendment, review your bid response (if necessary) and Re-Submit the bid again. It is your full responsibility to ensure that your bid is successfully posted in the system prior to the expiry of the negotiation end date/time. Please refer to the detailed instructions in the user guide.

Вы также получите автоматически сгенерированное уведомление по электронной почте, подтверждающее, что ответ на заявку был отправлен.

Esta es una confirmación de su oferta realizada en la Negociación de Adquisiciones "UNDP-PSU-00156,1", enumerada más abajo. Si edita o revisa su oferta ya publicada y hace clic en "Guardar", el sistema guardará la nueva oferta como borrador, si bien la versión anterior seguirá activa. Para enviar la oferta revisada, debe hacer clic en e "Guardar", el sistema guardará la nueva oferta como borrador, si bien la versión anterior seguirá activa. Para enviar la oferta revisada, debe hacer clic en e botón "Enviar" en la nueva oferta como borrador, si bien la versión anterior seguirá activa. Para enviar la oferta se de la debe hacer clic en el botón "Enviar" en la nueva oferta como borrador, si bien la versión anterior seguirá activa. Para enviar la oferta se devise a debe hacer clic en el botón "Enviar" en la nueva oferta como borrador, si bien la versión anterior seguirá activa. Para enviar la oferta se devise a debe hacer clic en el botón "Enviar" en la nueva oferta como borrador, si bien la versión anterior seguirá activa. Para enviar la oferta se devise a debe hacer clic en el botón "Enviar" en la nueva oferta como borrador, si bien la versión anterior seguirá activa. Para enviar la oferta se

Si desea retirar su oferta ya publicada y cancelar su participación en esta Negociación, por favor póngase en contacto con la persona de contacto establecida en la Negociación

Si la Organización crea una enmienda, el sistema eliminará automáticamente su oferta inicial. Para volver a enviarla, deberá reconocer la enmienda, revisar su oferta (si es necesario) y volver a enviarla. Es su responsabilidad asegurarse de que su oferta se ha enviado correctamente a través del sistema antes de que finalice el plazo establecido para el envio de ofertas para esta Negociación. Puede acceder a instrucciones detalladas en la guía de usuario.

Ceci est une confirmation de votre offre placée sur le dossier d'appels d'offres « UNDP-PSU-00156, 1 » référencé ci-dessous. Si vous modifiez/révisez votre offre publiée et cliquez sur « Enregistrer », le système enregistrera la nouvelle offre sous forme de brouillon, tandis que la version précédente sera toujours active. Pour soumettre l'offre révisée, vous devez cliquer sur le bouton « Soumettre » pour la nouvelle version précédente sera toujours active.

Si vous souhaitez retirer votre offre soumise et annuler votre participation à cette négociation, veuillez contacter le point focal d'approvisionnement qui gère cet appel d'offres.

Si une modification est créée par l'Organisation, le système supprimera automatiquement votre offre initialement soumise. Pour le reprendre, vous devez prendre connaissance de la modification, examiner votre réponse à l'offre (si nécessaire) et soumettre à nouveau l'offre. Il est de votre responsabilité totale de vous assurer que votre offre est affiché avec succés dans le système avant l'exprisation de la date ou de la detou de de la detou de la detou de l

| Supplier Name     | Supplier Contact | BU Name  | Negotiation Type  | Negotiation Number | Response Number | Response Submission Date & Time | Time zone | Bid Response Withdrawn? |
|-------------------|------------------|----------|-------------------|--------------------|-----------------|---------------------------------|-----------|-------------------------|
| XYZ Export-Import | User One         | UNDP-PSU | Invitation to Bid | UNDP-PSU-00156,1   | 8206            | 6/10/2021 9:42 AM               | 0:00      | NA                      |

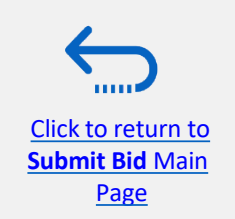

UN DP

Resilient nation

### 4.0 Управление заявками

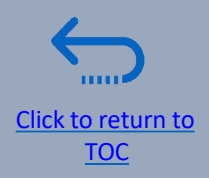

Этот раздел поможет Поставщику просмотреть, отредактировать или отменить заявку, которая уже сохранена в системе или отправлена. В этом разделе также объясняется, как поставщики могут повторно подать заявку при изменении события.

- 4.1 Просмотр ответов на заявку
- 4.2 Пересмотреть/отредактировать ответ на заявку
- 4.3 Управление заявкой после внесения изменений в тендеры
- 4.4 Отзыв отправленного ответа на заявку

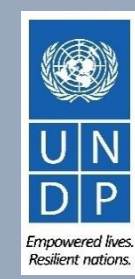

#### 4.1 Управление заявками – Просмотр ответов на заявки

Чтобы просмотреть ответы на ваши заявки на тендеры, в которых вы участвовали, войдите в свой профиль поставщика и перейдите на "*Портал поставщиков*". Нажмите на "*Управление ответами на заявки*".

Вы можете использовать различные критерии поиска. Если вы знаете идентификатор согласования, введите его в поле "*Согласование"* и нажмите кнопку поиска. Ваш ответ на предложение для этого согласования будет показан в результатах поиска.

Вы можете использовать различные критерии поиска. Если вы знаете идентификатор согласования, введите его в поле "*Согласование*" и нажмите кнопку поиска. Ваш ответ на предложение для этого согласования будет показан в результатах поиска.

| Manage Responses                                  |                             |                        |                                   |                    |                    | Done                    |
|---------------------------------------------------|-----------------------------|------------------------|-----------------------------------|--------------------|--------------------|-------------------------|
|                                                   |                             |                        |                                   |                    | Time Zone I        | Eastern Standard Tin    |
| 1 1 1 1 1 1 1 1 1 1 1 1 1 1 1 1 1 1 1             | 1.77 - 1.52 1.              |                        |                                   |                    | 131 13             | 1 North Carlos          |
| ▲ Search                                          |                             |                        | Advanced Manage Watchlist         | Saved Search       | Active or Draft Re | sponses                 |
|                                                   |                             |                        |                                   |                    | **                 | At least one is require |
| ** Negotiation Title                              |                             |                        | ** Response Status Draft          | ~                  |                    |                         |
| ** Negotiation                                    |                             |                        | Line Description                  |                    |                    |                         |
| ** Response                                       |                             |                        |                                   |                    |                    |                         |
|                                                   |                             |                        |                                   |                    |                    | Pacat Sava              |
|                                                   |                             |                        |                                   |                    |                    | Keset Save              |
| Search Results                                    |                             |                        |                                   |                    |                    |                         |
| Revising a draft response automatically locks it. |                             |                        |                                   |                    |                    |                         |
| Actions ▼ View ▼ Format ▼ Freeze Petac            | h 🚽 Wrap Accept Terms Revis | 5e                     |                                   |                    |                    |                         |
| Response Reference Response<br>Number Status      | Supplier Supplier Site      | Negotiation            | Ne Negotiation<br>Tit Type        | Unread<br>Messages | Monitor            | Award Amount            |
| 13206 Draft                                       | Popnikolov, Vla             | UNDP-PSU-00157         | 001 Request f 15 Hours 59 Min     | 0                  |                    |                         |
| 13210 Draft                                       | Popnikolov, Vla             | UNDP-PSU-00179         | 001 Request f 15 Days 20 Hours    | 0                  |                    |                         |
| 13207 Draft                                       | Popnikolov, Vla             | UNDP-MD-00031          | ITE Invitation t 47 Days 15 Hours | 0                  |                    |                         |
| 8207 Draft                                        | Popnikolov, Vla             | UNWOMEN-DMA-2021-00057 | Tes Invitation t 418 Days 12 Ho   | 0                  |                    |                         |
| 14207 Draft                                       | Popnikolov, Vla             | UNDP-PSU-00193         | Tes Invitation t 0 Seconds        | 0                  |                    |                         |

Click to return to Manage Bid Main page Нажмите кнопку "*Поиск"*, и все ответы на заявки с таким статусом будут перечислены.

**Активный** – для просмотра ответов на заявки, представленных для текущих тендеров; **Активный или черновик** – для просмотра как представленных, так и черновиков ответов для текущих тендеров.;

**Присуждено**— чтобы увидеть ответы на ваши заявки; **Дисквалифицирован**— чтобы увидеть ваши ответы на заявки, которые были дисквалифицированы в процессе оценки.;

**Черновик** – для просмотра ответов на заявки, которые были сохранены как черновик (не отправлены);

**Ожидающая присуждения** – чтобы просмотреть ответы на ваши заявки, которые ожидают решения о присуждении.;

Отклонено – чтобы просмотреть ответы на ваши заявки, которые не были присуждены.; Требуется повторная отправка – для просмотра ответов на ваши заявки, которые необходимо отправить повторно, поскольку в тендеры были внесены изменения.

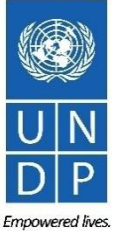

#### 4.1 Управление заявками – Просмотр ответов на заявки

Чтобы просмотреть ответы на ваши предложения по текущим (Активным) тендерам, войдите в систему, нажмите на значок **Портал поставщиков,** а затем просмотрите ссылку А**ктивные тендеры.** Все текущие тендеры будут перечислены.

Чтобы просмотреть ответы на ваши предложения по текущим (Активным) тендерам, войдите в систему, нажмите на значок **Портал поставщиков**, а затем просмотрите ссылку Активные тендеры. Все текущие тендеры будут перечислены.

тендеры, для которых вы не создали ответ на заявку, будут иметь значение 0 в столбце Ваши ответы. тендеры, для которых вы создали черновик или отправили ответ на заявку, будут иметь значение 1 в столбце Ваши ответы. Чтобы открыть ответ на заявку, нажмите на цифру 1.

|                                               |                     |                                 | and the second second second second |                                         |                 |                                 | 1. 10 (m) C            |                                   |
|-----------------------------------------------|---------------------|---------------------------------|-------------------------------------|-----------------------------------------|-----------------|---------------------------------|------------------------|-----------------------------------|
| Supplier Portal                               |                     |                                 | J Search                            |                                         |                 |                                 |                        | Manage Watchlist S                |
| arch Invoices   Invoice Number                | er •                |                                 |                                     | ** Negotiation                          |                 |                                 | ** Invitation Received | i No V                            |
| lasks                                         |                     |                                 |                                     | ** Title                                |                 |                                 | Response Submittee     | 1 +                               |
| Consigned Inventory                           |                     |                                 |                                     | * Negotiation Close By dd-mmm-yyyy      |                 |                                 | Negotiation Open Since | dd-mmm-yyyy                       |
| Review Consumption Advices                    | Requiring Attention | Recent Activity<br>Last 30 Days |                                     |                                         |                 |                                 |                        |                                   |
| voices and Payments                           |                     |                                 | Search Results                      |                                         |                 |                                 |                        |                                   |
| Create Invoice                                |                     | <b>4</b>                        | Actions - View - Forma              | at 👻 🔄 Freeze 🙀 Detach 🚽 Wrap Accept Te | rms Acknowledge | Participation Create Response   |                        |                                   |
| Create Invoice Without PO     View Invoices   |                     | No data available               | Negotiation                         | ▲▼ Title                                | Ne Bu<br>Tyj    | Sup Time Remaining Close Date   | All Responses          | Y ur Will<br>Responses Participat |
| View Payments                                 | 3                   |                                 | UNDP-MD-00031                       | ITB-Proc Notice                         | J               | 21 Days 18 Hours 31-Aug-2021 04 | Sealed                 | 1                                 |
| gotiations                                    |                     | Transaction Reports             | UNDP-MD-00032                       | RFO-Proc Notice                         | R.,             | 17 Days 18 Hours 27-Aug-2021 04 | Sealed                 | 0                                 |
| View Active Negotiations     Manage Responses | 2                   | Last 30 Days                    | UNDP-MD-00033                       | RFQ-Proc Notice                         | R               | 24 Days 18 Hours 3-Sep-2021 04  | Sealed                 | 0                                 |
| manage responses                              | ·                   |                                 | UNDP-MD-00034                       | RFO-Proc Notice Attachment testing      | R               | 10 Days 21 Hours 20-Aug-2021 07 | Sealed                 | 0                                 |
| npany Profile                                 |                     |                                 | UNDP-MD-00035,1                     | ITB-Proc Notice Attachment testing      | 1               | 10 Days 23 Hours 20-Aug-2021 09 | Sealed                 | 0                                 |
|                                               |                     | No data avallable               | LINER MD 00026                      | ITB Proc Notice Attachment testing      | P               | 24 Days 22 Hours 3 Sep 2021 08  | Soalod                 | 0                                 |

61

UNDP supplier portal guide - May 2022

Click to return to

Manage Bid Main

page

Empowered li Resilient natio

### 4.2 Управление заявками – Просматривайте и Редактируйте / Пересматривайте свои ответы на заявки

В графе "*Статус ответа*" вы увидите статус вашей заявки. Чтобы заявка была успешно подана, статус должен отображаться как "*Активный*". Затем нажмите на номер, отображаемый в графе "*Ответ*", и система откроет вашу отправленную заявку.

Затем нажмите на **Разные разделы,** чтобы просмотреть введенную информацию. Чтобы пересмотреть ответ на заявку, нажмите кнопку **Пересмотреть.** Ответ на заявку будет открыт для редактирования.

Click to return to

Manage Bid Main

page

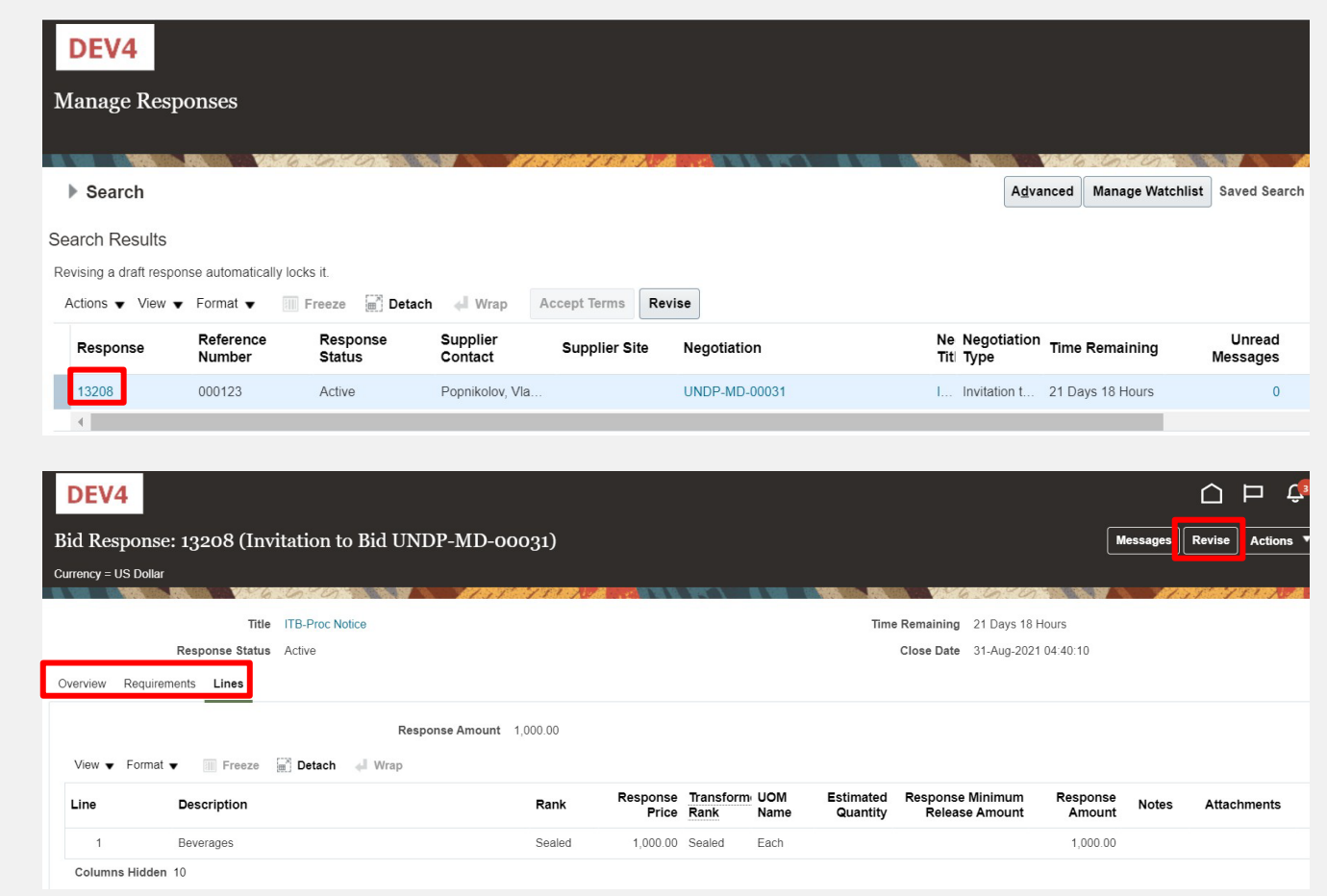

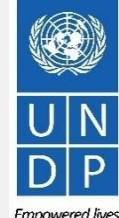

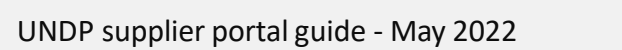

Empowered live Resilient nations

### 4.2 Управление заявками – Просматривайте и Редактируйте / Пересматривайте свои ответы на заявки

Вы также можете отредактировать ответ на заявку, нажав на Действия, а затем Пересмотреть.

| anage Respo                                                                                          | onses                                                                       |                                                         |                                                    |                                  |                                      |                                                                                                 |
|----------------------------------------------------------------------------------------------------|-----------------------------------------------------------------------------|---------------------------------------------------------|----------------------------------------------------|----------------------------------|--------------------------------------|-------------------------------------------------------------------------------------------------|
| Search                                                                                               |                                                                             | 6.10707                                                 |                                                    | 1.55" 751 20                     |                                      | A <u>d</u> vanced Manage Watch                                                                  |
| arch Results                                                                                         |                                                                             |                                                         |                                                    |                                  |                                      |                                                                                                 |
|                                                                                                    |                                                                             |                                                         |                                                    |                                  |                                      |                                                                                                 |
| vising a draft respon:                                                                               | se automatically l                                                          | ocks it.                                                |                                                    |                                  |                                      |                                                                                                 |
| vising a draft respon<br>ctions 👻 View 👻                                                             | se automatically l<br>Format ▼   [                                          | ocks it.<br>Freeze 🗐 Deta                               | ach 📣 Wrap                                         | Accept Terms Re                  | vise                                 |                                                                                                 |
| vising a draft respon<br>victions  View  View  Accept Terms                                          | se automatically I<br>Format ▼<br>eference<br>lumber                        | ocks it.<br>Freeze I Deta<br>Response<br>Status         | ach 🚽 Wrap<br>Supplier<br>Contact                  | Accept Terms Re<br>Supplier Site | vise<br>Negotiation                  | Ne Negotiation<br>Tit⊨Type                                                                      |
| vising a draft respon<br>victions                                                                    | se automatically I<br>Format ▼<br>Reference<br>lumber<br>00123              | ocks it.<br>Freeze Deta<br>Response<br>Status<br>Active | ach Wrap<br>Supplier<br>Contact<br>Popnikolov, Vla | Accept Terms Re<br>Supplier Site | vise<br>Negotiation<br>UNDP-MD-00031 | Ne<br>TitlNegotiation<br>TypeTime RemainingIInvitation t21 Days 18 Hours                        |
| vising a draft respon<br>victions ▼ View ▼<br>Accept Terms<br>Revise<br>Unlock Draft<br>Delete Draft | se automatically  <br>Format $\checkmark$ [<br>Reference<br>lumber<br>00123 | ocks it.<br>Freeze Deta<br>Response<br>Status<br>Active | ach Wrap<br>Supplier<br>Contact<br>Popnikolov, Vla | Accept Terms Re<br>Supplier Site | vise<br>Negotiation<br>UNDP-MD-00031 | Ne Negotiation<br>Titl Type       Time Remaining         I Invitation t       21 Days 18 Hours  |
| vising a draft respon<br>victions  View  Accept Terms<br>Revise<br>Unlock Draft<br>Delete Draft      | se automatically  <br>Format v                                              | ocks it.<br>Freeze Deta<br>Response<br>Status<br>Active | ach Wrap<br>Supplier<br>Contact<br>Popnikolov, Vla | Accept Terms Re<br>Supplier Site | vise<br>Negotiation<br>UNDP-MD-00031 | Ne Negotiation<br>Tit!       Time Remaining         I       Invitation t       21 Days 18 Hours |

Click to return to Manage Bid Main

page

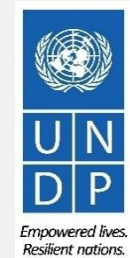

# 4.2 Управление заявками – Просмотр и Редактирование /Пересмотр ответов на Ваши заявки (3)

Чтобы просмотреть и отредактировать данные, введенные в различных разделах вашего ответа на заявку (Обзор, Требования или Строки), нажмите на соответствующий шаг ответа. Как только вы внесете изменения, нажмите кнопку **Отправить,** чтобы опубликовать свой пересмотренный ответ на заявку.

| DEV4                       |                                 |                     |             |                  |                               |               |            | . Li          | ΔF                     | ı 🗘                        | VP ~                        |
|----------------------------|---------------------------------|---------------------|-------------|------------------|-------------------------------|---------------|------------|---------------|------------------------|----------------------------|-----------------------------|
|                            |                                 | 1 - 2 - (           | 3 - 4       |                  |                               |               |            |               |                        |                            |                             |
|                            |                                 | OvervievRequirerr L | ines Review |                  |                               |               |            |               |                        |                            |                             |
| Create Response (Bid Respo | onse 16208): Overview 🕐         |                     | Messages    | Respond by Sprea | adsheet 🔻                     | Actions 🔻     | Back       | Ne <u>x</u> t | Save 🔻                 | Sub <u>m</u> it            | Cancel                      |
|                            |                                 |                     |             | NEW COLOR        |                               | n 101         |            | AT AT N       | Last Save<br>Time Zone | ed 9-Aug-20<br>Eastern Sta | 021 11:26:08<br>andard Time |
|                            | Title ITB-Proc Notice           |                     |             |                  | т                             | ime Remaining | 21 Days 17 | Hours         |                        |                            |                             |
|                            | Close Date 31-Aug-2021 04:40:10 |                     |             |                  |                               |               |            |               |                        |                            |                             |
| General                    |                                 |                     |             |                  |                               |               |            |               |                        |                            |                             |
| Supplier                   | Vlado Company                   |                     |             | Response Type    | Primary                       |               |            |               |                        |                            |                             |
| Negotiation Currency       | USD                             |                     |             |                  | <ul> <li>Alternate</li> </ul> |               |            |               |                        |                            |                             |
| Response Currency          | USD                             |                     | -           |                  |                               |               |            |               |                        |                            |                             |
| Price Precision            | 2 Decimals Maximum              |                     | Re          | erence Number    | 000123                        |               |            |               |                        |                            |                             |
|                            |                                 |                     |             | Note to Buyer    |                               |               |            |               |                        |                            |                             |
|                            |                                 |                     |             | Attachments      | None 🕂                        |               |            |               |                        |                            |                             |
|                            |                                 |                     |             |                  |                               |               |            |               |                        |                            |                             |

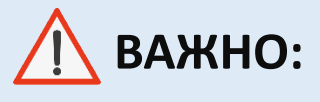

Убедитесь, что вы отправляете свою заявку после того, как отредактируете / пересмотрите ее.

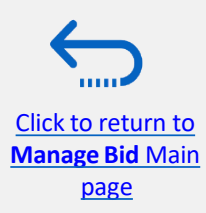

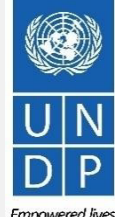

Если в согласование, для которого вы отправили ответ на заявку, будут внесены изменения, ваш ответ на заявку больше не будет действительным, и его статус изменится с Активного на Требуется повторная отправка. Вы получите уведомление по электронной почте, сгенерированное системой, с этой информацией. Вы также можете найти уведомление в своем профиле поставщика, как только войдете в систему.

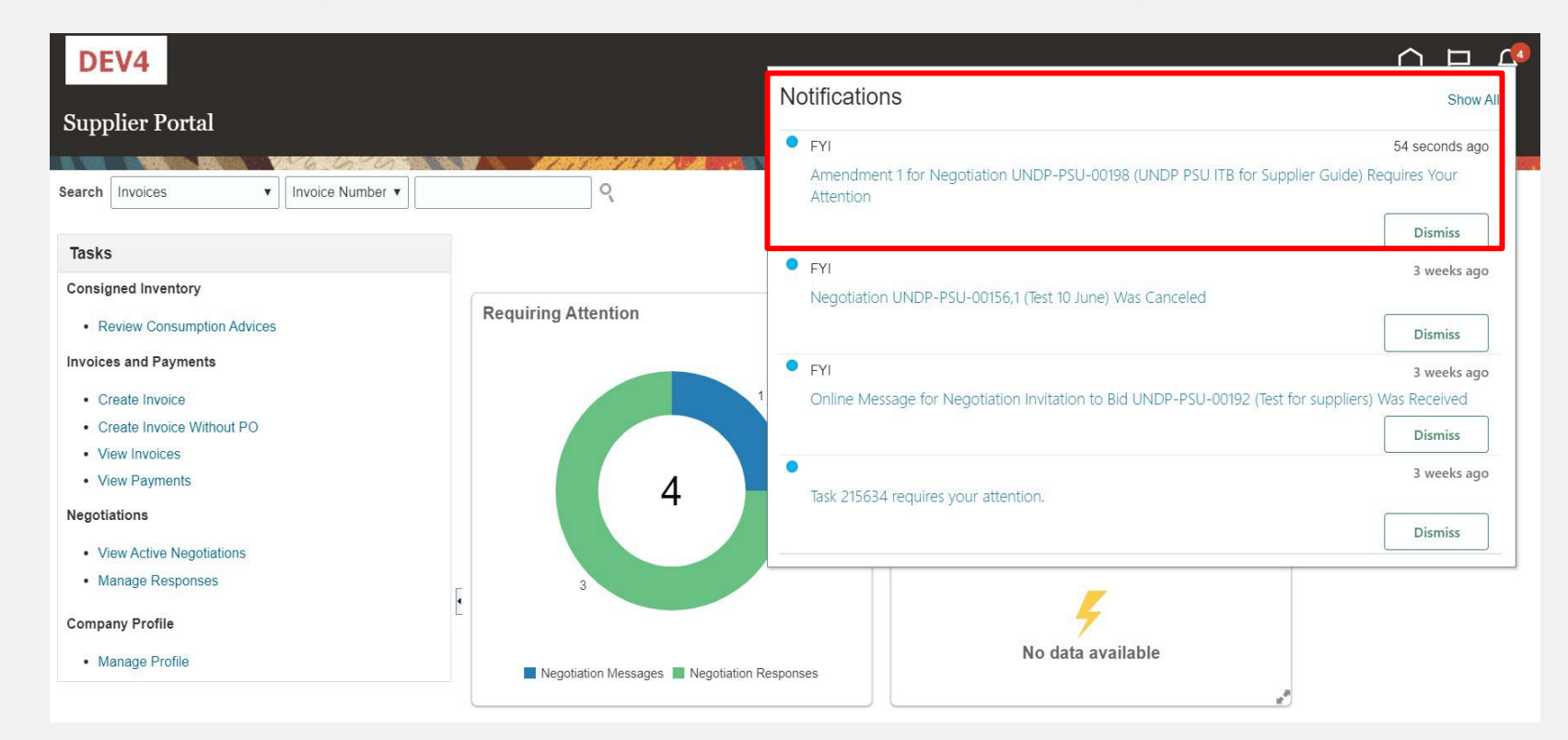

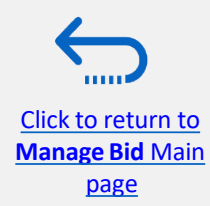

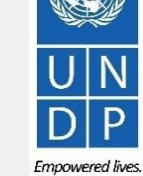

Сначала вы должны подтвердить поправку, и тогда вы сможете повторно отправить свой ответ на заявку. Нажмите на значок **Портала поставщиков**, а затем на **Управление ответами.** 

Click Man В Критериях поиска выберите опцию **Требуется повторная** отправка в поле **Статус ответа.** Ваши ответы на заявки, которые необходимо повторно отправить для проведения тендеров с поправками, будут перечислены в результатах поиска. Нажмите на **Согласование**, для которого вы хотите подтвердить поправку, и повторно отправьте свой ответ на заявку.

| DEV4                                                                                                    |                                             |                                                      | △ 🖻 🕫 DEV4                                             |                                                                                                    |                                                                  |                                |                                                                                                |                        |                           | VP 🗸          |
|----------------------------------------------------------------------------------------------------|---------------------------------------------|------------------------------------------------------|--------------------------------------------------------|----------------------------------------------------------------------------------------------------|------------------------------------------------------------------|--------------------------------|------------------------------------------------------------------------------------------------|------------------------|---------------------------|---------------|
| Supplier Portal                                                                                                    |                                             |                                                      | Manage Re                                              | sponses                                                                                                    |                                                                  |                                |                                                                                                |                        | [                         | D <u>o</u> ne |
| Search Invoices V Invoice Number V                                                                                                    | Q                                           |                                                      |                                                        |                                                                                                    | ar 10% salar 11 a 11                                             |                                |                                                                                                |                        | Time Zone Eastern Standar | d Time        |
|                                                                                                    |                                             |                                                      | ▲ Search                                               |                                                                                                    |                                                                  |                                | Advanced Manage Watchl                                                                         | ist Saved Search Ac    | tive or Draft Responses   | •             |
| Tasks<br>Consigned Inventory                                                                                                    |                                             |                                                      |                                                        |                                                                                                    |                                                                  |                                |                                                                                                |                        | ** At least one is re     | .quired       |
| Review Consumption Advices Invoices and Payments     Create Invoice     Create Invoice Without PO     Voew Invoices     View Payments Negotiations     View Action Neostations     Manage Responses | Requiring Attention                         | Recent Activity<br>Last 30 Days<br>No data available | Search Result<br>Revising a draft re<br>Actions ▼ Viev | ** Negotiation Title<br>** Negotiation<br>** Response<br>S<br>sponse automatically locks it.<br>v  Format  Freeze | ch 📣 Wrap Accept Terms                                           | Revise                         | ** Response Status Resubmission requir                                                         | ed •                   | Search Reset Sa           | ive           |
| Company Profile  Manage Profile                                                                                                    | L Regutation Responses Negotiation Messages | Vo data available                                    | Response<br>16209                                      | Reference Response<br>Number Status<br>0001 Resubmission r                                                        | Supplier Supplier Sit<br>Contact Supplier Sit<br>Popnikolov, Vla | Negotiation     UNDP-PSU-00198 | Ne Negotiation Time Remaining<br>Tit Type Time Remaining<br>U., Invitation t., 22 Days 3 Hours | Unread M<br>Messages 0 | onitor Award Amour        | nt<br>•       |
| to return to<br>age Bid Main                                                                                                    |                                             | UN                                                   | IDP supplier portal                                    | guide - May 202                                                                                                   | 2                                                                |                                |                                                                                                |                        | 66                        | U<br>D        |
| page                                                                                                    |                                             |                                                      |                                                        |                                                                                                    |                                                                  |                                |                                                                                                |                        |                           | Empow         |

Измененные тендеры откроются. Нажмите кнопку *Действия,* затем выберите опцию *Ответить* и нажмите на *Подтверждение изменений*. Краткое описание изменений в исправленном согласовании будет отображено в части **Описания поправок.** Прокрутите вверх и вниз, чтобы увидеть более подробную информацию об измененном согласовании.

Чтобы подтвердить внесение поправки, установите флажок напротив текста "Я ознакомился с изменениями и подтверждаю внесение поправки 1 для согласования XXXXX" и нажмите кнопку **Отправить.** 

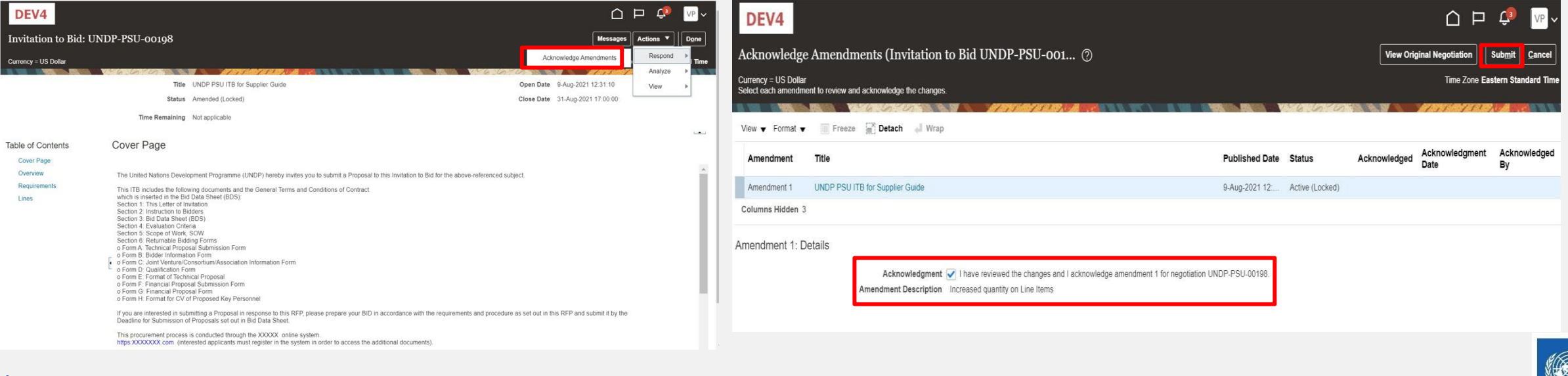

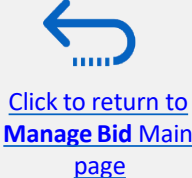

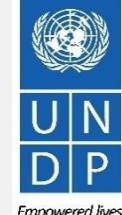

Resilient nation

Появится предупреждающее сообщение, информирующее вас о том, что вы подтвердили измененную версию тендеров и будет создан новый ответ на заявку. Выберите вариант "*Hem"*, так как вы не собираетесь создавать новый ответ на заявку, а пересматривать существующий.

Нажмите на опцию **Действия** и выберите опцию **Пересмотреть**.

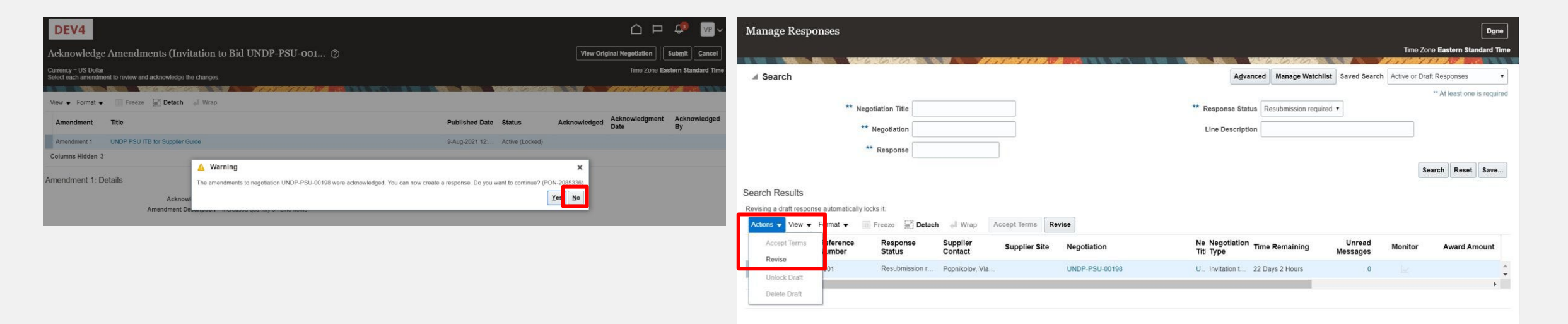

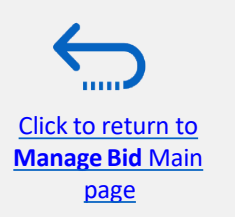

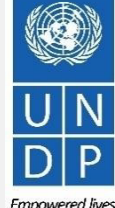

**Resilient nations** 

UNDP supplier portal guide - May 2022

Будут отображены все ответы, представленные в ответе на заявку для предыдущей версии тендеров, и все поля будут открыты для редактирования. Нажмите на каждый раздел ответа на заявку, и вы сможете отредактировать информацию / данные. Как только ваш пересмотренный ответ на заявку будет

На вашем экране появится сообщение с подтверждением отправки ответа на вашу заявку.

| ate Respon                       | ise (Bid Respo    | nse 1621            | 2): Lines ⊘       |       |               | Message | Respond by Spread | isheet 🔻 A            | ctions 🔻  | Back Next            | Save ▼ Sub <u>m</u> it            | Cancel                  |
|----------------------------------|-------------------|---------------------|-------------------|-------|---------------|---------|-------------------|-----------------------|-----------|----------------------|-----------------------------------|-------------------------|
| icy = US Dollar                  |                   |                     |                   |       |               |         |                   |                       |           |                      | Last Save<br>Time Zone Eastern St | 21 14:04:<br>andard Tir |
| NAME AND A                       |                   | Time Remain         | ing 22 Days 2 Hou | rs    |               |         | CARGE THE DRUGA   | 6 6 6                 | lose Date | 31-Aug-2021 17:00:00 | ANT ALANTA - AN                   |                         |
| tions 👻 View 👻                   | Format 👻 🥒        | Freeze              | Detach            | 11 N2 | H Wrap Revert |         |                   |                       |           |                      |                                   |                         |
| Line                             | Description       | Required<br>Details | Category Name     | Item  | Revision      | Rank    | Response Price    | Estimated<br>Quantity | UOM       | Line Amount          | Estimated Total<br>Amount         | Targ<br>Relea           |
| 1                                | Desktop Computer  |                     | Computers         |       |               | Sealed  |                   | 300                   | Each      |                      |                                   |                         |
| 2                                | Computer accessor |                     | Computer accessor |       |               | Sealed  |                   | 300                   | Each      |                      |                                   |                         |
|                                  |                   |                     |                   |       |               |         |                   |                       |           |                      |                                   | •                       |
| nd Totolo                        |                   |                     |                   |       |               |         |                   |                       |           |                      |                                   |                         |
| esponse lines are                | included.         |                     |                   |       |               |         |                   |                       |           |                      |                                   |                         |
| and Totals<br>response lines are | included.         |                     |                   |       |               |         |                   |                       |           |                      |                                   |                         |

завершен, нажмите кнопку Отправить.

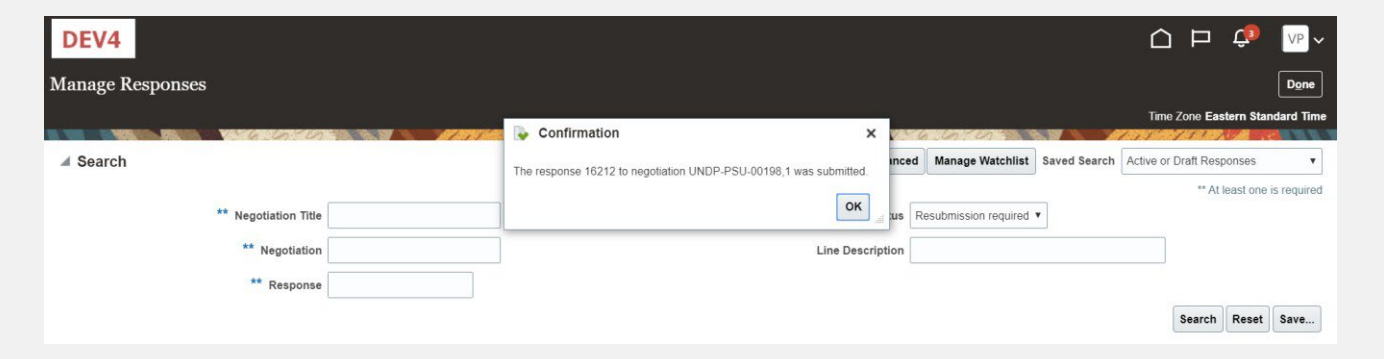

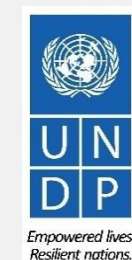

69

Manage Bid Main page

Click to return to

Для получения инструкций о том, как отозвать присланный вами ответ на заявку, пожалуйста, свяжитесь с координатором закупок, управляющим тендером/тендерами.

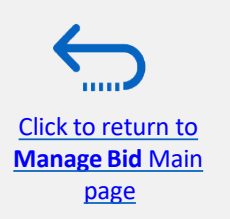

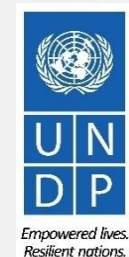

## 5.0 Управление профилем поставщика

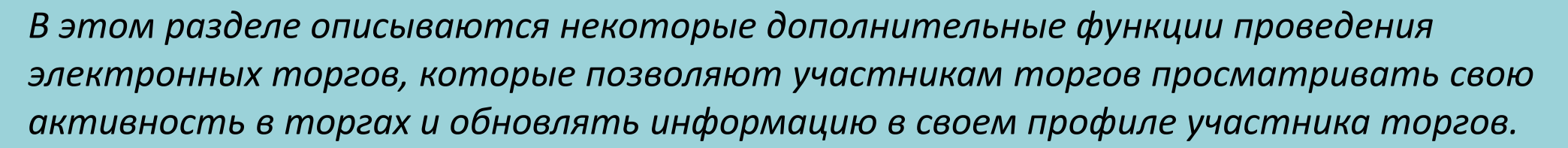

- <u>5.1 Настройка ваших региональных и языковых</u> <u>предпочтений</u>
- 5.2 Обновление профилей поставщиков
- 5.3 Управление контактами (доступ пользователя)

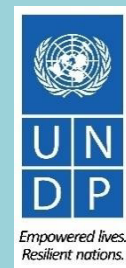

<u>Click to return to</u> TOC

### 3.1 Настройка параметров вашего профиля

Система дает возможность каждому поставщику устанавливать предпочтения своего собственного профиля поставщика. Это относится только к системному интерфейсу, а не к тендерной документации.

Как только вы войдете в систему, нажмите на значок **Меню Настроек** и действий в правом верхнем углу экрана и выберите опцию **Установить настройки**.

|                   | î                                                | 17 🔊 sg 🗸 |
|-------------------|--------------------------------------------------|-----------|
|                   | Settings and Actions                             | Sign Out  |
| tion Reports      | Access Accessibility Settings<br>Set Preferences | 2         |
|                   | Print Me                                         |           |
|                   | Hide Help Icons<br>Applications Help             |           |
|                   | About This Application                           |           |
| No data available |                                                  |           |

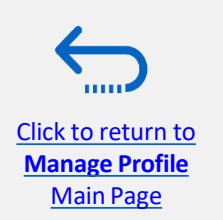

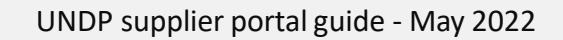

D P Empowered lives Resilient nations.
# 3.1 Настройка параметров вашего профиля - Региональные настройки

Чтобы установить свои региональные предпочтения, выберите опцию **Региональный**. Затем вы можете установить несколько различных настроек:

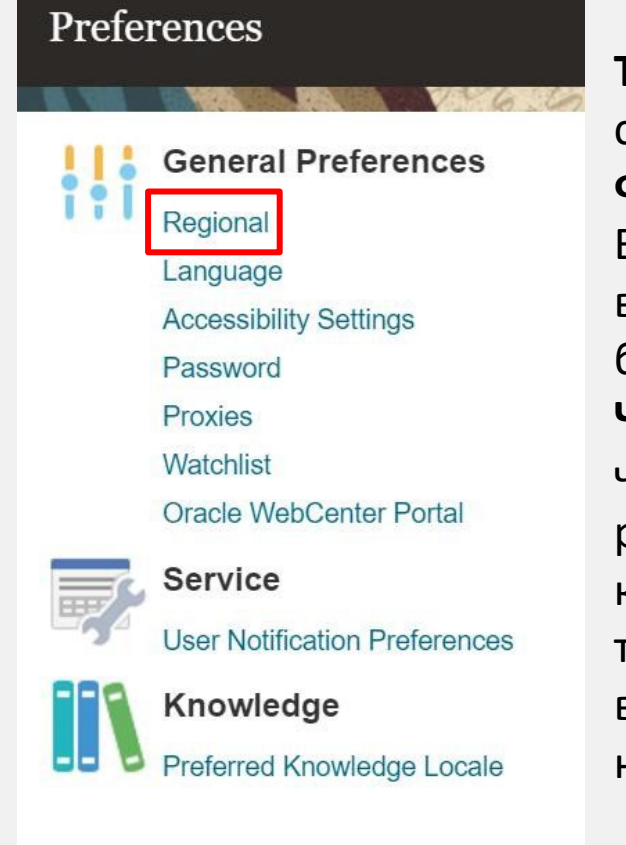

Click to return to

**Manage Profile** 

Main Page

**Территория:** Выберите свою страну.

Формат даты и времени: Выберите формат, в котором вы хотите, чтобы дата / время были представлены. Часовой пояс: Выберите часовой пояс, в котором вы работаете. Это преобразует крайний срок подачи заявки в точное время в соответствии с выбранными вами настройками.

#### DEV4

| General Preference | s: Regional                              |
|--------------------|------------------------------------------|
|                    |                                          |
| Territory          | United States                            |
| Date Format        | d-MMM-yyyy (30-Jun-2021) 🗸               |
| Time Format        | HH:mm:ss (10:17:11)                      |
| Number Format      | -1,234.567 🗸                             |
| Currency           | US Dollar V                              |
| Time Zone          | (UTC-05:00) New York - Eastern Time (ET) |

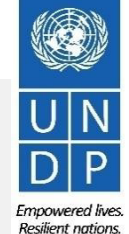

## 3.1 Настройка параметров вашего профиля – Языковые настройки

Язык системы по умолчанию - английский. Чтобы задать языковые предпочтения, выберите опцию Language.

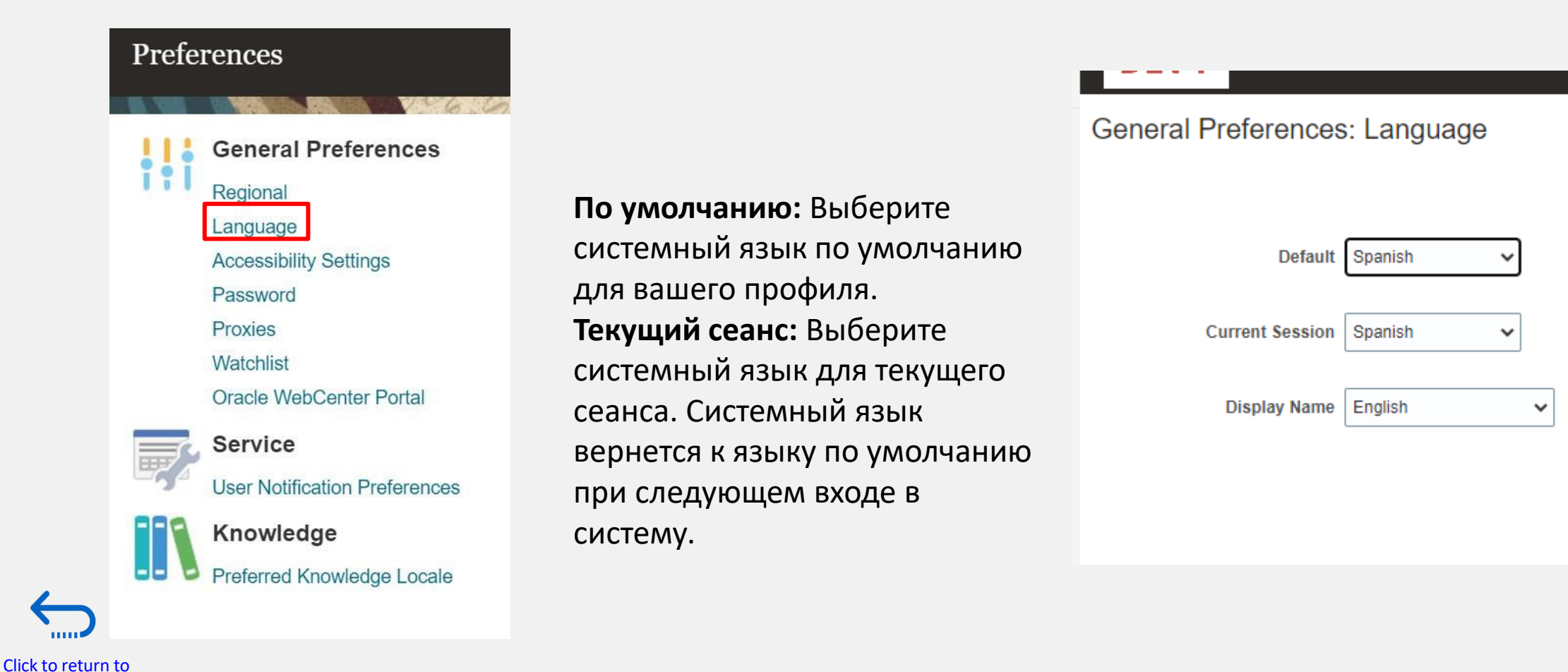

**Manage Profile** 

Main Page

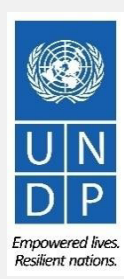

## 3.1 Настройка параметров вашего профиля – Языковые настройки

После выбора предпочтительного языка система отобразит меню в соответствии с выбранными вами настройками.

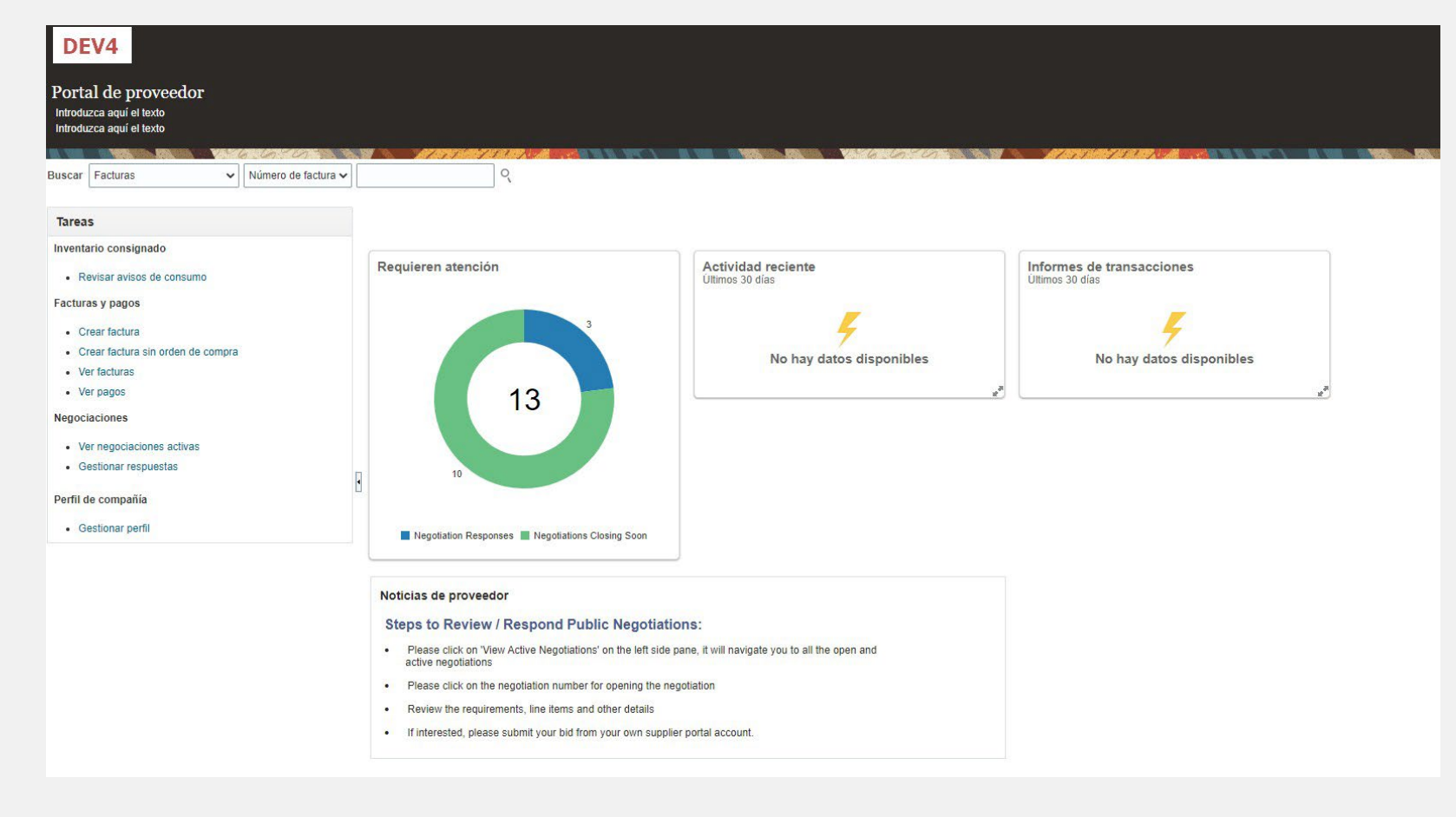

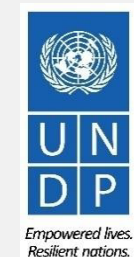

75

UNDP supplier portal guide - May 2022

Click to return to

**Manage Profile** 

Main Page

## 3.2 Обновление/редактирование профилей поставщиков

Good afternoon, Supplier Guide!

Чтобы обновить свой профиль участника торгов, войдите в систему и щелкните значок Портала поставщиков.

Чтобы просмотреть или управлять/редактировать данные / информацию вашего профиля поставщика, нажмите на ссылку "**Управление профилем".** 

Supplier Contact Use Account for United Nations was Created 0 DEV4 Supplier Portal **Requiring Attention** Recent Activity Transaction Reports Create Invoir No data available No data available View Invoice View Paym regotiation View Active I Manage Response Company Profile Negotiations Closing Soc Supplier News Steps to Review / Respond Public Negotiations: click on 'View Active Negotiations' on the left side pane, it will navigate you to all the open and Please click on the negotiation number for opening ti Review the requirements, line items and other details If interested, please submit your bid from your own supplier portal account

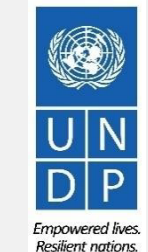

76

0

UNDP supplier portal guide - May 2022

Click to return to

**Manage Profile** 

Main Page

## 3.3 Обновление/редактирование профилей поставщиков

Нажмите на каждую вкладку, чтобы увидеть различную информацию в вашем профиле поставщика. Чтобы открыть профиль для редактирования, нажмите кнопку "*Редактировать*", а затем "*Да*".

| DEV4                                                                    |                                                                                                |              |                    |          |                           | 6 P            | × (    | SG            |
|-------------------------------------------------------------------------|------------------------------------------------------------------------------------------------|--------------|--------------------|----------|---------------------------|----------------|--------|---------------|
| Company Profile                                                         |                                                                                                |              |                    |          |                           |                | Edit   | D <u>o</u> ne |
| Organization Details Tax Identifiers Addresses Contacts Payments Bu     | usiness Classifications Products and Services                                                  |              |                    |          |                           | i start ta 193 |        |               |
| View <b>v</b> Format <b>v</b> Status Active <b>v</b> Er Freeze E Detach | el Wrap                                                                                        |              |                    |          |                           |                |        |               |
| Name                                                                    |                                                                                                | ▲マ Job Title | ▲▽ Email           | ▲♥ Phone | Administrative<br>Contact | User Account   | Status |               |
| Guide, Supplier                                                         | POZ-2130390Making edits will create a change request for the profile. Do you want to continue? |              | supplier.guideUN@g | mail.com | 0                         | 0              | Active |               |
| Columns Hidden 7                                                        | Yes No                                                                                         |              |                    |          |                           |                |        |               |

Нажмите, чтобы добавить текст

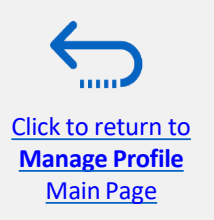

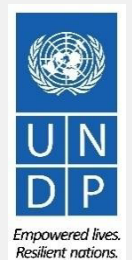

## 3.3 Обновление/редактирование профилей поставщиков

Введите краткое описание реализованного изменения в поле "Описание изменения".

Нажмите на различные разделы вашего профиля поставщика, чтобы обновить необходимые сведения. Информация. Чтобы изменить, добавить или удалить контакт(ы) пользователя(ов) из вашей компании, имеющего доступ для входа в систему, перейдите в раздел Контакты. Click to

Manage Profile Main Page

| dit Profile Change Request: 220<br>Inter your text here | 01                                        |                                              | Delete Change Request       Review Changes       Save and Ck |
|---------------------------------------------------------|-------------------------------------------|----------------------------------------------|--------------------------------------------------------------|
|                                                         | Change Description                        | Explain changes made and the reason for them |                                                              |
| Organization Details Tax Identifiers Addresses          | Contacts Payments Business Classification | Froducts and Services                        |                                                              |
| ⊿ General                                               |                                           |                                              |                                                              |
| * Supplier Name                                         | Supplier Guide 2                          | Tax Organization Type                        | Company/Corporation 🗸                                        |
| Supplier Number                                         | 10159                                     | Status                                       | Active                                                       |
| Supplier Type                                           | Supplier 🗸                                | Attachments                                  | 20197_SUPPLIER (2).pdf 🕂 🗙                                   |
| Identification                                          |                                           |                                              |                                                              |
| D-U-N-S Number                                          | 223456789                                 | National Insurance Number                    |                                                              |
| Customer Number                                         |                                           | Corporate Web Site                           | www.company.co                                               |
| SIC                                                     |                                           |                                              |                                                              |
| Corporate Profile                                       |                                           |                                              |                                                              |
| Year Established                                        |                                           | Chief Executive Title                        |                                                              |
| Mission Statement                                       |                                           | Chief Executive Name                         |                                                              |
|                                                         |                                           | Principal Title                              |                                                              |
|                                                         |                                           | Principal Name                               |                                                              |
| Year Incorporated                                       |                                           |                                              |                                                              |
| Financial Profile                                       |                                           |                                              |                                                              |
| Fiscal Year End Month                                   | ~                                         |                                              |                                                              |
|                                                         |                                           |                                              |                                                              |

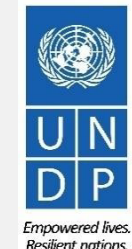

## 3.3 Управление контактами (доступ пользователя) - редактирование существующего контакта

Перейдите на страницу контактов с информацией о вашем профиле поставщика. Выберите контакт, который вы хотите отредактировать, нажав на соответствующую строку (строка станет выделенной). Затем нажмите **Действия** и выберите опцию **"Редактировать".** 

| Organization Detail | s Tax Identifiers | Addresses | Contacts   | Payments        | Business Cl | assifications |
|---------------------|-------------------|-----------|------------|-----------------|-------------|---------------|
| <br>Actions  View   | v ▼ Format ▼      | + 🖉 🔅     | 🗶 Status 🛛 | Active <b>v</b> | Freeze      | 📄 Detach      |
| Create              |                   |           |            | ∠⊃ Jo           | ob Title    |               |
| Edit                |                   |           |            |                 |             |               |
| Delete              | dimir             |           |            |                 |             |               |
| Columns Hidde       | n 7               |           |            |                 |             |               |
|                     |                   |           |            |                 |             |               |

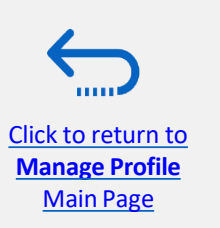

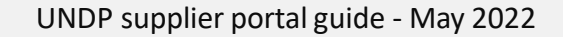

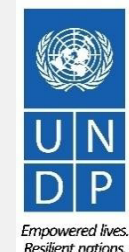

## 3.3 Управление контактами (Доступ пользователя) - Редактирование существующего контакта

Вы можете изменить различную информацию о существующем контакте, включая адрес электронной почты. Если вы измените адрес электронной почты, автоматически сгенерированные системные уведомления будут доставляться на новый адрес электронной почты.

ВАЖНО: Чтобы войти в систему после изменения, вам все равно нужно будет ввести свой первоначально зарегистрированный адрес электронной почты в качестве идентификатора

DEV4 Edit Contact: Supplier Guide Edit Profile Change Request: 22001 ew Changes Salutatio . nter your text here nter your text here \* First Name Supplie Middle Name Change Des \* Last Name Guide Email supplier.guideUN@gmail.c Job Title Status Active v Administrative contact Addresses Contacts Payments Business Class Contact Addresses 💥 Status Active 🗸 🥅 Freeze 📷 Actions View View Format V **E**. Freeze Detach Wrat Address Name Phone Address Purpose Status Address Guide, Supplie Main Marmorvej 51, COPENHAGEN HOVEDSTADEN 2100, DEN. RFQ or Bidding Active Active Columns Hidden 5 Columns Hidden ▲ User Account Account Status Active V User Name supplier.guideUN@gmail.com Roles Data Access Freeze Detach Actions v View View Format View Wrap Role ▲ ▼ Descriptio Supplier Accounts Receivable Specialis Manages invoices and payments for the supplier company. Primary tasks include submitting invoices as well as tracking invo Supplier Bidde Sales representative from a potential supplier responsible for responding to requests for guote, requests for proposal, request Supplier Self Service Administrato Manages the profile information for the supplier company, Primary tasks include updating supplier profile information and reg OK Cancel UNDP supplier portal guide - May 2022 80

Empowered lives Resilient nations

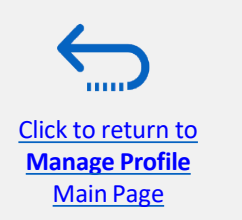

пользователя.

## 3.3 Управление контактами (доступ пользователя) - редактирование существующего контакта

Чтобы добавить новый контакт в свой профиль поставщика, нажмите **Действия** и выберите опцию "Создать".

| Organization Detail | s Tax Identifiers | Addresses | Contacts | Payments        | Business Cl | assifications |
|---------------------|-------------------|-----------|----------|-----------------|-------------|---------------|
| <br>Actions - View  | /                 | + 20      | Status   | Active <b>v</b> | Freeze      | Detach        |
| Create              |                   |           |          | <b>∠</b> ⊽ Jo   | ob Title    |               |
| Edit                |                   |           |          |                 |             |               |
| Delete              | dimir             |           |          |                 |             |               |
| Columns Hidde       | n 7               |           |          |                 |             |               |
|                     |                   |           |          |                 |             |               |

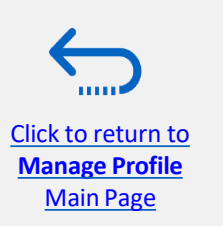

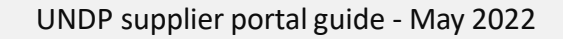

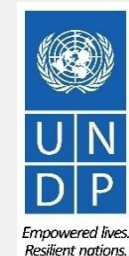

## 3.3 Управление контактами (доступ пользователя) -Создание нового контакта

Supplier Self Service Administrator

флажок

Click to return to

Manage Profile

Main Page

Заполните необходимые контактные данные. Поля, отмеченные знаком \*, обязательны для заполнения.

После ввода необходимых Create Contact × контактных данных установите Salutation Mr. Phone . Введенный адрес "Административный контакт". \* First Name Supplier Mobile • Middle Name Fax • Это предоставит полный доступ к будет \* Last Name Guide Email supplier.guide2@supplierguide.com новому контакту, и человек Job Title Status Active • сможет готовить / отправлять качестве Administrative contact ответы на заявки и управлять Contact Addresses профилем поставщика, включая Actions View Format E. Freeze Detach Wrap добавление / удаление Address Name Address Phone Address Purpose Status No data to display контактов. Columns Hidden 5 User Account E-mail is required when requesting a user account Request user account Установите флажок Roles Data Access "Запросить учетную 🗙 🖪 🗍 Freeze 🖬 Detach 🚽 Wrap Actions View View Format V запись пользователя" и Role Description нажмите "**ОК"** в нижней Supplier Accounts Receivable Specialist Manages invoices and payments for the supplier company. Primary tasks include submitting invoices as well as tracking invoi. части экрана, Supplier Bidder Sales representative from a potential supplier responsible for responding to requests for quote requests for proposal, request

UNDP supplier portal guide - May 2022

Manages the profile information for the supplier company. Primary tasks include updating supplier profile information and red

электронной почты использоваться в идентификатора пользователя на странице входа для нового контакта.

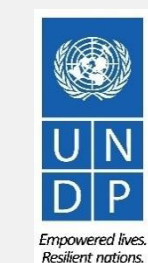

## 3.3 Управление контактами (доступ пользователя) -Создание нового контакта

Введите краткое описание внесенных изменений в текстовое поле Описание

изменений. Чтобы сохранить изменения, нажмите на кнопку "Сохранить и

закрыть".

Click to return

Main Page

| B              | Edit Profile Change Request: 30                | 001               |                          |         |                          | Delete  | e Change Request | Review Changes            | Save Save  | and Close | Canc I |
|----------------|------------------------------------------------|-------------------|--------------------------|---------|--------------------------|---------|------------------|---------------------------|------------|-----------|--------|
|                |                                                |                   |                          | 1997 V  |                          |         | 146.36797        |                           |            | The As    |        |
| ſ              | Ormanization Datails Tay Identifiers Addresses | Contacts Payments | New contact added        |         |                          |         |                  |                           |            |           |        |
|                |                                                |                   |                          |         |                          |         |                  |                           |            |           |        |
|                | Actions View View Format View                  | Status Active V   | 📕 Freeze 📄 Detach 🚽 Wrap |         |                          |         |                  |                           |            |           |        |
|                | Name                                           |                   | ▲ マ Job Title            | ▲▽      | Email                    | ▲▽      | Phone            | Administrative<br>Contact | User Accou | nt Status |        |
|                | Guide 2, Supplier                              |                   |                          |         | supplier.guide2@xyzexpin | np.com  |                  | 0                         |            | Active    |        |
|                | Guide1, Supplier                               |                   |                          |         | supplier.contact1@xyzexp | imp.com |                  | 0                         | 0          | Active    |        |
| $\leftarrow$   | Columns Hidden 7                               |                   |                          |         |                          |         |                  |                           |            |           |        |
|                |                                                |                   |                          |         |                          |         |                  |                           |            |           |        |
| Nanage Profile |                                                |                   | UNDP supplie             | r porta | al guide - May 202       | 2       |                  |                           |            |           |        |

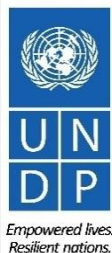

## 3.3 Управление контактами (доступ пользователя) -Создание нового контакта

Manage Profile Main Page Нажмите "ОК" в сообщении с подтверждением. Чтобы завершить изменение профиля поставщика, нажмите кнопку "Готово".

| Delete Change Request       Edit       Don         Ed By       Popnikolov, Vladimir       Change Description       New contact added         Date       14-Jul-2021       Edit       Date |
|----------------------------------------------------------------------------------------------------|
| ed By     Popnikolov, Vladimir     Change Description     New contact added       Date     14-Jul-2021                                                                                    |
| ed By     Popnikolov, Vladimir     Change Description     New contact added       Date     14-Jul-2021                                                                                    |
|                                                                                                    |
| Services                                                                                                    |
| anges were<br><b>x Organization Type</b> Company/Corporation                                                                                                    |
| Status         Active           Attachments         None                                                                                                    |
|                                                                                                    |

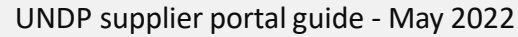

Empowered lives Resilient nations.

## 6.0 Служба поддержки

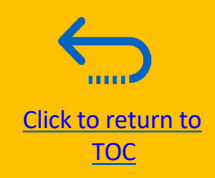

В этом разделе содержится подробная информация о том, к кому обращаться за технической помощью, как ответить на некоторые часто задаваемые вопросы и где найти дополнительные ресурсы по eTendering.

- 6.1 Техническая поддержка
- 6.2 Дополнительные ресурсы для участников торгов
- <u>6.3 Часто задаваемые</u>
  - вопросы
- 6.4 Забытый пароль

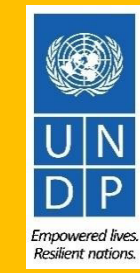

## 6.1 Техническая поддержка

Если у вас возникли технические проблемы с процессом подачи заявки, пожалуйста, свяжитесь с координатором отдела закупок, как указано в тендерной документации тендера, на который вы хотите подать заявку.

Чтобы гарантировать, что ваше дело будет разрешено как можно быстрее, при обращении в службу поддержки всегда рекомендуется сообщать следующие сведения:

- Ваш идентификатор пользователя и название компании
- Идентификатор тендеров, в которых вы участвуете (если применимо)
- Скриншоты любых сообщений об ошибках или предупреждений
- •Краткое описание шагов, которые вы предприняли до того, как

столкнулись с какими-либо ошибками или проблемами

Пожалуйста, всегда готовьте и отправляйте свою заявку заблаговременно до крайнего срока проведения мероприятия, чтобы любые вопросы могли быть решены вовремя.

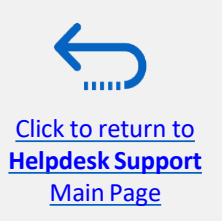

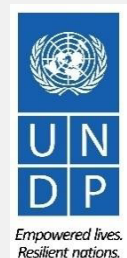

## 6.2 Дополнительные Ресурсы

Чтобы просмотреть дополнительные pecypcы по eTendering, включая видео-руководства пользователя и переведенные версии этого руководства пользователя (французский, испанский, китайский, арабский и русский), перейдите на страницу Уведомления о закупках ПРООН <u>http://procurement-notices.undp.org/</u>и нажмите на "Дополнительная информация для участников торгов" в нижней левой части страницы.

| $\leftrightarrow$ $ ightarrow$ $\ratherapidon$ procurement-r                                       | notices.undp.org               |           |                                                                                                    |                         | Ω.                        | ☆ 🏂             | R E      |
|----------------------------------------------------------------------------------------------------|--------------------------------|-----------|----------------------------------------------------------------------------------------------------|-------------------------|---------------------------|-----------------|----------|
| Home About UNDP The Sustainab                                                                      | ole Development Goals News Cer | ntre      |                                                                                                    |                         |                           |                 | ľ        |
| United Nations Development Progr                                                                   | amme                           |           |                                                                                                    |                         |                           |                 |          |
| Procurement Notic                                                                                  | ces                            |           |                                                                                                    |                         |                           |                 | U        |
| General information                                                                                | Current Procurement Not        | tices Se  | earch Notices Awards                                                                                                    |                         |                           |                 | U        |
| Procurement at UNDP     Sustainable procurement     Procurement training     About us              | Current Procurement I          | Notices   |                                                                                                    |                         |                           |                 |          |
| • About us                                                                                         | Development Area               | Ref<br>No | Title                                                                                                    | UNDP Office             | UNDP Country              | <b>Deadline</b> | Posted   |
| Business opportunities  Procurement notices                                                        | SERVICES                       | 43475     | IC/UNDP/BRG/3087/001/2018 - Support Specialist for GIS Peatland<br>for Peatland Rewetting Infrastructure (National Position)                                | UNDP Country Office     | INDONESIA                 | 23-Jan-18       | 09-Jan-1 |
| Contract awards                                                                                    | OTHER                          | 43474     | BIH/RFP-001-18 Promoting and Operationalizing a Community Hub<br>Model in the MZ project partner local communities                                          | UNDP Office             | BOSNIA AND<br>HERZEGOVINA | 08-Feb-18       | 09-Jan-1 |
| /endors                                                                                            | CONSTRUCTION                   | 43398     | 12175 PAN 2017 - SUMINISTRO DE MATERIALES Y MANO DE OBRA<br>PARA EL SERVICIO DE PINTURA DE LOS CENTROS DEL INADEH DE LA<br>CHORRERA Y LAS LAJAS DE CHIRIQUÍ | UNDP Country Office     | PANAMA                    | 23-Jan-18       | 08-Jan-1 |
| <ul> <li>Doing business with UNDP</li> <li>How we buy</li> </ul>                                   | OTHER                          | 43472     | IAL UNFPA/Guatemala/2017/CEN181 "Adquisición de Suministros para<br>Etapa Censal"                                                                           | UNFPA GUATEMALA         | GUATEMALA                 | 25-Jan-18       | 08-Jan-1 |
| Qualifications and eligibility     Protest and sanctions     Sumplier ethics/code of conduct (ndf) | Power                          | 43471     | RFP/UNDP/Common Services/2017/014:Grounding and lightning<br>Protection System Assessment and Maintenance PAP Building                                      | RBA, Monrovia           | LIBERIA                   | 11-Jan-18       | 08-Jan-1 |
|                                                                                                    | CONSULTANTS                    | 43470     | SDP-03-2018-SOLICITUD DE PROPUESTAS PARA SERVICIO DE<br>CONSULTORIA PARA EL LEVANTAMIENTO Y MEJORA DE LOS                                                   | REPUBLICA<br>DOMINICANA | DOMINICAN<br>REPUBLIC     | 24-Jan-18       | 08-Jan-1 |

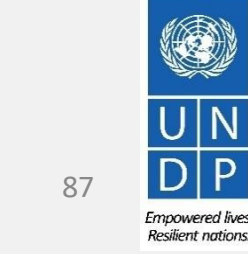

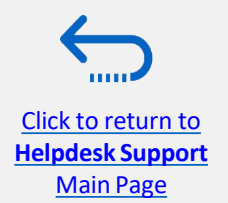

### 6.3 Часто задаваемые вопросы

#### Во Время Регистрации:

Main Page

Я только что вошел в event.guest, чтобы начать регистрацию, но система работает очень медленно и, похоже, загружается неправильно.

Загрузка системы может занять до 3-4 минут после того, как вы нажмете на кнопку "Зарегистрировать участника торгов". Пожалуйста, подождите и не переходите ни по каким другим ссылкам. Вы также можете попробовать обновить свой браузер, если загрузка занимает больше 4 минут. Если проблема не устранена, пожалуйста, свяжитесь с вашим координатором по закупкам для получения дополнительной помощи.

Название компании, которое я хочу использовать для регистрации своего профиля участника торгов, уже выбрано. Что мне делать?

Если ваша компания никогда ранее не регистрировалась для eTendering и вы получаете сообщение об ошибке, <u>что это название</u> компании уже занято, слегка измените название компании, отметив, что специальные символы не допускаются. Для получения дополнительной информации нажмите <u>здесь.</u>

Если вы уже регистрировались в учетной записи Участника торгов ранее, но не можете вспомнить свои учетные данные, <u>не</u> <u>регистрируйте новую учетную запись.</u> Вместо этого перейдите в раздел <u>Забытые пароли</u>.

Название компании, которое я хочу использовать для регистрации своего профиля участника торгов, уже выбрано. Что мне делать?

Если вы никогда раньше не регистрировались в качестве пользователя на eTendering и получили сообщение об ошибке, что имя пользователя уже занято, пожалуйста, выберите другое имя пользователя. Для получения дополнительной информации, пожалуйста, нажмите здесь.

Если вы уже регистрировались в учетной записи Участника торгов ранее, но не можете вспомнить свои учетные данные, не <u>Click to return for</u> <u>Click to return for</u> <u>Lick to return for</u> <u>UNDP supplier portal guide - May 2022</u>

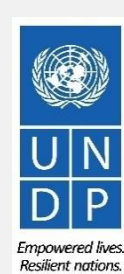

### 6.3 Часто задаваемые вопросы

Я получил временный пароль после регистрации, но когда я пытаюсь войти в систему, чтобы активировать свою учетную записья получаюсющенеи бошибке.

Пожалуйста, ознакомьтесь с инструкциями <u>по созданию нового пароля.</u> Если вы все еще получаете сообщение об ошибке после нескольких попыток, пожалуйста, обратитесь в <u>службу поддержки.</u>

#### Проблемы с входом в систему:

#### Я не могу вспомнить свой пароль.

Чтобы сбросить свой пароль, пожалуйста, перейдите в раздел Забытые пароли.

#### Я не могу вспомнить свое имя пользователя.

Если у вас возникли технические проблемы с процессом подачи заявки, пожалуйста, свяжитесь с координатором отдела закупок, как указано в тендерной документации тендера, на который вы хотите подать заявку.

#### Во время подачи заявки

#### Я не могу загрузить тендерную документацию.

Убедитесь, что в вашем интернет-браузере включены всплывающие окна. Для получения дополнительной информации о том, как просмотреть и загрузить тендерную документацию, пожалуйста, перейдите <u>сюда.</u>

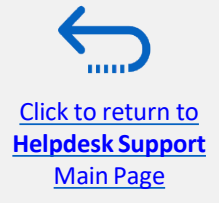

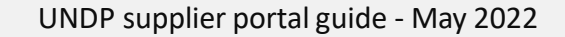

UN DP

Resilient nation

### 6.3 Часто задаваемые вопросы

Почему я получаю сообщение об ошибке при попытке загрузить документ в систему? При загрузке файлов, пожалуйста, обратите внимание на следующие ограничения:

• Имя файла может содержать только 60 символов.

•Если вы загружаете большое количество файлов (например, 15 или более), пожалуйста, заархивируйте файлы в ZIP-папку и загружайте папку вместо каждого файла по отдельности. Вы можете загрузить несколько ZIP-папок, но если вы сделаете это, пожалуйста, обратите внимание, что общий размер каждой загруженной ZIP-папки не может превышать 45 МБ.

- Размер отдельных файлов не может превышать 45 МБ.
- Для получения дополнительной информации о загрузке файлов, пожалуйста, перейдите сюда.

#### Я отправил свою заявку, но не получил электронное письмо с подтверждением зоны

Если вы не получили электронное письмо с подтверждением, вы можете подтвердить статус своей заявки и проверить, была ли она размещена непосредственно в системе. Нажмите <u>здесь</u> для получения дополнительной информации о просмотре вашей заявки

#### Управление вашей учетной записью

#### Могу ли я обновить контактные данные в своем профиле участника торгов?

Да. Чтобы обновить свой профиль участника торгов и других пользователей, зарегистрированных под вашим профилем, перейдите в раздел "Управление событиями и размещение ставок"

→ "Мой профиль участника торгов" и обновите информацию по мере необходимости.
 Дополнительную информацию смотрите в секции 5.0 Управление профилем поставщика.

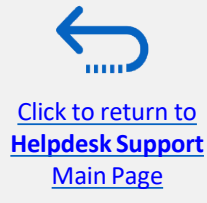

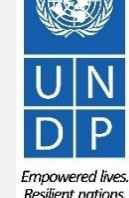

## 6.4 Забыли Пароль

Click to return to

**Helpdesk Support** 

Main Page

Если вы забыли свой пароль, пожалуйста, выполните следующие действия:

Чтобы сбросить свой пароль, нажмите на Нужна помощь при входе в систему? Нажмите сюда.

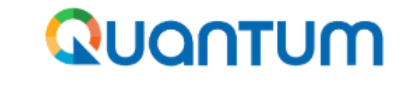

UN Quantum

Suppliers Account Sign In

| User name or email |                                 |                    |
|--------------------|---------------------------------|--------------------|
| Password           |                                 |                    |
| Password           |                                 |                    |
|                    |                                 |                    |
|                    | Sign In                         |                    |
|                    | Need help signing in Click here |                    |
|                    |                                 | Cookie Preferences |

Вам будет предложено ввести свой адрес электронной почты, который является идентификатором пользователя, введенным вами при регистрации, и нажать **Далее.** 

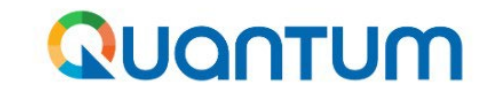

**UN Quantum** 

#### Forgot Your Password?

Having trouble with your password? Reset it here.

| What's your user name? |        |    |
|------------------------|--------|----|
| Enter user name        |        |    |
|                        |        | _  |
|                        | Next   |    |
|                        | Cancel |    |
| - May 2022             |        | 91 |

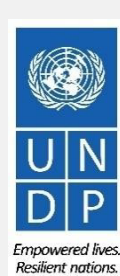

UNDP supplier portal guide - May 2022

## 6.4 Забыли Пароль (продолжение)

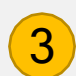

Электронное письмо с уведомлением о сбросе пароля было отправлено на адрес электронной почты, связанный с вашим профилем поставщика. Нажмите Закрыть и подтвердите свой почтовый ящик

*"Входящие"/"Спам*" (Нежелательная почта).

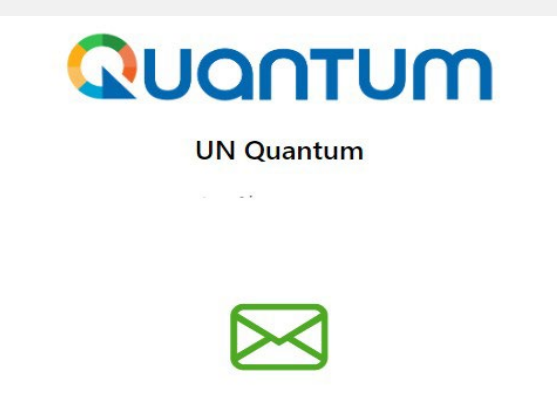

#### **Password Reset Notification Sent.**

A password reset notification will be sent to the recovery email address associated with your username . If you haven't received the password reset email, then please check your spam folder or contact your system administrator. You can also retry after 10 minutes.

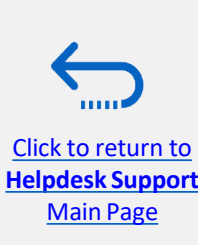

Close

Проверьте почтовый ящик "Входящие" и / или почтовый ящик со спамом / нежелательной почтой вашего адреса электронной почты и идентифицируйте электронное письмо со ссылкой для сброса пароля. Нажмите на *Сброс пароля* или скопируйте /вставьте URL-адрес из электронного письма в адресную строку вашего браузера.

Please Reset Your Password for Your UN Quantum Account

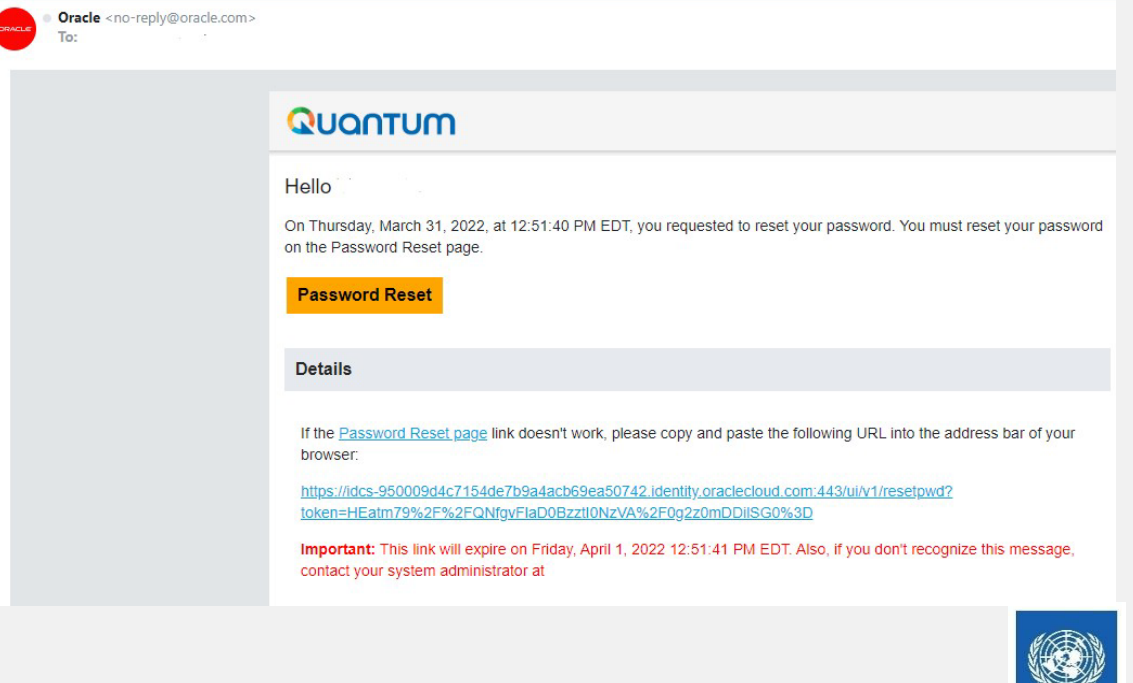

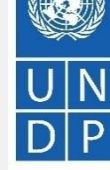

UNDP supplier portal guide - May 2022

4

Empowered live Resilient nations

### 6.4 Забыли Пароль (продолжение)

Введите новый пароль. Подтвердите новый пароль. Нажмите на кнопку *Сбросить пароль.* 

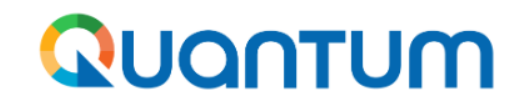

**UN Quantum** 

#### **Reset your password**

Set a password for your user account.

New Password

5

#### Confirm New Password

6

На вашем экране появится сообщение, подтверждающее, что вы сбросили свой пароль. Нажмите "*Продолжить вход"*, чтобы перейти на страницу входа.

Вы также получите электронное письмо с подтверждением того, что ваш пароль был изменен.

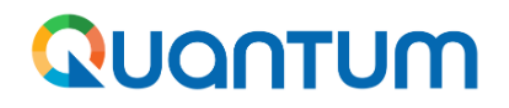

#### **UN Quantum**

v\_popnikolov@yahoo.com

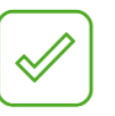

#### **Congratulations!**

Your password has been reset. Please login using your new password.

**Continue to Sign In** 

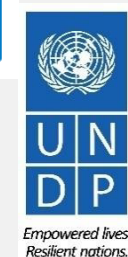

93

UNDP supplier portal guide - May 2022

**Reset Password** 

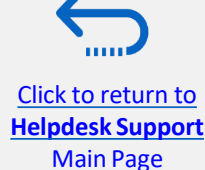

Введите свое имя пользователя (адрес электронной почты) и пароль, нажмите "Войти" и выполните действия для проверки электронной почты МИД.

|                      |                |                     | - |
|----------------------|----------------|---------------------|---|
|                      | Suppliers A    | Account Sign In     |   |
|                      |                | 2                   |   |
| User Name            |                |                     |   |
| User name or em      | ail            |                     |   |
| Password<br>Password |                |                     |   |
|                      |                |                     |   |
|                      | Si             | gn In               |   |
|                      |                |                     |   |
|                      | Need help sigr | ning in? Click here |   |

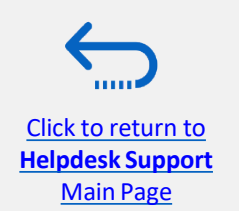

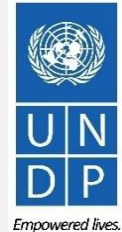

UNDP supplier portal guide - May 2022

## Благодарим вас за использование eTendering ПРООН! Чтобы просмотреть дополнительные ресурсы, такие как обучающие видеоролики для участников торгов и это руководство пользователя на других языках, пожалуйста, нажмите здесь <u>здесь.</u>

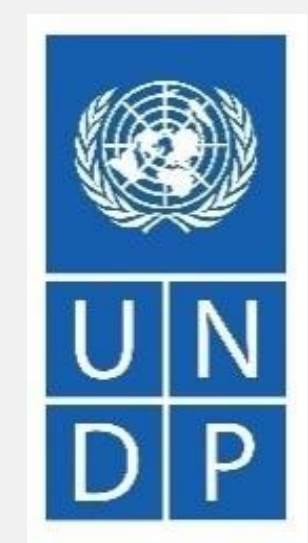

Empowered lives. Resilient nations.

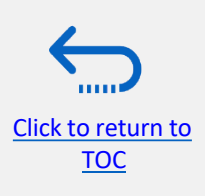